# 可编程直流电源

PSU 系列

使用手册

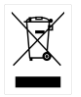

ISO-9001 认证制造商

# G≝INSTEK

本手册所含资料受到版权保护,固纬电子实业股份有限公司保留 所有权利。未经固纬电子实业股份有限公司事先授权,不得将手 册的任何章节影印、复制或翻译成其它语言。

本手册所含资料在印制之前已经过校正,但因固纬电子实业股份 有限公司不断改善其产品,所以保留未来修改产品规格、特性以 及保养维修程序的权利,不必事前通知。

目录

| <del>安</del> 全说明.   |                                         | 6   |
|---------------------|-----------------------------------------|-----|
| <mark>入</mark> 门指南. |                                         | 10  |
|                     | PSU 系列概述                                | 11  |
|                     | 外观                                      | 16  |
|                     | 工作原理                                    | 24  |
| 攝作                  |                                         | 36  |
|                     | ••••••••••••••••••••••••••••••••••••••• |     |
|                     | 设置                                      |     |
|                     | 基本操作                                    | 54  |
|                     | 并联/串联操作                                 | 71  |
|                     | 测试脚本                                    |     |
| 配置                  |                                         | 95  |
|                     | 配置概述                                    | 96  |
| 模拟控制.               |                                         | 121 |
|                     | 模拟远程控制概述                                | 122 |
|                     | 远程监控                                    | 141 |
|                     | 独立模拟控制选项                                | 148 |

## G≝INSTEK

| <mark>通</mark> 信接口 |                           | 164 |
|--------------------|---------------------------|-----|
|                    | 接口配置                      | 165 |
| FAQ                |                           | 194 |
| 附件                 |                           | 196 |
|                    | PSU 工厂默认设置                | 196 |
|                    | 错误信息 & 信息                 | 200 |
|                    | LED ASCII 表字符集            | 201 |
|                    | PSU 规格                    | 202 |
|                    | PSU 尺寸                    | 210 |
|                    | Declaration of Conformity | 211 |
|                    |                           |     |

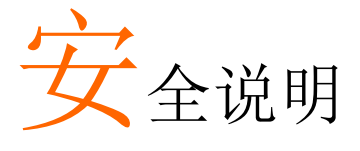

本章包含您在操作和存放过程中必须遵守的重要安 全说明。在进行任何操作之前,请阅读以下内容以 保证您的安全并保证设备处于最佳的运行状态。

#### 安全符号

本手册或 设备上可能会出现以下安全符号

| <u>小</u> 警告 | 警告:产品在某一特定情况下或实际应用中可能对人体造成伤害或危及生命        |
|-------------|------------------------------------------|
| 注意          | 注意:产品在某一特定情况下或实际应用中可能对<br>PSU或对其他特性造成损坏。 |
| <u>À</u>    | 高压危险                                     |
| <u>(</u>    | 请参考使用手册                                  |
|             | 保护导体端子                                   |
| H           | 接地端子                                     |
| X           | 勿将电子设备作为未分类的市政废弃物处置。请单<br>独收集处置或联系设备供应商。 |

安全指南

| 诵用指歯    | • 勿將重物置于 PSU上。                                                  |
|---------|-----------------------------------------------------------------|
|         | • 避免严重撞击或不当处置而损坏 PSU 设备。                                        |
| ∠!∖注意   | • 避免静电释放至 PSU 设备。                                               |
|         | • 请使用匹配的连接线,切不可裸线连接端子。                                          |
|         | • 请勿阻挡冷却风扇的通风。                                                  |
|         | • 若非专业技术人员,请勿擅自拆装仪器。                                            |
|         | (测量等级)EN61010-1:2010 和 EN61010-2-030 规定了如下测量<br>等级,PSU 属于等级 II: |
|         | • 测量等级 IV: 测量低电压设备电源                                            |
|         | • 测量等级 III: 测量建筑设备                                              |
|         | • 测量等级 II: 测量直接连接到低电压设备的电路                                      |
|         | • 测量等级 0: 测量未直接连接到电源的电路                                         |
| 电源      | • AC 输入电压: 85Vac~265Vac                                         |
| / 藏生    | • 频率: 47Hz ~ 63Hz                                               |
|         | <ul> <li>将交流电源插座的保护接地端子接地,避免电击<br/>触电。</li> </ul>               |
| 连计 DCU  | • 清洁前先切断由源                                                      |
| /月/〒PSU | <ul> <li>以中性洗涤剂和清水沾湿软布擦拭仪器。不要直<br/>接将任何液体喷洒到仪器</li> </ul>       |
|         | <ul> <li>不要使用含苯、甲苯、二甲苯和丙酮等烈性物质<br/>的化学药品或清洁剂</li> </ul>         |
| 操作环境    | <ul> <li>地点:室内、避免阳光直射、无灰尘、无导电污染(下注)</li> </ul>                  |
|         | • 相对湿度: 20%~85% (无结露)                                           |
|         | • 高度: < 2000m                                                   |
|         | ● 温度: 0°C~50°C                                                  |

|      | (污染等级) EN 61010-1:2010 和EN61010-2-030规定了如下污<br>染程度。PSU属于等级2:                                               |  |  |
|------|----------------------------------------------------------------------------------------------------|--|--|
|      | 污染指"可能引起绝缘强度或表面电阻率降低的外界物质,固<br>体、液体或气体(电离气体)"。                                                             |  |  |
|      | • 污染等级 1: 无污染或仅干燥,存在非导电污染,污染无影响                                                                            |  |  |
|      | <ul> <li>污染等级 2: 通常只存在非导电污染,偶尔存在由凝结物引起的短暂导电</li> </ul>                                                     |  |  |
|      | <ul> <li>污染等级 3: 存在导电污染或由于凝结原因使干燥的非导电性<br/>污染变成导电性污染。此种情况下,设备通常处于避免阳光<br/>直射和充分风压条件下,但温度和湿度未受控制</li> </ul> |  |  |
| 存储环境 | <ul> <li>地点:室内</li> </ul>                                                                                  |  |  |
|      | • 温度: -25°C~70°C                                                                                           |  |  |
|      | • 相对湿度: ≤90%(无结露)                                                                                          |  |  |
| 废弃处置 | 勿将电子设备作为未分类的市政废弃物处置。请单<br>独收集处置或联系设备供应商。请务必妥善处置丢<br>弃的电子废弃物,减少对环境的影响。                                      |  |  |

英制电源线

在英国使用时,确保电源线符合以下安全说明。

| 注意:                  | 导约  | 认设备连         | 接必须 | 间专业  | 人士操作。 |
|----------------------|-----|--------------|-----|------|-------|
| <u>!</u><br><u>*</u> | ·告: | 此装置          | 必须接 | 地。   |       |
| 重要:                  | 导约  | <i>該</i> 颜色与 | 下列规 | 则保持- | 一致。   |
| 绿色/袁                 | 責色: |              | 接地  |      |       |
| 蓝色:                  |     |              | 零线  |      |       |
| 棕色:                  |     |              | 火线  | (相线  | N     |
|                      |     |              | )   |      |       |

导线颜色可能与插头/仪器中所标识的略有差异,请遵循如下操作: 颜色为绿色/黄色的线需与标有字母"E",或接地标志,或颜色为绿色 /黄绿色的接地端子相连

颜色为蓝色的线需与标有字母"N",或颜色为蓝色或黑色的端子相连颜色为棕色的线需与标有字母"L"或"P",或者颜色为棕色或红色的端 子相连

若有疑问,请参照本仪器提供的使用说明或与经销商联系

电缆/仪器需符和额定值和规格的 HBC 保险丝保护:保险丝额定值请参照仪器说明或使用手册。如:0.75mm2 的电缆需要 3A 或 5A 的保险 丝。保险丝型号与连接方法有关,大的导体通常应使用 13A 保险 丝,取决于连接方式。

将带有裸线的电缆、插头或其它连接器与火线插座相连非常危险。若已确认电缆或插座存在危险,必须关闭电源,拔下电缆、保险丝和保险丝座,并且根据以上标准立即更换电线和保险丝。所有危险接线必须立即销毁或者根据以上标准进行替换。

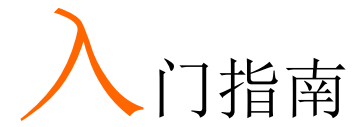

本章对外壳内的电源进行了说明,包括电源的主要 特征及前/后面板的情况。浏览综述之后,请阅读 以下工作原理,从而熟悉设备的操作模式。

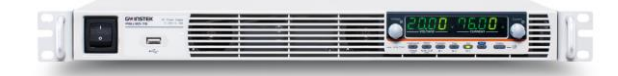

| PSU 糸列概述                                                                                  | 11                   |
|-------------------------------------------------------------------------------------------|----------------------|
| 系列组成                                                                                      | 11                   |
| 主要特征                                                                                      |                      |
| 配件                                                                                        | 13                   |
| 外观                                                                                        | 16                   |
| PSU 系列前面板                                                                                 | 16                   |
| PSU 系列显示面板和操作面板                                                                           | 19                   |
| 后面板                                                                                       | 21                   |
| 工作百田                                                                                      | 24                   |
| 工作尿理                                                                                      |                      |
| 1F / / 理                                                                                  | 24<br>24             |
| 上1F                                                                                       | 24<br>24<br>25       |
| 上1F 床 垤<br>操作区域说明<br>CC 和 CV 模式<br>转换速率                                                   | 24<br>24<br>25<br>27 |
| ユ1F / / 理<br>操作区域说明<br>CC 和 CV 模式<br>转换速率<br>分流器控制                                        |                      |
| <ul> <li> <sup>1</sup>1F 原 理         <ul> <li>                 操作区域说明</li></ul></li></ul> |                      |
| ユ1F / / 理<br>操作区域说明<br>CC和 CV 模式<br>转换速率<br>分流器控制<br>内阻<br>警报                             |                      |
| ユ1F / / · · · · · · · · · · · · · · · · ·                                                 |                      |

# PSU 系列概述

系列组成

PSU系列由 10 个型号组成,覆盖了各种不同电流、电压和功率容量。

| 型号           | 额定电压1       | 额定电流 2 | 功率    |
|--------------|-------------|--------|-------|
| PSU 6-200    | 6V          | 200A   | 1200W |
| PSU 12.5-120 | 12.5V       | 120A   | 1500W |
| PSU 20-76    | 20V         | 76A    | 1520W |
| PSU 40-38    | 40V         | 38A    | 1520W |
| PSU 60-25    | 60V         | 25A    | 1500W |
| PSU 100-15   | 100V        | 15A    | 1500W |
| PSU 150-10   | 150V        | 10A    | 1500W |
| PSU 300-5    | 300V        | 5A     | 1500W |
| PSU 400-3.8  | 400V        | 3.8A   | 1520W |
| PSU 600-2.6  | 600V        | 2.6A   | 1560W |
| 1最低电压保证达到    | 川额定电压的 0.2% | )      |       |
| 2最低电流保证达到    | 川额定电流的 0.4% | )      |       |

主要特征

| 性能        | • 大功率密度: 1U 中,为 1500W                                                               |
|-----------|-------------------------------------------------------------------------------------|
|           | • 通用输入电压: 85~265 Vac, 持续操作                                                          |
|           | • 输出电压达到 600V,电流达到 200A.                                                            |
| the first |                                                                                     |
| 特征        | • 有功功率因素补偿                                                                          |
|           | • 并联主/从操作,带有功电流均衡                                                                   |
|           | • 利用遥感技术补充负载引线中的压降                                                                  |
|           | • 19"机架式安装 ATE 应用                                                                   |
|           | • 内嵌式网络服务器                                                                          |
|           | • OVP, OCP 和 OHP 保护                                                                 |
|           | • 预设内存功能                                                                            |
|           | • 电压和电流转换速度可调                                                                       |
|           | • 分压电路开/关设置                                                                         |
|           | • CV、CC 优先启动功能(防止输出启动时出现过<br>冲)                                                     |
|           | • 支持测试脚本                                                                            |
|           |                                                                                     |
| 接口        | • 内置 RS-232/485、LAN 和 USB 接口                                                        |
|           | • 模拟输出编程和监控                                                                         |
|           | <ul> <li>可选接口: GPIB、独立电压(0-5V/0-10V)及独<br/>立电流(4-20mA)编程和监控接口(出厂选<br/>配)</li> </ul> |

配件

在使用 PSU 电流装置之前,检查包装,确保包装内含有所有的标准 配件。

| 标准配件       | 料号            | 描述                                 | 数量 |
|------------|---------------|------------------------------------|----|
|            |               | 输出端子盖                              | 1  |
|            |               | 模拟接线接头组件                           | 1  |
|            |               | 输出端子 M8 螺栓(6V~60V<br>机型)           | 1  |
|            |               | 输入端子盖                              | 1  |
|            |               | 电源线 (230VAC/10A, 1.8M,<br>仅供部分地区)  | 1  |
|            | 82GW1SAFE0M*1 | 安全指南                               | 1  |
|            | 62SB-8K0HD1*1 | 1U 把手, ROHS                        | 2  |
|            | 62SB-8K0HP1*1 | 1U 支架(左), RoHS                     | 1  |
|            | 62SB-8K0HP2*1 | 1U 支架(右), RoHS                     | 1  |
|            | CD-ROM        | 用户手册、编程手册                          | 1套 |
|            | 82SU-PSU00K*1 | 包装清单                               |    |
|            | 82GW-00000C*1 | * CTC GW/INSTEK JAPAN<br>USE ,RoHS | 1  |
| 工厂安装选<br>配 | 料号            | 描述                                 |    |
|            | PSU-GPIB      | GPIB 接口                            |    |
|            | PSU-ISO-V     | 电压编程独立模拟接口                         |    |

## G≝INSTEK

|     | PSU-ISO-I | 电流编程独立模拟接口                                                     |
|-----|-----------|----------------------------------------------------------------|
|     | PSU-001   | 前面板过滤套件(工作温度确保<br>40℃)                                         |
| 选配件 | 料号        | 描述                                                             |
|     | PSU-01C   | 二单元并联 PSU-系列的电缆线                                               |
|     | PSU-01B   | 二单元并联 PSU-系列总线                                                 |
|     | PSU-01A   | 2 个 PSU 单元垂直堆叠,2U 手柄<br>x2,连接板 x2。                             |
|     | PSU-02C   | 三单元并联 PSU-系列电缆线                                                |
|     | PSU-02B   | 三单元并联 PSU-系列并联总线                                               |
|     | PSU-02A   | 3 个 PSU 单元垂直堆叠, 3U 手柄<br>x2,连接板 x2。                            |
|     | PSU-03C   | 四单元并联 PSU-系列电缆线                                                |
|     | PSU-03B   | 四单元并联 PSU-系列总线                                                 |
|     | PSU-03A   | 4 个 PSU 单元垂直堆叠, 4U 手柄<br>x2,连接板 x2                             |
|     | PSU-232   | 带 DB9 接线工具箱的 RS232 电缆。                                         |
|     |           | 它包括带有 DB9 连接器的 RS232 电缆,使用 RS485 的主电缆(灰色插头),从属电缆(黑色插头)和端接插头端子。 |
|     | PSU-485   | 带 DB9 接线工具箱的 RS485 电缆。                                         |
|     |           | 它包括带有 DB9 连接器的 RS485 电缆,使用 RS485 的主电缆(灰色插头),从属电缆(黑色插头)和端接插头端子。 |

|    | GRM-001     | 机架安装滑片(通用设备 P/N: C-<br>300-S-116-RH-LH)                            |
|----|-------------|--------------------------------------------------------------------|
|    | GTL-246     | USB 电缆线 2.0-A-B 类型, 约 1.2M                                         |
|    | GPW-001     | 电源线 SJT 12AWG/3C,最长 3m,<br>105 ℃,RNB5-5*3P UL/CSA 类型               |
|    | GPW-002     | 电源线 H05W-F 1.5mm <sup>2</sup> /3C,最长<br>3m,105 ℃, RNB5-5*3P VDE 类型 |
|    | GPW-003     | 电源线 VCTF 3.5mm <sup>2</sup> /3C,最长<br>3m,105 ℃,RNB5-5*3P PSE 类型    |
| 下载 | 名称          | 描述                                                                 |
|    | psu_cdc.inf | PSU USB 驱动                                                         |
| 其他 | 名称          | 描述                                                                 |
|    | 可追踪式校准证明    | 书                                                                  |

15

外观

#### PSU 系列前面板

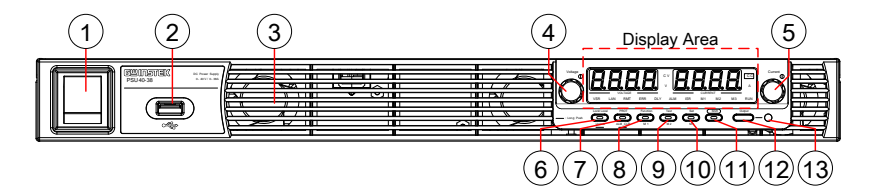

1. 电源开关

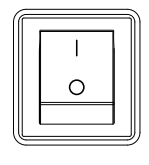

用于打开/切断电源

- 2. USB A 接口 ( 🧮
- 3. 进气口
- 4. 电压按钮

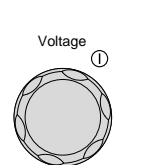

USBA接口,用于数据传输,加载 测试脚本等

冷却 PSU 系列内部的进气口

用于设置电压数值或者选择功能设 置中的参数值

- 显示区域 显示区域将显示设置数值、输出值和参数设置。下 列功能 LEDs 显示了电源的当前状态和模式。请查 看第 18 页,了解详情。
- 5. 电流按钮

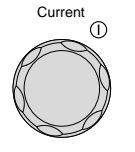

用于设置电流值或者变更功能参数 的数值

| 6.  | 锁定/本地按<br>钮    | Lock/Local | 用于锁定所有的前面板按钮,输出<br>按钮除外,或可切换到本地模式。                                               |
|-----|----------------|------------|----------------------------------------------------------------------------------|
|     | 解锁按钮           | UNIOCK     | (长按)用于解锁前面板按钮                                                                    |
| 7.  | PROT 按钮        |            | 用于设置并显示 OVP、OCP 和<br>UVL                                                         |
|     | ALM_CLR 按<br>钮 |            | (长按)用于释放已经激活的保护<br>功能                                                            |
| 8.  | 功能按钮           | Function   | 用于配置各种功能                                                                         |
|     | M1 按钮          | M1         | +Shift) 用于取消 M1 设置<br>(+Shift 并保持), 用于保存当前对<br>M1 的设置                            |
| 9.  | 测试按钮           | TEST       | 用于运行针对测试的定制脚本                                                                    |
|     | M2 按钮          | M2         | <ul><li>(+Shift)用于取消 M2 设置;</li><li>(+Shift 并保持)用于保存当前对</li><li>M2 的设置</li></ul> |
| 10. | Set 按钮         | SET<br>Ma  | 用于设置并确定输出电压和输出电<br>流                                                             |
|     | M3 按钮          | WIS        | <ul> <li>(+Shift)用于取消对 M3 设置;</li> <li>(+Shift 并保持)用于保存对当前<br/>M3 的设置</li> </ul> |
| 11. | Shift 按钮       | Shift      | 用于启用在特定按钮下用蓝色字母<br>标志的功能                                                         |
| 12. | 输出按钮           | Output     | 用于打开或关闭输出                                                                        |

13. 输出打开 LED 输出打开,灯变绿

PSU系列显示面板和操作面板

**Display Area** 

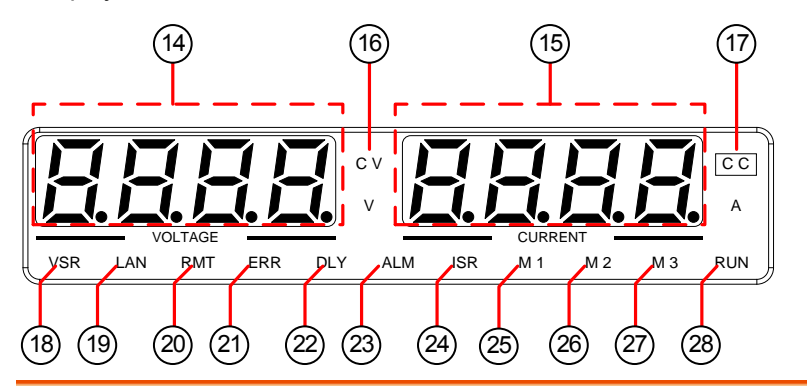

- 14. 电压表 显示电压或者功能参数的参数值
- 15. 电流计 显示电流或者功能参数的数值
- 16. CV LED 在恒压模式下绿灯亮
- 17. CC LED 在恒流模式下绿灯亮
- 18. VSR LED 启用 CV 转换速率优先项时,灯亮起
- 19. LAN LED 连接 LAN 接口时灯亮起
- 20. RMT LED 在远程控制下绿灯亮
- 21. ERR LED 出现错误时红灯亮
- 22. DLY LED 输出打开/关闭显示指示 LED 灯

#### **G**<sup>w</sup>**INSTEK**

- 23. ALM LED 保护功能激活时,红灯亮
- 24. ISR LED 启用 CC 转换速率优先项时,灯亮起
- 25. M1 LED 内存数值被取消或者保存时,绿灯亮
- 26. M2 LED 内存数值被取消或者保存时,绿灯亮起
- 27. M3 LED 内存数值被取消或者保存时,绿灯亮起
- 28. RUN LED 激活测试脚本时,灯亮
- <hr><hr><hr><hr><hr><hr>注意<hr>只有 ERR 和 ALM LED 是红色的。<br/>的。

后面板

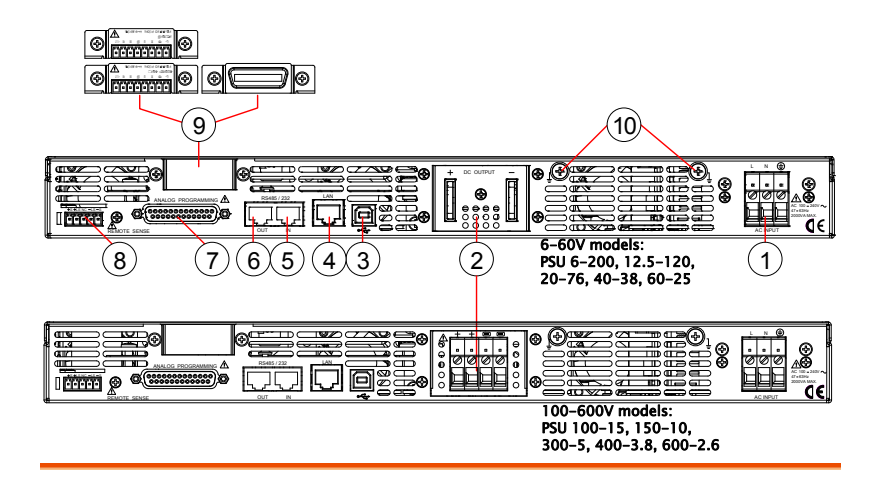

线夹接头

1. AC 输入

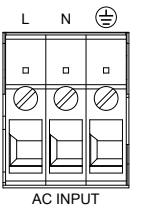

+

2. DC 输出

<sup>▶ C</sup> OUTPUT \_ 针对 6V 到 60V 模式下的输出端子

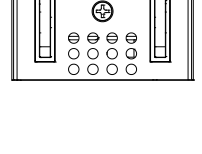

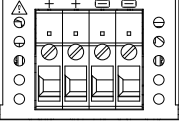

● 针对 100V 到 600V 模式下的输出端
 ○ 子

## **G**<sup>w</sup>**INSTEK**

3. USB

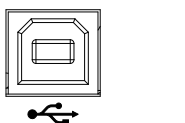

远程控制 PSU 的 USB 接口

- 4. LAN <sup>15 48/22</sup> 远程控制 PSU 的以太网接口
- 5. 远程-接入 「15 485/222 」 「「」」 可使用两种不同类型的电缆,用于 基于 RS232 或 RS485 的远程控制

PSU-232:带 DB9 接头工具包的 RS232 电缆线

PSU-485:带 DB9 接头工具包的 RS485

6. 远程-输出 [18 495/232] [18] 用于星型链电源的 RJ-45 接头,提供远程-输入接口,从而形成通信总线

PSU-485S:串联链路,带 RJ-45 屏蔽 接头

7. 模拟控制 ▲▲LOC PROGRAMMING ▲ ● ● ● 外部模拟控制接头

8. 遥感 +<del>5+LS NC -LS -S</del>

负载线路降低补偿

9. 插槽选择

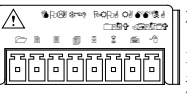

□标准单元的空白底板;独立模拟接 头,用于配备了独立电流和电压编 程及监控的选项装置;

GPIB 接头,用于配备了 IEEE 可编 程选项的装置

10. 接地螺丝 接地输出的接头(两个位置,如红圈所示)

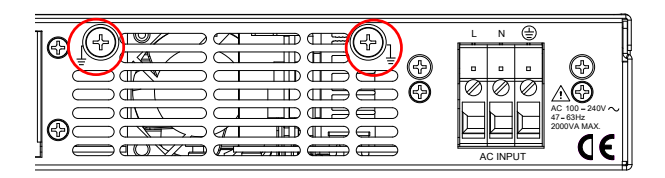

### **G**<sup>w</sup>**INSTEK**

#### 工作原理

工作原理这一章对基本操作原理、保护模式原理及使用前必须考虑的重要注意事项进行了说明。

操作区域说明

背景 PSU 电源存在较高电压和电流输出的可调节直流 电源。在仅受到电压或电流输出限制的较广泛的 操作范围内,于 CC 或 CV 模式下操作。

> 每个电源的操作区域是由额定输出功率及额定电 压和电流决定的。

以下是各种电源的操作区域对比。

PSU 系列操作区域 (6-60V 机型)

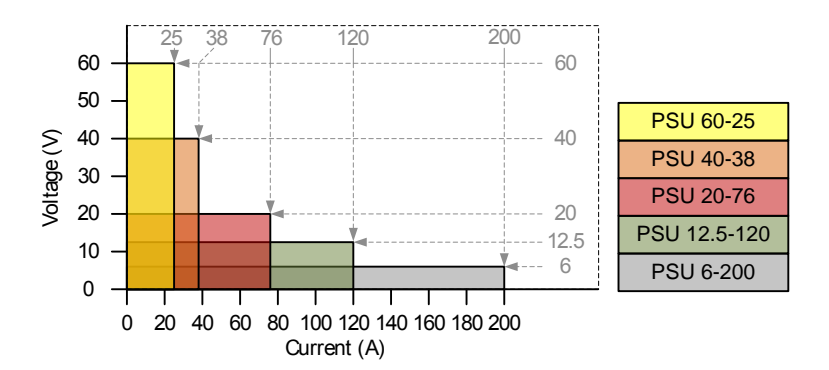

PSU 系列操作区域 (100-600V 机型)

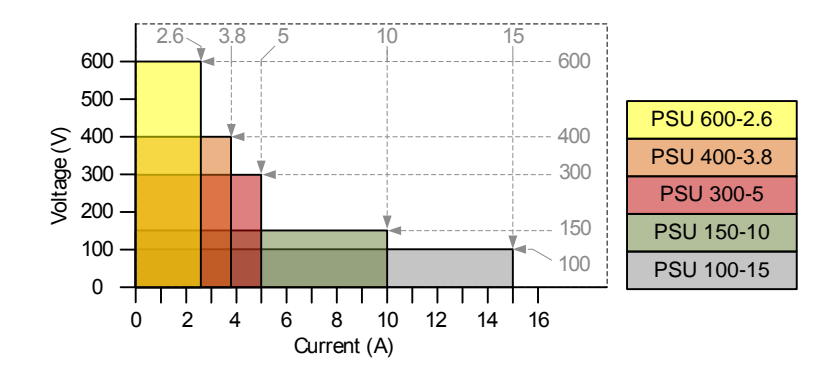

#### CC 和 CV 模式

CC 和 CV 模式说 当电源在恒定电流模式(CC)下操作时,会向 负载提供恒定的电流。而在恒定电流模式下,电 压输出会发生改变,但电流保持不变。当负载电 阻增加到一个点,使设定的电流极限(I<sub>ser</sub>)无 法持续,则电源将切换到 CV 模式。此时电源切 换模式的点被称为交迭点。

> 当电源在 CV 模式下操作时,将会向负载提供恒定的电压,而电流将会随着负载的增加而变化。 在负载电阻太小,因而无法保持恒压的这一点时,电源将会切换到 CC 模式,并且保持设置的 电流极限。

> 电源是在 CC 还是在 CV 模式下操作取决于设定 电流(I<sub>SET</sub>)、设定电压(V<sub>SET</sub>)、负载电阻 (R<sub>L</sub>)和临界电阻(R<sub>C</sub>)。临界电阻是由 V<sub>SET</sub>/I<sub>SET</sub> 决定的。当负载电阻大于临界电阻时, 电源在 CV 模式下操作。这即是指电压输出等于 V<sub>SET</sub> 电压,但是电流将小于 I<sub>SET</sub>,如果,如果负

#### **G**<sup>w</sup>**INSTEK**

载电阻降低到电流输出达到 I<sub>SET</sub> 水平这一点,则 电源将切换到 CC 模式。

相反地,当负载电阻低于临界电阻时,电源将于 CC模式下工作。在CC模式下,电流输出等于 I<sub>SET</sub>,电压输出小于V<sub>SET</sub>。

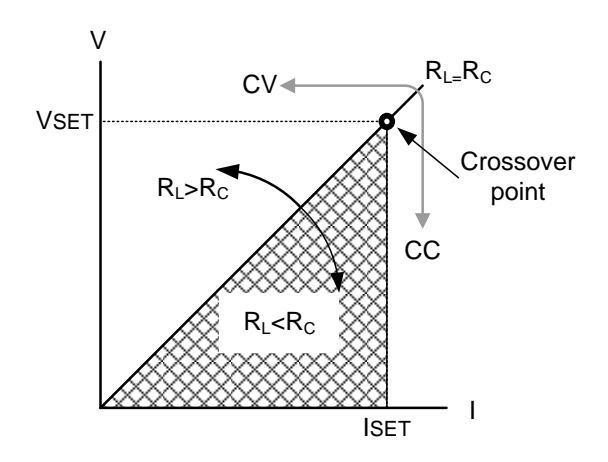

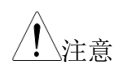

对于产生瞬时浪涌电压的负载,必须对 V<sub>SET</sub> 进行设置,从而使浪涌电压不会达到电压极限。

对于产生瞬时峰值电流的负载,必须对, I<sub>set</sub>进行设置,使峰值不会达到电流的极限。

转换速率

原理

针对 CC 和 CV 模式, PSU 存在可选的转换速 率。这使得 PSU 电源能够限制从电源中输出电 流/电压。转换速率的设置可被划分为高速优先 和转换速率优先两种。高速优先模式让设备处于 最快的转换速率。转换速率优先模式使用户可对 CC 或 CV 模式下的转换速率进行调整。转换速 率的上升和下降均可单独进行设置。

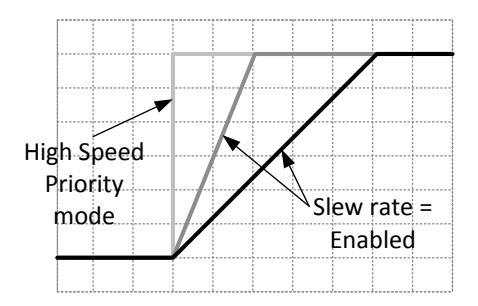

分流器控制

背景

PSU 直流电源采用分流电阻器,与输出端子并联。

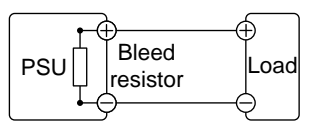

分流电阻器的设计是为了在电源处于关闭状态且 负载断开时,将功率从电源滤波电容器中分散开 来。如果没有分流电阻器,功率可能会吏滤波电 容器保持带电状态,从而产生潜在风险。

此外,分流电阻器的存在,当分流电阻器实现最 佳电压负载时,使电源实现更加便捷的调压过 程。

可使用配置设置来打开或关闭分流电阻器。

注意
默认情况下,分流电阻器是打开的。而对于电池
充电应用,确保分流电阻器是关闭的,从而能够
在装置处于关闭状态下,使分流电阻器放电已连
接的电池。

内阻

背景 在 PSU上,电源的内阻可在软件进行用户自定 义(内阻设置,见第 105 页的正常功能设置), 在设置了内阻之后,可被视为电阻与正输出端子 串联。这使电源能够模拟那些存在内阻,例如铅 酸电池。

默认情况下,内阻为0Ω。

内阻范围

| 机种           | 内阻范围                      |
|--------------|---------------------------|
| PSU 6-200    | 0.000 ~ 0.030Ω            |
| PSU 12.5-120 | $0.000 \sim 0.104 \Omega$ |
| PSU 20-76    | <b>0.000 ~ 0.263</b> Ω    |
| PSU 40-38    | $0.000 \sim 1.053 \Omega$ |
| PSU 60-25    | <b>0.000 ~ 2.400</b> Ω    |
| PSU 100-15   | $0.000 \sim 6.667 \Omega$ |
| PSU 150-10   | 0.00 ~ 15.00Ω             |
| PSU 300-5    | 0.00 ~ 60.00Ω             |
| PSU 400-3.8  | 0.0 ~ 105.3Ω              |

PSU 600-2.6 0.0 ~ 230.8Ω

#### 警报

PSU 电源拥有很多保护特性。如果触发其中一项保护警报,则显示 屏上的 ALM 图标将会亮起,同时将 会在显示屏上显示已经触发的警 报类型。如果触发一项警报,则输出将会自动关闭。关于如何清除警 报或者如何设置保护模式,请查看第 50 页。

| OVP      | 过压保护(OVP)可以防止高压损坏负载。这一<br>警报可由用户设置。                 |
|----------|-----------------------------------------------------|
| ОСР      | 过流保护可以防止过高电流损坏负载,这一警报<br>可由用户设置。                    |
| UVL      | 欠压极限:这一功能设定了输出的最低电压设置<br>水平。可由用户进行设置。               |
| ОНР      | 过热保护,用于主从控制板。过热保护是一项硬件保护功能。只有当装置冷却后,才可清除过热<br>保护警报。 |
| OH1      | 主控制板过热保护                                            |
| OH2      | 从控制板过热保护                                            |
| ALM SENS | 传感警报: 这一警报会在传感线接线极性错误时<br>检测到                       |
| HW OVP   | 硬件过压保护。这是一项硬件过压保护功能,<br>约固定在额定电压输出的120%上            |
| AC       | 交流故障: 这一警报功能将在探测到较低的交流<br>输入时激活                     |
| FAN FAIL | 风扇故障: 这一警报功能将在风扇每分钟转数下<br>降到异常低电平时激活                |

| 关机   | 如果 PSU 系列探测到故障,不会造成强制关机。该功能是在异常情况发生时,可使用该功能,通过来源于后面板模拟控制接头的信息应用,将输出关闭。 |
|------|------------------------------------------------------------------------|
| 警报输出 | 该警报是通过模拟控制接头输出的。该警报输出<br>是一项独立的集电极开路光耦合器输出。                            |

### **G**<sup>w</sup>**INSTEK**

#### 注意事项

使用电源时必须考虑下列情况

| 涌入电流 | 在首次打开电源开关时,会产生涌入电流。以确<br>保首次开机时,电源有足够可用的电流,尤其同<br>时打开很多装置时 |
|------|------------------------------------------------------------|
|      |                                                            |

脉冲负载或最高 负载达到峰值电流或者存在脉冲时,最大电流可 负载 超出平均电流值。PSU 电源电流计仅指示平均 电流值,这意味着,对于脉冲电流负载,实际电 流可能超出指示值。对于脉冲负载,须提高电流 限值,或者须选择较大容量的电源。如下所示, 脉冲负载可能超出电流限值以及电源电流计上的 指示电流

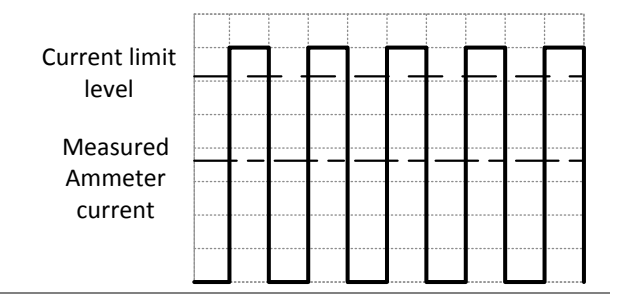

反向电流:再生负 载 当电源连接到再生负载,例如变压器或逆变器时,反向电流将会反馈到电源上。PSU 电源无法 吸收反向电流。对于产生了反向电流的负载,如 果将电阻器并联到电源上,可旁通反向电流。只 有当泄漏电阻器关闭时,这一说明才适用。

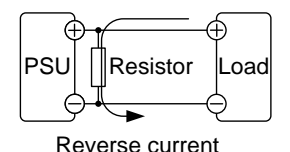

注意

电流输出减少,数值与电阻器吸收的电流数值相 等。

确保使用的电阻器能够承受电源/负载的功率电容。

反向电流:累积能 量 当电源连接到负载,例如电池上时,反向电流可 能会流回到电源中。为了防止电源发生损坏,请 在电源和负载之间使用串联的反向电流保护二极 管

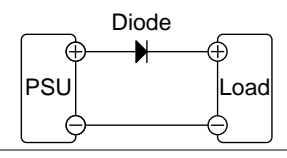

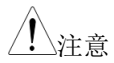

确保二极管的反向耐压能够承受电源额定输出电压的2倍电压,而正向电流容量能够承受电源额 定输出电流的3至10倍。

确保二级管能够承受下列情况下产生的热量。

如果使用了二极管来限制反向电压,则不可使用 遥感技术。

#### **G**<sup>w</sup>**INSTEK**

#### 接地

**PSU** 电源的输出端子与保护接地端子是相互独立的。在连接保护接 地或者在不固定的情况下,请将负载、负载电缆线和其他连接设备的 绝缘容量考虑在内。

#### 不固定

如果输出端子不固定,则负载和所有的负载电缆 线,其绝缘能力必须大于电源的绝缘电压。

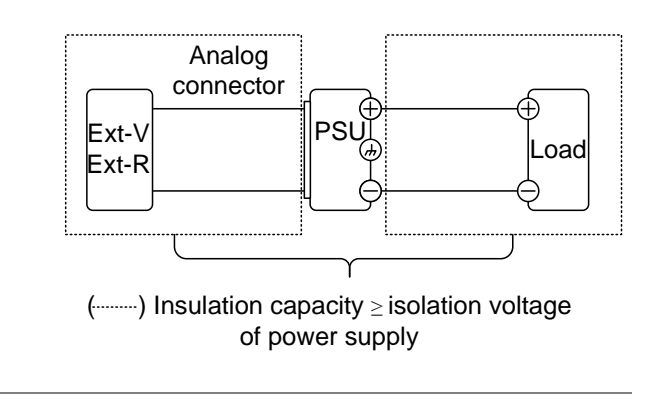

<u>小</u>警告

如果负载及负载电缆线的绝缘能力小于电源的绝 缘电压,可能会发生电击危险。

接地输出端子 如果正端子或负端子连接到保护接地端子上,则 负载及负载电缆线所需要的绝缘能力将远远降 低。绝缘能力只要大于电源在接地时的最高输出 电压即可。

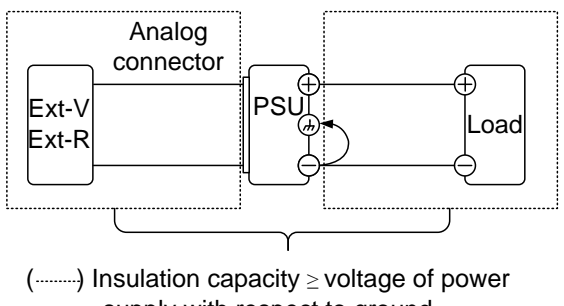

supply with respect to ground

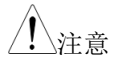

如果使用外部电压控制,不得对外部电压端子接 地,否则易发生短路。

接地输出端子示例:

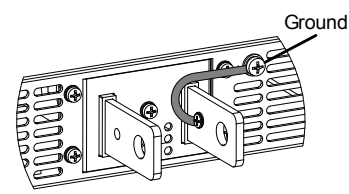

PSU 6-200, 12.5-120, 20-76, 40-38, 60-25

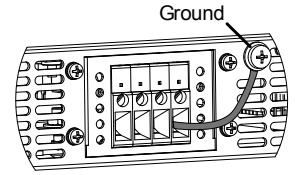

PSU 100-15, 150-10, 300-5, 400-3.8, 600-2.6

# 操作

| 设置                | 38 |
|-------------------|----|
| 线电压连接             |    |
| 通电                | 40 |
| 线规注意事项            | 41 |
| 输出端子              | 43 |
| 使用输出端子盖           | 45 |
| 使用机架安装工具包         | 47 |
| 如何使用本设备           | 48 |
| 恢复出厂默认设置          | 49 |
| 查看系统版本和生产日期       | 50 |
| 基本操作              | 54 |
| 设置 OVP/OCP/UVL 水平 | 54 |
| 设定为 C.V. 优先模式     | 57 |
| 设定为 C.C. 优先模式     | 60 |
| 面板锁               | 63 |
| 保存设置              | 63 |
| 撤销设置              | 64 |
| 电压感应              | 65 |
| 遥感接头              | 65 |
| 遥感罩               | 66 |
| 本地补偿              | 67 |
| 远程补偿              | 67 |
| 并联/串联操作           | 71 |
| 主-从并联综述           | 72 |
| 主-从并联连接           | 74 |
| 主-从并联操作           | 78 |
| 主-从并联校准           | 80 |
| 主-从系列概述           |    |
| 串联           |      |
|--------------|------|
| 串联操作         | 85   |
| 测试脚本         | . 87 |
| 测试脚本文件格式     |      |
| 测试脚本设置       |      |
| 设置测试脚本设置     |      |
| 从 USB 加载测试脚本 |      |
| 运行测试脚本       | 91   |
| 输出测试脚本到 USB  |      |
| 删除测试脚本       | 93   |

# 设置

| 线电压连接   |    |                                                                              |
|---------|----|------------------------------------------------------------------------------|
| 背景      |    | PSU 电源使用可在 100 至 240Vac 系统中使用的<br>通用电源输入。如果想要连接或更换电源线(用<br>户供应,规格如下),使用下列流程: |
| / 警告    |    | 必须由专业人员执行以下程序。<br>确保不得将交流电源线接上电源。在断开交流电<br>源线之前,确保将电源中的电完全放掉。                |
| 建议电源线规格 |    | 25A 250V, 3x12 AWG, 外直径: 9-11mm, 额定<br>最低 60 ℃,最长 3m,且必须符合使用国的国<br>家安全标准要求。  |
| 注意      |    | 标准配件有两种类型的电源线保护套。 一种是<br>黑色,用于外径: 8~13.5mm 的电源线。                             |
|         |    | 另一种是灰色,用于外径: 5.5~11.2mm 的电源<br>线。                                            |
|         |    | PSU可以选用很多种类的电源线。请查看第 12 页的可选配件,了解详情。                                         |
| 拆除      | 1. | 关闭电源开关,将电源从插座中拔出                                                             |
|         | 2. | 拧下电源线保护壳鞘                                                                    |
|         | 3. | 拧下固定电源线盖的两个螺丝,并拆下电源线盖                                                        |
|         | 4. | 使用平头螺丝刀拆下交流电源线                                                               |

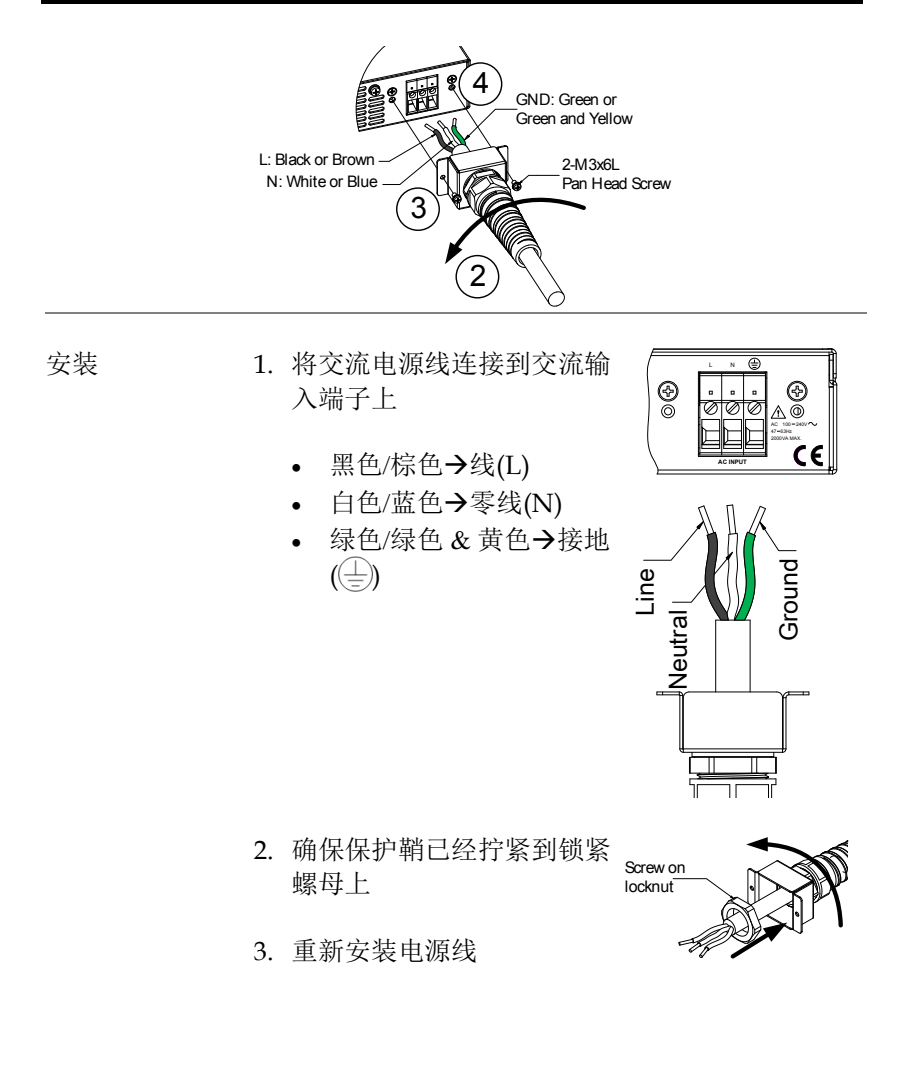

通电 步骤 1. 将电源线连接到通用电源输入上 第37页 2. 按下 POWER 开关 3. 电源将会在启动时显示通电设置 (Pon)。如果没 有配置通电设置,则 PSU 将会在上一次关闭 (OFF) 之前,恢复到正确的状态。如果是首次 使用,显示屏上将会显示默认设置。 关于默认配置设置,见第186页 注意 也可以通过变更通电配置设置,配置启动时 PSU 的操作行为,具体见第111页。 如果想要关闭 PSU 电源,则再次按下电源开关 休眠 (0位)。完全关机可能需要数秒的时间。 电源的完全开机或关机时间约为8秒。 螫告 不要很快地将电源打开、关闭。请等待显示屏完 全关闭。

线规注意事项

| 背景   | 在将输出端<br>的线规考虑             | 子连接到负载上;<br>在内。                 | 之前,必须将电缆线                          |
|------|----------------------------|---------------------------------|------------------------------------|
|      | 保持适当的注<br>要。电缆线 <br>定输出相等: | 负载电缆线电流3<br>的额定数值必须<br>或大于设备的最大 | 容量,这一点至关重<br>与设备的最大电流额<br>大电流额定输出。 |
| 建议线规 | 线规                         | 标称横截面                           | 最大电流                               |
|      | 20                         | 0.5                             | 9                                  |
|      | 18                         | 0.75                            | 11                                 |
|      | 18                         | 1                               | 13                                 |
|      | 16                         | 1.5                             | 18                                 |
|      | 14                         | 2.5                             | 24                                 |
|      | 12                         | 4                               | 34                                 |
|      | 10                         | 6                               | 45                                 |
|      | 8                          | 10                              | 64                                 |
|      | 6                          | 16                              | 88                                 |
|      | 4                          | 25                              | 120                                |
|      | 2                          | 32                              | 145                                |
|      | 1                          | 50                              | 190                                |
|      | 00                         | 70                              | 240                                |
|      | 000                        | 95                              | 290                                |
|      | 0000                       | 120                             | 340                                |

最大温度升高不得超过环境温度的 60 度。环境 温度必须低于 30 度。

为了使噪音拾取或辐射最小,负载线路及遥感线路必须为双绞线,长度必须达到最低要求。在高噪音环境下,有必要对感应引线进行屏蔽。如果

使用了屏蔽,则将屏蔽通过后面板接地螺丝连接 到底架上。即使不考虑噪音,负载和遥感线路也 必须为双绞线,从而降低耦合,因为这可能会对 电源的稳定性产生影响。感应引线必须与电源引 线独立。

输出端子

背景

在将输出端子连接到负载之前,首先必须考虑是 否使用了电压感应,再考虑 电线接线的线规和 电缆线及负载的耐压性。

输出端子有两种类型:

- 两个实心杆,配有 M8 尺寸的螺栓和螺母,用于低压型号(PSU 6-200, 12.5-120, 20-76, 40-38, 60-25),
- 用于中压和高压型号的钳位端子(PSU 100-15, 150-10, 300-5, 400-3.8, 600-2.6).

整告
 电压危险:确保在操作电源输出端子之前,已经
 关闭了设备的电源。未遵守此条要求可能会导致
 电击危险。

步骤 1. 关闭电源开关

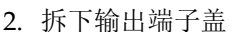

- 第42页
- 若有必要,将底架接线端子要么连 第 33 页 接到负端子,要么连接到正端子。 请查看接地这一章节内容,了解详 情。
- 为负载电线,选择适当的线规和截 第40页 面压接端子。
- 5. 将正负载电线 连接到正输出端子上,而将负负载电线连接到负输出端子上。
- 6. 重新盖上输出端子盖
   第 42 页

43

## **G**<sup>w</sup>**INSTEK**

接线举例 (PSU 6-200, 12.5-120, 20-76, 40-38, 60-25)

2-Wire terminal lug 2-M8x16L SCREW

圈来保证接线良好。

使用涵盖的 M8-大小螺栓,将负载电线连接到输出

端子上。确保连接牢固,确保使用了垫圈及弹簧垫

简单地将每个端子内的剥离的连接器固定

(PSU 100-15, 150-10, 300-5, 400-3.8, 600-2.6)

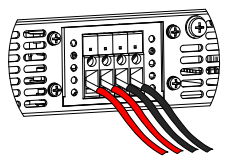

使用输出端子盖

步骤

1. 将端子附近的2个螺丝拧松一点

2. 使用两个螺丝将盖上的触点排成直线

3. 拧紧螺丝, 保证端子上的盖子安全

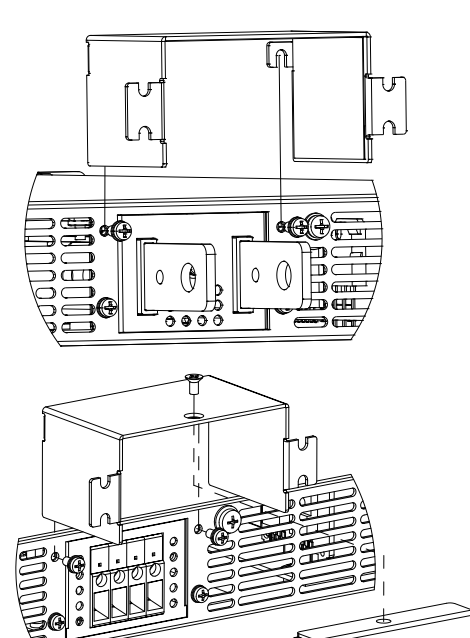

(PSU 6-200, 12.5-120, 20-76, 40-38, 60-25)

(PSU 100-15, 150-10, 300-5, 400-3.8, 600-2.6)  $(\mathfrak{G})$ 

Ø

拆卸 反过来操作上述程序即可拆卸端子盖

使用机架安装工具包

PSU 系列的设计是为了直接安装于 19 英寸的 1U 机架上的

可以使用滑动架(GW 配件编号: GRM-001)来 安装 PSU。请查看 GRM-001 手册,了解安装指 南

机架安装图解: 滑动架

背景

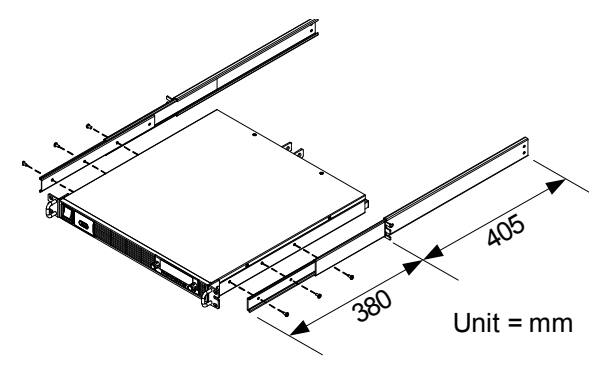

下图显示了 GRM-001 滑动架的大 致尺寸。只有 在架子深度达 500mm 时,才可以使用滑动架安 装。

#### 如何使用本设备

| 背景 |    | PSU 电源使用了新型的仅使用电压或电流旋钮的<br>配置参数值的方法。这些旋钮可用来快速编辑一<br>次以 0.01、0.1 或 1 为单位的参数数值。 |  |
|----|----|-------------------------------------------------------------------------------|--|
|    |    | 如果用户手册说明设置数值或参数,请使用下列<br>步骤:                                                  |  |
| 举例 |    | 用电压旋钮来设置 10.05 伏的电压                                                           |  |
| ÷  | 1. | 重复按下电压旋钮,直到最低位数<br>值出现。这将使电压以 0.01 伏为单<br>位进行编辑                               |  |
| 2  | 2. | 旋转电压旋钮,直到电压显示器上<br>出现了 0.05 伏为止                                               |  |
|    |    |                                                                               |  |
|    |    |                                                                               |  |
| 3  | 3. | 重复按下电压旋钮,直到最高位数值出现。这将<br>使电压以1伏为单位进行编辑。                                       |  |
| 4  | 4. | 旋转电压旋钮,直到出现 10.05 伏                                                           |  |

 $\Pi \Box$  $\Pi$ v

<u></u>注意

在设置电流或电压时,注意设置键会亮起。

如果电压或电流旋钮没有响应,先按下设置键。

- 恢复出厂默认设置
- F-88 配置设置使 PSU 恢复到出厂默认设置。请 背景 看第186页,了解默认出厂设置详情。 1. 按下功能键。功能键将亮起。 步骤 Function 2. 显示屏必须在顶端显示 F-01,并在按钮上显示 用于 F-01 的配置设置。 3. 旋转电压旋钮,将F设置变更为F-Voltage ſſ 88(出厂默认值)。 4. 使用电流旋钮,将F-88设置为1 (恢复出厂默认设置) 5. 按下电压旋钮,确认。如果正在配 置,显示屏上将会出现 ConF。 6. 再次按下功能键退出。功能键灯将 Function

会关闭。

#### 查看系统版本和生产日期

| 背景 |    | F-89 配置可帮<br>期、键盘版本<br>命令版本和测 | 野助我们查看 PSU<br>、模拟-控制版、<br>引试命令构建日期。 | 版本号、构建日<br>内核构建、测试 |
|----|----|-------------------------------|-------------------------------------|--------------------|
| 步骤 | 1. | 按下功能键。                        | 功能键将亮起。                             | Function           |

2. 显示屏必须在顶端显示 F-01,而在底部显示针 对 F-01 的配置设置。

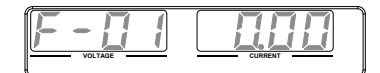

- 旋转电压旋钮,将F设置变更为F-89(显示版本)。
- 旋转电流旋钮,查看各种类型的版 本和构建日期。

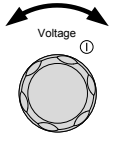

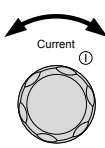

0-XX: 版本(1/2) F-89 1-XX: 版本(2/2) 2-XX: 构建-年份 (1/2) 3-XX: 构建-年份(2/2) 4-XX: 构建-月份. 5-XX: 构建-日期 6-XX: 键盘 CPLD. (1/2) 7-XX: 键盘 CPLD. (2/2) 8-XX: 模拟板 CPLD. (1/2) 9-XX: 模拟板 CPLD. (2/2) A-XX: 模拟板 FPGA (1/2) B-XX: 模拟板 FPGA. (1/2) C-XX: 内核构建-年份(1/2) D-XX: 内核构建-年份(2/2) E-XX: 内核 构建-月份 F-XX: 内核 构建-日期 G-XX: 测试指令版本(1/2) H-XX: 测试指令版本(2/2) I-XX: 测试指令 构建-年份(1/2) I-XX: 测试指令 构建-年份(2/2) K-XX: 测试指令 构建-月份. L-XX: 测试指令 构建-日期 M-XX:保留 (1/2) N-XX:保留 (2/2) O-XX: 选配版本 (1/2) P-XX: 选配版本 (2/2)

5. 再次按下功能键进行编辑。功能键 Function 灯将关闭。

| 举例 | 主程序版本: V01.00, 2013/06-01  |
|----|----------------------------|
|    | 0-01:版本<br>1-00:版本         |
|    | 2-20: 构建-年份<br>2-12: 构建-年份 |
|    | 3-13: 构建-年份<br>4-06: 构建-月份 |
|    | 5- <mark>01</mark> : 构建-日期 |

# **G**<sup>W</sup>**INSTEK**

| 举例 | 键盘 CPLD 版本: 0x030C         |
|----|----------------------------|
|    | 6-03:键盘 CPLD 版本            |
|    | 7-0C: 键盘 CPLD 版本           |
| 举例 | 模拟 CPLD 版本 n: 0x0421       |
|    | 8-04: 模拟 CPLD 版本           |
|    | 9-21: 模拟 CPLD 版本           |
| 举例 | 模拟板 FPGA: 0x0241           |
|    | A-02: 模拟 FPGA 版本           |
|    | B-41: 模拟 FPGA 版本           |
| 举例 | 内核版本: 2013/01/22           |
|    | C-20: 内核构建-年份              |
|    | D-13: 内核构建-年份              |
|    | E-01: 内核构建-月份              |
|    | F-22: 内核构建-日期              |
| 举例 | 测试指令版本: V01:00, 2013/06/01 |
|    | G-01:测试指令版本                |
|    | H-00: 测试指令版本               |
|    | I-20: 测试指令构建-年份            |
|    | J-13: 测试指令构建-年份            |
|    | K-06: 测试指令构建-月份            |
|    | L-01:测试命令构建-日期             |
| 举例 | 保留:                        |
|    | M-XX: 保留                   |
|    | N- <mark>XX</mark> : 保留    |

举例 选配版本

O-XX:选配版本 (1/2) P-XX:选配版本(2/2)

## 基本操作

本节对操作电源所要求的基础操作进行了说明。

- 设置 OVP/OCP/UVL → 自第 50 页起
- C.V. 优先模式 →自 53 页起
- C.C. 优先模式 → 自第 56 页起
- 面板锁→第60页
- 保存/取消设置→自第 60/61 页起
- 电压感应→自第62页起

在操作电源之前,请查看准备开始一章,第9页内容。

#### 设置 OVP/OCP/UVL 水平

OVP 水平和 OCP 水平存在可选范围,该可选范 围分别以输出电压和输出电流为基础。OVP 和 OCP 水平在默认情况下设置为最高电平。实际可 选 OVP 和 OCP 范围取决于 PSU 的型号。

如果启动了某一保护方法,则前面板上的 ALM 指示灯将亮起,同时显示屏上将会显示警报类 型。可使用 ALM\_CLR 按钮清除已经触发的保护 功能。在默认状态下,如果 OVP 或 OCP 保护水 平触发,则输出将会关闭。

UVL 可防止用户设置低于 UVL 设置的电压。 UVL 设置范围在额定输出电压的 0%至 105%之间。

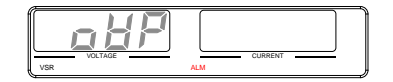

举例: OVP 警告

步骤

|     | 피 /미 ㅗ>      | • л <b>ш</b> | <u> </u>     |
|-----|--------------|--------------|--------------|
| 什份证 | <b>有1保</b> わ | 「ひ百          | ノ田・          |
|     |              | 一个旦          | $\sim$ 110 · |

- 确保负载断开
- 确保输出关闭

可使用功能设置(F-13和F-14),对电压和电流 设置分别应用限制。可对限制进行设置,因而使 上下限值不会超过设置的OVP和OCP水平,因此,此值不会低于设置的UVL跳变点。

> 通过使用这一特征,可以避免意外将电压或电流 值设置成超过设定的 OVP 或 OCP 水平,或将电 压或电流值设置成低于设定的 UVL 跳变点的数 值而造成输出关闭。

> 如果已经选择限制电压设置(F-14),则无法将 输出电压设定为 OVP 跳变值的 95%以上,也无 法将电压设定为低于 UVL 跳变点的数值。

若已经选择限定电流设置(F-13),则无法将输 出电流设置成 OCP 跳变值的 95%以上的数值。

- 1. 按下 PROT (接口) 键。PORT 键灯 PROT 将亮起。
- OVP保护功能将会在电压显示屏上显示,而设置 将会在电流显示屏上显示。

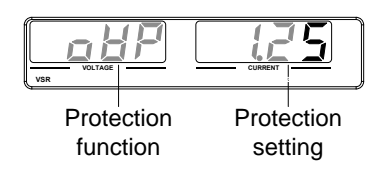

 选择保护功能
 3.使用电压旋钮选择保护功能。

 范围
 OVP, OCP, UVL

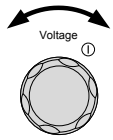

## G≝INSTEK

PROT

| 设置保护水平 | 4. | 使用电流旋钮设定选定功能的保护<br>水平。 | Current |
|--------|----|------------------------|---------|
|--------|----|------------------------|---------|

|          | 设定范围      |            |         |
|----------|-----------|------------|---------|
| PSU 型号   | OCP       | OVP        | UVL     |
| 6-200    | 5~220     | 0.6~6.6    | 0~6.3   |
| 12.5-120 | 5~132     | 1.25~13.75 | 0~13.12 |
| 20-76    | 5~83.6    | 2~22       | 0~21    |
| 40-38    | 3.8~41.8  | 4~44       | 0~42    |
| 60-25    | 2.5~27.5  | 5~66       | 0~63    |
| 100-15   | 1.5~16.5  | 5~110      | 0~105   |
| 150-10   | 1~11      | 5~165      | 0~157.5 |
| 300-5    | 0.5~5.5   | 5~330      | 0~315   |
| 400-3.8  | 0.38~4.18 | 5~440      | 0~420   |
| 600-2.6  | 0.26~2.86 | 5~660      | 0~630   |

5. 再次按下 PROT 进行编辑。PROT 键灯将关闭。

| 清除                | 通过持续按下 ALM_CLR 按钮达 3             | PROT    |
|-------------------|----------------------------------|---------|
| OVP/OCP/UVL<br>保护 | 秒以上,可在已经跳线后,清除<br>OVP、OCP或UVL保护。 | ALM_CLR |

#### 设定为 C.V. 优先模式

将电源设置为恒定电压模式时,必须设定电流限制,从而决定交迭 点。当电流超过交迭点时,模式将会切换成为 C.C.模式。关于 C.V. 操作的详情,请查看第 24 页, C.C.和 C.V.模式存在两种可选转换速 率:高速优先和转换速率优先。高速优先将使设备能够使用最快的转 换速率,而转换速率优先可以使用用户一配置的转换速率。

| 背景 |    | 在将电源设置为 C.V.模式时,确保: <li>输出关闭</li> <li>负载连接</li> |          |
|----|----|-------------------------------------------------|----------|
| 步骤 | 1. | 按下功能键。功能键灯将亮起。                                  | Function |

2. 显示屏其电压显示屏上将会显示功能(F-01)而 在电流显示屏上将会显示针对功能的设置。

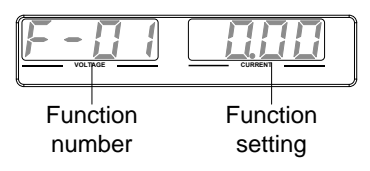

 旋转电压旋钮,将F设置变更为F-03V-I模式转换速率选择)

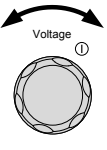

4. 使用电流旋钮设定 F-03 设置

将 F-03 设置为 0 (CV 高速优先) 或 2 (CV 转换速率优先)

F-03 0 = CV 高速优先 2 = CV 转换速率优先 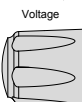

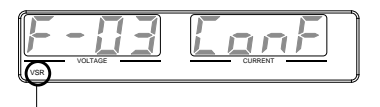

VSR indicator for CV Slew Rate Priority (F-03=2)

- 如果选定 CV 转换速率优先作为操作模式,则设定 F-04(电压转换速率上升)和 F-05(电压转换速率下降)并保存。
  - F-04 / F- 0.001V~0.06V/毫秒(PSU 6-200)
  - 05
    0.001V~0.125V/毫秒(PSU 12.5-120)
    0.001V~0.2V/毫秒(PSU 20-76)
    0.001V~0.4V/毫秒(PSU 40-38)
    0.001V~0.6V/毫秒(PSU 60-25)
    0.001V~1.000V/毫秒(PSU 100-15)
    0.001V~1.500V/毫秒(PSU 150-10)
    0.001V~1.500V/毫秒(PSU 300-5)
    0.001V~2.000V/毫秒(PSU 400-3.8)
    0.001V~2.400V/毫秒(PSU 600-2.6)
- 再次按下功能键,编辑配置设置。 功能键灯将关闭。

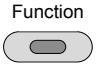

 使用电流旋钮设定电流限制(交迭 点)

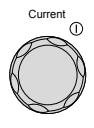

9. 使用电压旋钮设定电压

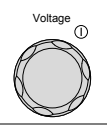

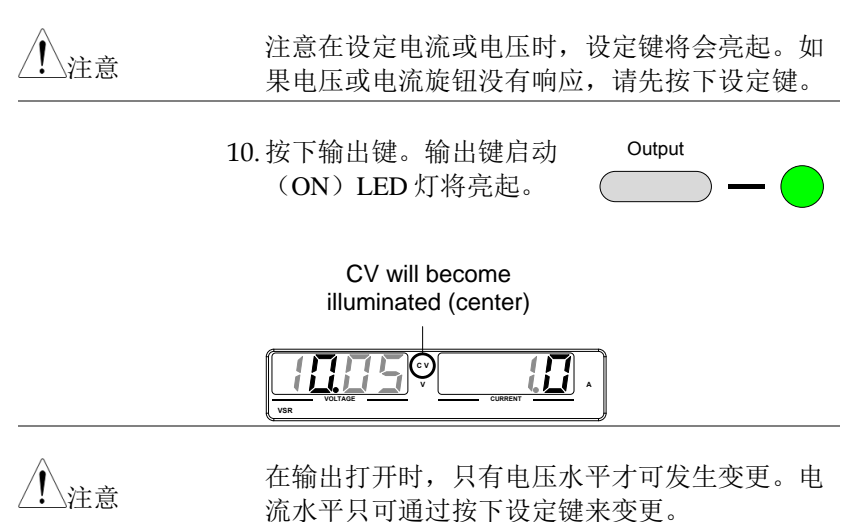

关于正常功能设置的更多信息,请看第100页。

#### 设定为 C.C. 优先模式

在将电源设置为恒定电流模式时,也必须对电压上限进行设定,从而 决定交迭点。当电压超过交迭点时,将会切换为 C.V.模式。关于 C.C 操作的详情,请查看第 24 页,C.C.和 C.V.模式存在两种可选的转换 速率:高速优先和转换速率优先。高速优先将使设备能够使用最快的 转换速率,而转换速率优先可以使用用户一配置的转换速率。

| 背景 |    | 在将电源设定为 C.C.模式时,确<br>保:<br>• 输出关闭负载连接<br>• 负载连接。 |
|----|----|--------------------------------------------------|
| 步骤 | 1. | 按下功能键。功能键灯将亮起。 Function                          |
|    | 2. | 显示屏其电压显示屏上将会显示功能(F-01)而<br>在电流显示屏上将会显示针对功能的设置。   |
|    |    | Function<br>number setting                       |
|    | 3. | 旋转电压旋钮,将F设置变更为F-<br>03V-I模式转换速率选择)               |
|    | 4. | 使用电流旋钮设定 F-03 设置                                 |
|    |    | 将 F-03 设定为1(CC 高速优先)或<br>3(CC 转换速率优先)并保存         |
|    |    | F-03 1 = CC 高速优先                                 |

3=CC转换速率优先

5. 按下电压旋钮,保存配置设置。在 配置时,ConF将会显示

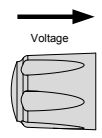

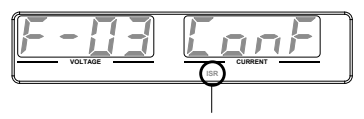

ISR indicator for CC Slew Rate Priority (F-03=3)

- 如果选定 CC 转换速率优先作为操作模式,则设定 F-06 电压转换速率上升)和 F-07(电压转换速率下降)并保存
  - F-06 / F- 0.001A~2A /毫秒(PSU 6-200)
  - 07 0.001A~1.2A /毫秒(PSU 12.5-120) 0.001A~0.76A /毫秒(PSU 20-76) 0.001A~0.38A /毫秒(PSU 40-38) 0.001A~0.25A /毫秒(PSU 40-38) 0.001A~0.150A /毫秒(PSU 100-15) 0.001A~0.100A /毫秒(PSU 150-10) 0.001A~0.025A /毫秒(PSU 300-5) 0.001A~0.008A /毫秒(PSU 400-3.8) 0.001A~0.006A /毫秒(PSU 600-2.6)
- 再次按下功能键,编辑配置设置。
   功能键灯将关闭

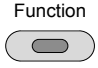

8. 使用电流旋钮设定电流限制(交迭 点)

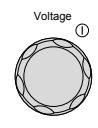

9. 使用电流旋钮设定电流

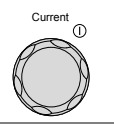

 注意:
 在设定电流或电压时,设定键将会亮起。

 如果电压或电流旋钮没有响应,请先按下设定

 键。

 10.按下输出键。输出键灯将亮

 Output

 起

 CC will become illuminated (right)

 Image: Compare to the set of the set of the set

<u> </u>注意

在输出打开时,只有电压水平才可发生变更。电 流水平只可通过按下设定键来变更。

关于正常功能设置的更多信息,请看第100页。

面板锁

面板锁特性可以防止设置被意外变更。在激活后,锁定/本地按钮将 亮起,同时,所有的按键和旋钮将被禁用,但是锁定/本地按键及输 出键(若激活)除外。

如果设备通过 USB/LAN 界面进行远程控制,面板锁将自动启用。

| 激活面板锁 | 按下锁定/本地键,激活面板锁。按<br>键将亮起。        | Lock/Local           |
|-------|----------------------------------|----------------------|
| 禁用面板锁 | 持续按锁定/本地键3秒钟,可禁用<br>面板锁。按钮灯将会关闭。 | Lock/Local<br>Unlock |

#### 保存设置

**PSU**有 3 个专用按键(M1、M2、M3),以保存设定电流、设定电压、OVP、OCP和 ULV 设置。

| 保存设置 | 1. | 按下 SHIFT (换档键) 按键。该换 | Shift |
|------|----|----------------------|-------|
|      |    | 档键将完起监灯。             |       |
|      | 2. | 持续按下想要的存储健3秒以上       |       |

(M1、M2和M3)

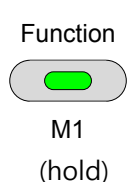

3. 保存设置后,装置将会想起嘟嘟声,设置将保 存,同时显示屏上将会显示出内存数量。

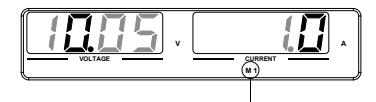

Saved setup

撤销设置

PSU有3个专用键(M1、M2、M3)来撤销设置

撤销设置1. 按下 SHIFT (换档键) 按键。该换档键将亮起蓝灯

 按下存储健可撤销此设置(M1、 M2和M3)

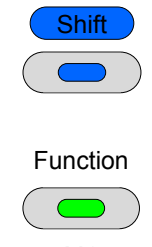

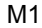

3. 设置撤销后,设置将会加载,同时在显示屏上将 会显示内存数量。

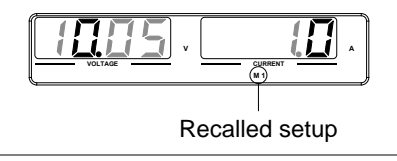

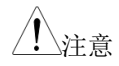

F-15 功能设置将决定撤销的内存设置其保存的内容是否会在显示屏上显示。

电压感应

PSU 电源可使用本地电压感应或电压遥感来操作。默认情况下,PSU 配置的是本地感应。

遥感接头

遥感接头包括一个可拆卸插头,能够帮助进行感应连接。遥感接头同 样也会有一个安全罩。

| 1. 警告  | 确保在操作遥感接到                          | 头之前输出是关闭状态。         |
|--------|------------------------------------|---------------------|
|        | 使用其额定电压超计<br>线。                    | 过了电源独立电压的感应电        |
|        | 在输出打开时不得i<br>击或对电源产生损 <sup>」</sup> | 连接感应电线。可能会产生电<br>不。 |
| 遥感接头综述 | 使用遥感接头时,<br>南:                     | 确保使用电线时,遵守下列指       |
|        | 线规:                                | AWG 28 至 AWG 16     |
|        | 裸线长度:                              | 5mm // 0.2 in.      |
|        |                                    | ₩ +S: 遥感(+)         |

+S -

+LS

NC

-LS

-S

NC: 未连接 -LS: 本地 (-) 感应 -S: 遥感(-)

## **GWINSTEK**

\_\_\_\_ M3x8L Pan Head Screw

遥感罩

| 1 警告 |    | 确保在操作遥感接头之前,输出处于关闭状态。               |   |
|------|----|-------------------------------------|---|
|      |    | 使用其额定电压超过了电源独立电压的感应电<br>线。          |   |
|      |    | 在输出打开时不得连接感应电线。可能会产生电<br>击或对电源产生损坏。 |   |
|      |    | 始终操作带遥感罩的 PSU 电源。                   | _ |
| 接头   | 1. | 将保护罩罩在遥感<br>接头上。                    |   |
|      | 2. | 使用提供的螺丝来 固定保护罩。                     |   |

本地补偿

使用本地补偿时,补偿端子是连接到本地补偿端子上的(通过本地补偿连接),因此不会对负载电线上可见的任何可能的压降进行补偿。 只有压降无足轻重时,或者对负载-电流应用时,才建议使用本地补偿。 在默认情况下,补偿插头已经配置到本地补偿上了。

本地补偿连接

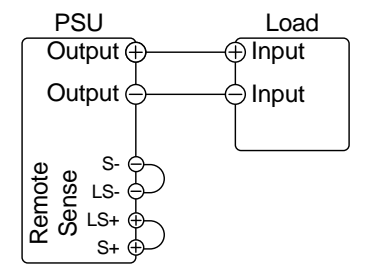

第65页

#### 远程补偿

可使用远程补偿来对因负载电线中的内阻产生的通过负载电线的可见 压降进行补偿。远程补偿端子是连接到 DUT 的负载 端子上的,可决 定通过负载电线的压降。

远程补偿可补偿达到1伏(PSU 6-200/12.5-120/20-76),2伏(PSU 40-38),3伏(PSU 60-25)或5伏(PSU 100-15/150-10/300-5/400-3.8/600-2.6)(补偿电压、单线).当压降低于补偿电压时,可选用压降小于补偿电压的负载电缆线。

虽然可使用远程补偿来对单线路进行 5 伏的补偿,但是我们建议必须 将压降限定在最低 1V 以下,从而防止电源中出现过度的功耗,也产 生负载变化产生较差的动态响应。

| ▲ 警告        | 在连接任何远程补偿电缆之前确保输出处于关闭<br>状态。           |
|-------------|----------------------------------------|
|             | 使用其额定电压超过了电源独立电压的远程补偿<br>电线。           |
|             | 在输出打开时不得连接远程补偿电线。可能会产<br>生电击或对电源产生损坏。  |
| <u>注</u> 注意 | 确保将远程补偿跳线从远程补偿接头上拆除,从<br>而使装置不再使用本地补偿。 |
| 单一负载 1.     | 将 S+端子连接到负载的正极。将 S-端子连接到<br>负载的负极。     |

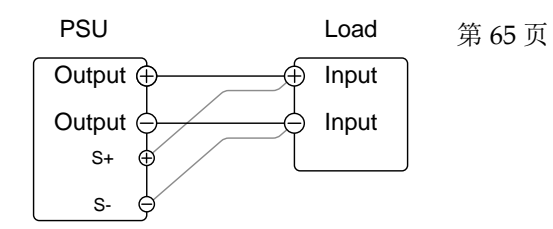

2. 正常操作设备。查看基本操作一章 第 53 页 了解详情。

并联 PSU 装置 1. 将 S+端子连接到负载的正极。将 S-端子连接到 负载的负极。

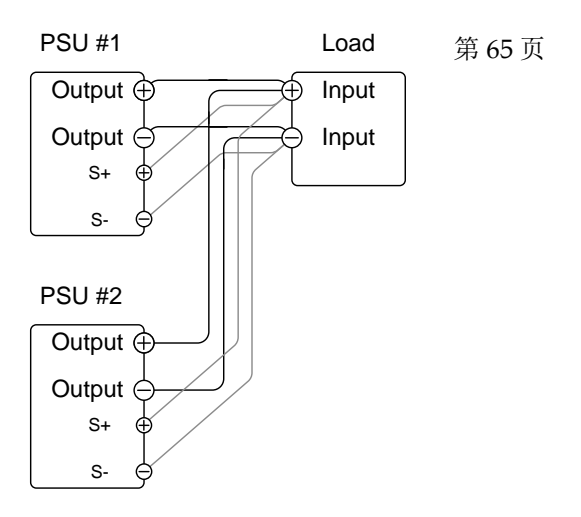

- 2. 正常操作设备。查看基本操作一章 第 68 页 了解详情。
- 串联 PSU 装置 1. a. 将第一个 S+端子连接到负载的正极。

b. 将第一个 S-端子连接到第二个 PSU 装置的正 输出端子上。

c. 将第二个 S+端子连接到第二个 PSU 装置的正端子上。

d. 将第二个 S-端子连接到负载的负端子上。

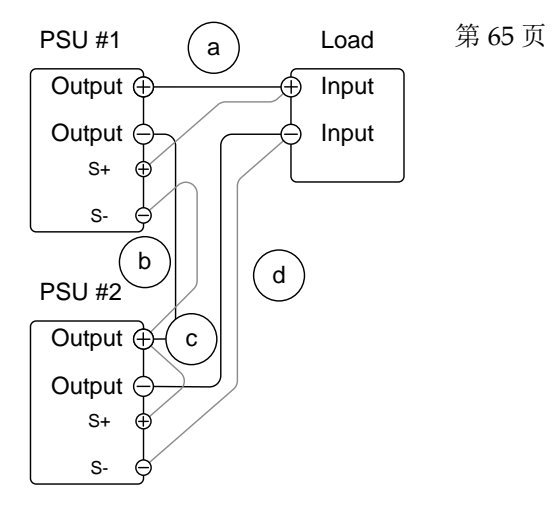

2. 正常操作设备。查看基本操作一章 第 75 页 了解详情。

线路屏蔽和负载 如果想要最小化负载电缆线的电感和电容产生的 线路阻抗 振荡,可使用电解质电容器并联至负载端子上。

> 如果想要最小化负载线路阻抗产生的影响,可使 用双绞线。

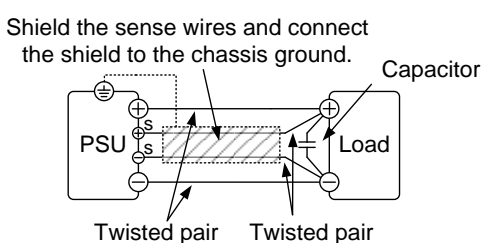

## 并联/串联操作

本章对串联或并联的电源所要求的基本操作进行了说明。对并联的 PSU系列进行操作会增加电源装置的电流总输出。如果串联操作,则电源的总输出电压也会增加。

如果装置以并联或者串联的方式使用,则适用很多预防措施和限制条件。请在操作并联或串联的电源之前,阅读下列章节。

- 主-从并联综述 → 自第68页起
- 并联→ 自第 71 页起
- 并联操作→自第74页起
- 主-从并联校准→自第76页起
- 主-从串联综述→自第78页起
- 串联→自第80页起
- 串联操作→自第82页起

#### 主-从并联综述

背景

如果并联连接 PSU 电源,则可以并联使用 4 个装置,同时所有的装置必须为同一型号、拥有类似输出设置的装置。

若并联使用电源,则必须根据"主-从"配置来使用 装置。在主-从配置中,"主"电源控制所有其他连 接的"从"电源。为了使主电源能够控制从电源装 置,主电源装置必须使用模拟控制接头来连接来 控制从电源装置。

如果使用模拟控制接头,则必须在主电源及每台 从电源装置期间正确对接头进行接线。请查看第 115页,了解完整的接头插针分配情况,或者也 可使用 PSU-01C、PSU-02C和 PSU-03C 电线, 将主电源连接到 1、2 或 3 台从电源装置上。

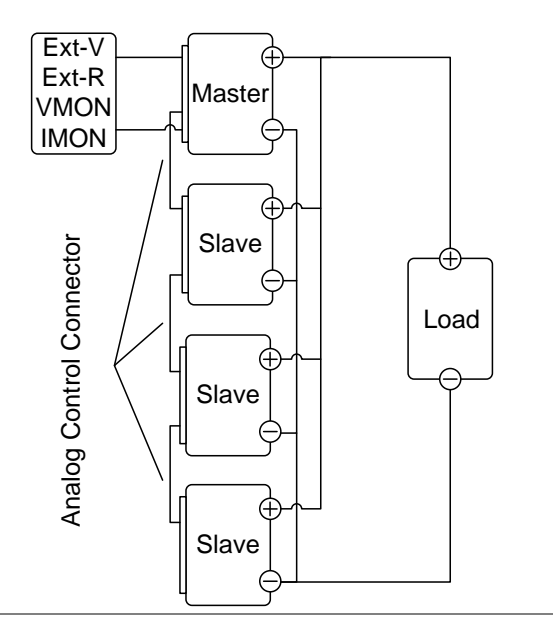
限制条件 显示屏 • 只有主电源装置才会显示电压和电流。 OVP/OCP/UVL • 当 OVP/OCP/UVL 跳到主电源装置上后,从 属装置将遵循主电源装置的设置。 远程监控 • 只有主电源装置才支持电压监控(VMON) 和电流监控(IMON)。 • IMON 电流代表着所有并联的装置的总电 流。 远程补偿 请查看远程补偿章节了解详情,见第67页 • 并联校准 • 可使用并联校准功能抵消电线损耗。 外部电压和电阻控制 • 电压/电阻控制的远程控制只可针对主电源装 置使用。 • 全刻度电流(并联)仅与最大外总电压或电 **阳相等**。 内电阻 • 对于并联的2台装置,内电阻实际上是设置 数值的一半。 • 对于并联的3台装置,内电阻实际上是设置 数值的三分之一。 • 对于并联的4台装置,内电阻实际上是设置 数值的四分之一。

• 见功能设置 F-08, 了解内电阻设置, 第102 页。

| 分流电 | 阻器控制 |  |
|-----|------|--|
|     |      |  |

|                | <ul> <li>可使用主电</li> <li>所有从属装</li> <li>是始终处于</li> </ul> | 源装置3<br>置上的5<br>关闭状态 | ▶控制分<br>♪流电阻      | 流电阻器<br>器在并联  | 器设置。<br>关模式下      |
|----------------|---------------------------------------------------------|----------------------|-------------------|---------------|-------------------|
|                |                                                         |                      | 2台                | 3台            | 4 台               |
| 输出电压/ 输出<br>电流 | PSU 6-200                                               | 6V<br>200A           | 2 ц<br>6V<br>400A | 6V<br>600A    | 4 Ц<br>6V<br>800А |
|                | PSU 12.5-120                                            | 12.5V<br>120A        | 12.5V<br>240A     | 12.5V<br>360A | 12.5V<br>480A     |
|                | PSU 20-76                                               | 20V<br>76A           | 20V<br>152A       | 20V<br>228A   | 20V<br>304A       |
|                | PSU 40-38                                               | 40V<br>38A           | 40V<br>76A        | 40V<br>114A   | 40V<br>152A       |
|                | PSU 60-25                                               | 60V<br>25A           | 60V<br>50A        | 60V<br>75A    | 60V<br>100A       |
|                | PSU 100-15                                              | 100V<br>15A          | 100V<br>30A       | 100V<br>45A   | 100V<br>60A       |
|                | PSU 150-10                                              | 150V<br>10A          | 150V<br>20A       | 150V<br>30A   | 150V<br>40A       |
|                | PSU 300-5                                               | 300V<br>5A           | 300V<br>10A       | 300V<br>15A   | 300V<br>20A       |
|                | PSU 400-3.8                                             | 400V<br>3.8A         | 400V<br>7.6A      | 400V<br>11.4A | 400V<br>15.2A     |
|                | PSU 600-2.6                                             | 600V<br>2.6A         | 600V<br>5.2A      | 600V<br>7.8A  | 600V<br>10.4A     |

主-从并联连接

模拟控制接线 如果想要操作与模拟接头并联的电源,则将主电 源和从电源装置上的模拟接头如下图显示进行连 接。此外,也可以使用预配置的电线:

> PSU-01C:1台主电源,1台从电源 PSU-02C:1台主电源,2台从电源 PSU-03C:1台主电源,3台从电源

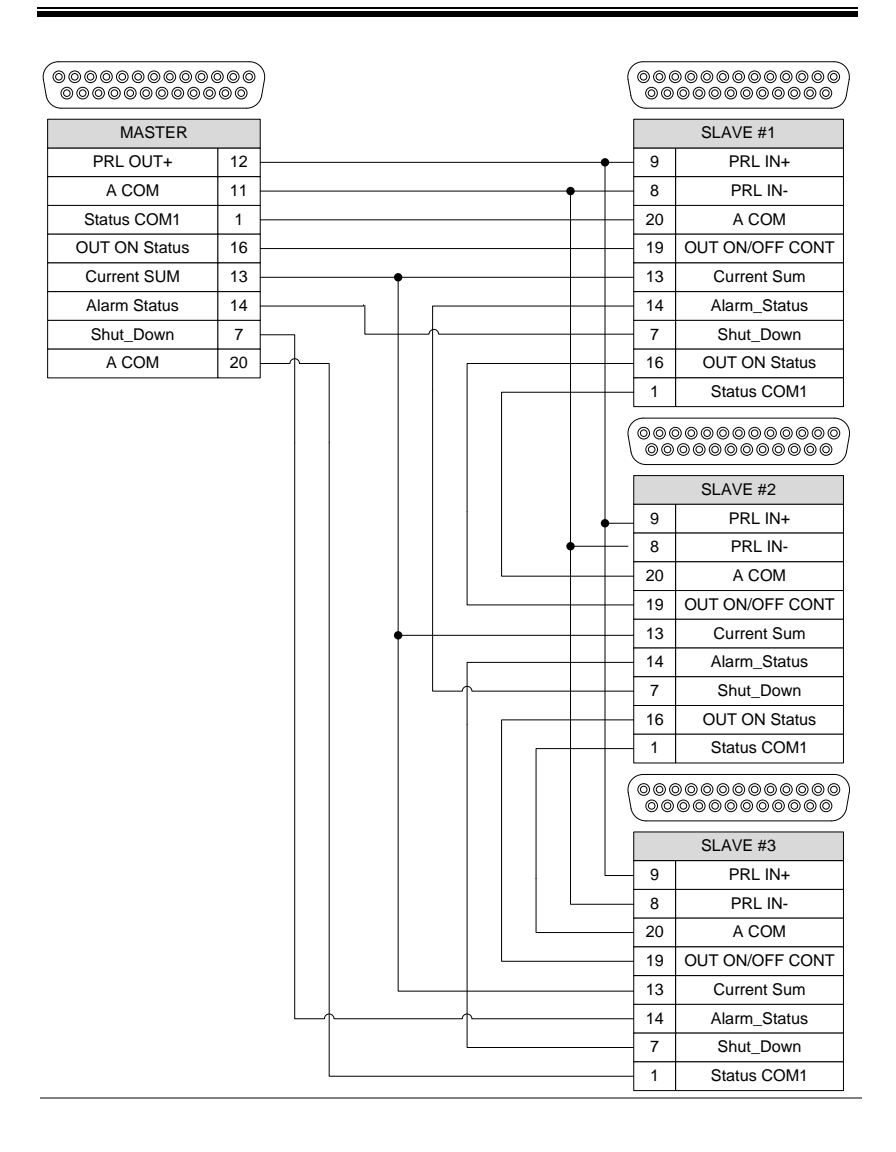

并联输出连接 如果将正端子或负端子对参考端接地,确保各台 装置的适当端子均进行了接地(正端子或负端子 均可)。

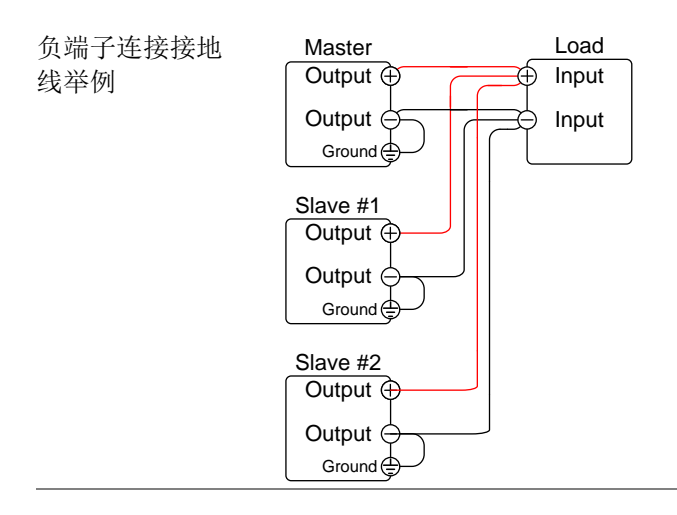

1. 确保所有电源上的电源关闭

- 2. 选择一台主装置和一台从装置
- 3. 如上所示对主装置和从装置的模拟接头进行连接
- **4**. 拆下输出端子盖 第 44 页
- 5. 如上所示,并联连接主装置和从装置。

6. 重新安装端子盖。 第44页

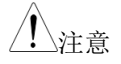

步骤

确保负载电线拥有充足的电流容 第40页 量。

负载线路和遥感线路必须使用双绞线,长度必须 为最低。

#### 主-从并联操作

| 主-从配置 | 在使用并联的电源之前, | 主装置和从装置必须进 |
|-------|-------------|------------|
|       | 行配置。        |            |

步骤

- 1. 为主装置配置 OVP、OCP 和 ULV 设 第 50 页 置。
- 对于各个装置,可在打开电源之时,按下功能 键,输入通电配置设置。

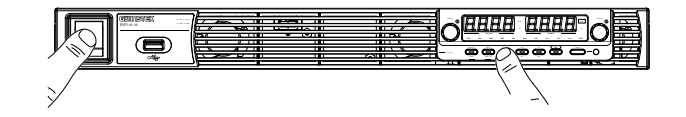

3. 为每个主/从装置配置 F-93(主/从设置)。

| 装置           | F-93 |
|--------------|------|
| 独立 (默认设置)    | 0    |
| 带一台并联从装置的主装置 | 1    |
| 带2台并联从装置的主装置 | 2    |
| 带3台并联从装置的主装置 | 3    |
| 从属装置 (并联)    | 4    |

4. 循环装置上的电源(复位电源)

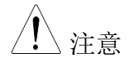

可通过按下功能键,并检查 F-93 的方式,同时在 主装置和从装置上检验配置设置。

只有主装置 OVP、OCP 和 UVL 设置是用来保护 装置的。从装置保护水平此时可忽略。

OHP 针对各个装置单独工作。

| 主-从单元操作     |    | 如果单元配置正确,则只可并联操作电源。                                                   |
|-------------|----|-----------------------------------------------------------------------|
| 步骤          | 1. | 打开主单元和从单元。从单元将显示出空白显示<br>屏。                                           |
|             |    | 主单元                                                                   |
|             |    | 从单元                                                                   |
|             | 2. | 所有单元的操作都是受到主单元的 第 53 页<br>控制的。主单元的操作与单一单元<br>的操作相同。请查看基本操作一章<br>了解详情。 |
|             | 3. | 按下输出键开始。输出 LED Output<br>灯将亮起。                                        |
| <u>注意</u>   |    | 如果使用相同型号的单元,则只可在并联情况下<br>操作电源。                                        |
| <u>/</u> 注意 |    | 面板控制可在从单元上禁用,包括输出键。在从<br>单元上,只可使用功能键来查看当前的设置。                         |

#### 主-从并联校准

| 主-从配置 | F-16 功能设置可用来校准并联的 PSU 单元的输出。                         |
|-------|------------------------------------------------------|
|       | 如果在测量并联模式下的准确性时,准确度不够<br>高,则可以使用并联校准来获得更好的测量准确<br>度。 |

步骤 1. 使所有端子均发生短路。最好是通过将主单元和 所有并联的从单元连接在一起,然后将所有输出 端子通过短路的方式来实现。

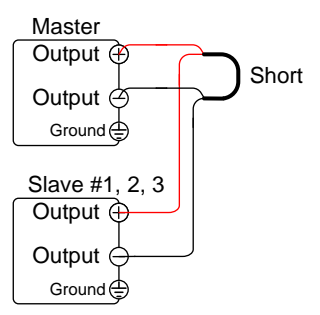

- 使用之前描述的模拟控制接头,将 第75页 从单元连接到主单元当中。
- 为每台主/从单元配置 F-93(主/从单 第 78 页 元)设置,如前所述。
- 4. 重启单元上的电源(复位电源)。
- 5. 在主单元上,将 F-16(自动校准并 第 99 页 联控制)设定为 2,打开并联校准。 校准将立即开始。

6. 在执行校准的同时,主单元显示屏上将会出现 WAIT(请等待)。需要一段时间来完成校准。

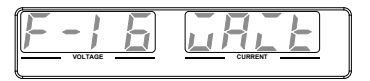

7. 校准完成之后,主单元显示屏上将会显示 OK (完成)。

8. 从端子上将短路拆下,然后继续进行并联操作。

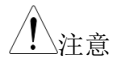

在执行并联校准时,确保端子连接到了电缆线或 者总线上,从而能够承受所有并联单元的总电流 容量。

#### 主-从系列概述

背景

在串联 PSU 电源时,可串联使用达到 2 个单元, 同时所有的单元均必须为同一型号。如果串联操 作,电源可用来增加电压输出或者设置电源来输 出正极和负极。与并联操作不同,串联操作不要 求任何特殊配置,同时每个电源均是单独操作、 单独控制的。

如果串联使用单元,适用很多预防措施和限制条件。请在串联操作电源之前,阅读本概述。

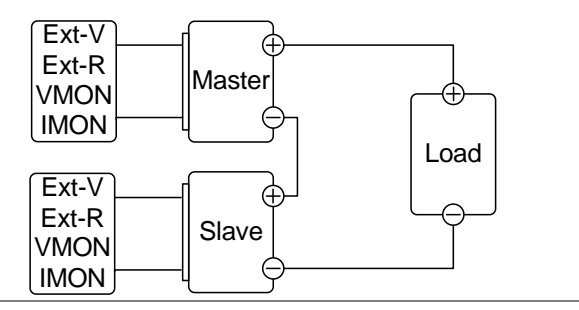

限制条件

显示

主单元和从单元均会显示电流和电压。总电压是所有单元的电压之和。

OVP/OCP/UVL

- 必须单独设定每台单元的 OVP、OCP 和 ULV。
- 在主单元和从单元上, OVP 和 OCP 保护会单 独跳线。

远程监控

- 必须在单元上同时执行电压监控(VMON) 和电流监控(IMON)。
- VMON 电压代着着该特定单元的电压。

远程补偿

 请查看电压远程补偿一章,了解更多详情, 见第65页。

外部电压和电阻控制

- 控制电压/电阻的远程控制必须在两台单元上 单独使用。
- 全刻度电压(串联)相当于最高外部电压或 电阻。

转换速率

• 必须对两台单元均设置转换从单元速率

内阻

• 必须对两台单元均设置内电阻。

分流电阻器控制

必须在两台单元上平等地设定分流电阻器设置

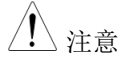

当使用模拟控制连接器进行编程或使用串联的 PSU 电源进行测量时,请确保每个单元分离并相 互浮动。

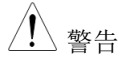

当 PSU 电源串联,负载或其中一个输出端接地时,输出端上的任何点不得超过机箱地面以上或以下的 600VDC 以上。

#### 串联

如果串联使用 PSU,请注意每台单元均是单独操作的,因此串联中没有特殊的通信总线。

## **GWINSTEK**

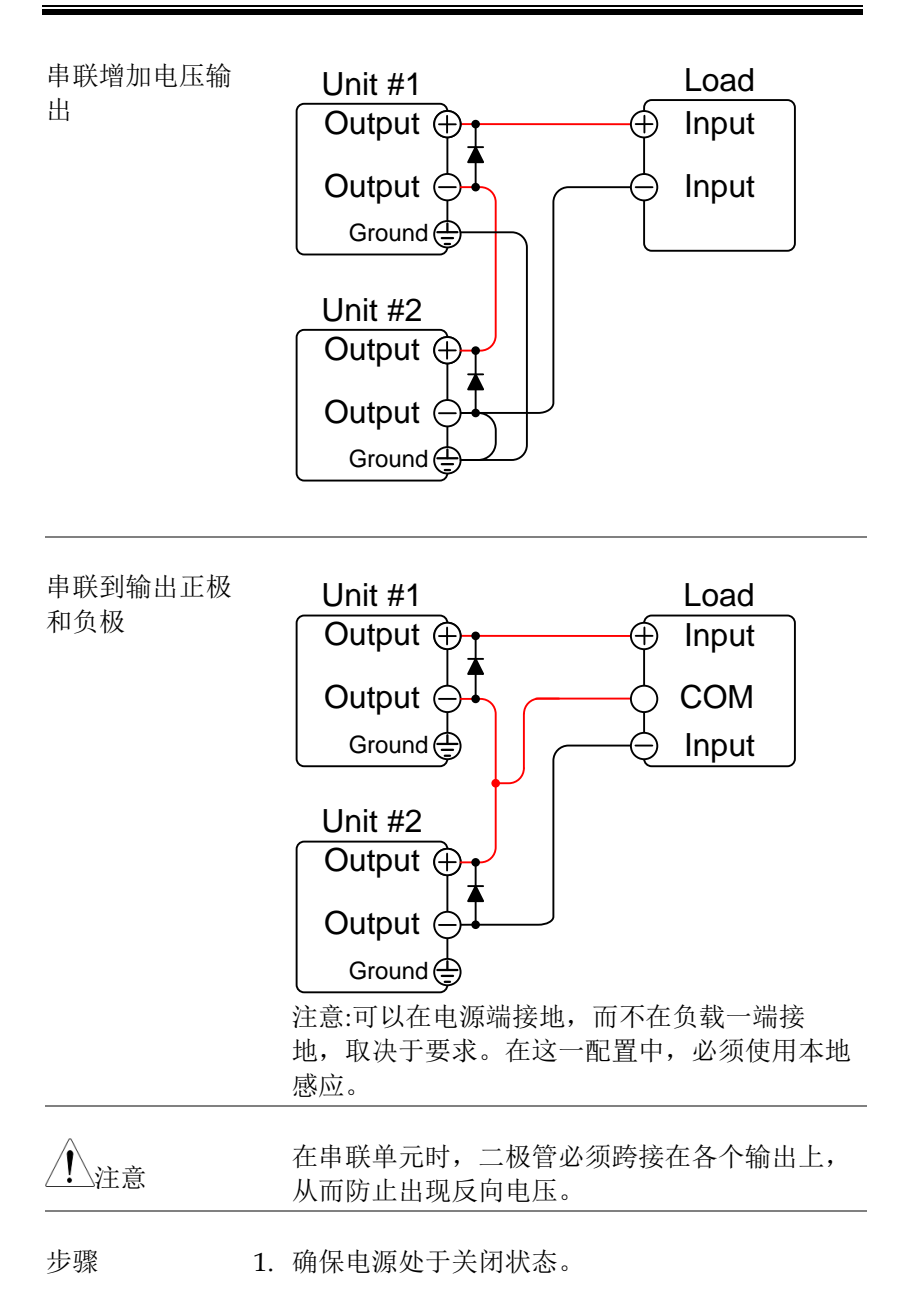

- 如上所示,串联主单元和从单元,或可增加电压 输出,或可产生正输出和负输出。牢记单元的接 地状态取决于串联的配置。
- 使用二极管跨接在输出端子上,从而防止在启动 时产生反向电压,或者也可防止单元之一意外停 机。确保二极管已经额定可承受电源的电压和电 流。

#### 4. 重新固定端子盖 第 44 页

介護者 確保负载电线存在充足的电流电 第40页
 方
 按
 京
 。
 书
 和保负载电线存在充足的电流电 第40页
 书
 书
 书
 书
 书
 书
 书
 书
 书
 书
 书
 书
 书
 书
 书
 书
 书
 书
 书
 书
 书
 书
 书
 书
 书
 书
 书
 书
 书
 书
 书
 书
 书
 书
 书
 书
 书
 书
 书
 书
 书
 书
 书
 书
 书
 书
 书
 书
 书
 书
 书
 书
 书
 书
 书
 书
 书
 书
 书
 书
 书
 书
 书
 书
 书
 书
 书
 书
 书
 书
 书
 书
 书
 书
 书
 书
 书
 书
 书
 书
 书
 书
 书
 书
 书
 书
 书
 书
 书
 书
 书
 书
 书
 书
 书
 书
 书
 书
 书
 书
 书
 书
 书
 书
 书
 书
 书
 书
 书
 书
 书
 书
 书
 书
 书
 书
 书
 书
 书
 书
 书
 书
 书
 书
 书
 书
 书
 书
 书
 书
 书
 书
 书
 书
 书
 书
 书
 书
 书
 书
 书
 书
 书
 书
 书
 书
 书
 书
 书
 书
 书
 书
 书
 书
 书
 书
 书
 书
 书
 书
 书
 书
 书
 书
 书
 书
 书
 书
 书
 书
 书
 书
 书
 书
 书
 书
 书
 书
 书
 书
 书
 书
 书
 书
 书
 书
 书
 书
 书
 书
 书
 书
 书
 书
 书
 书
 书
 书
 书
 书
 书
 书
 书
 书
 书
 书
 书
 书
 书
 书
 书
 书
 书
 书
 书
 书
 书
 书
 书
 书
 书
 书
 书
 书
 书
 书
 书
 书
 书
 书
 书
 书
 书
 书
 书
 书
 书
 书
 书
 书
 书
 书
 书
 书
 书
 书
 书
 书
 书
 书
 书
 书
 书
 书
 书
 书
 书
 书
 书
 书
 书
 书
 书
 书
 书
 书
 书
 书
 书
 书
 书
 书
 书
 书
 书
 书
 书
 书
 书
 书
 书
 书
 书
 书
 书
 书
 书
 书
 书
 书
 书
 书
 书
 书
 书
 书
 书
 书
 书
 书
 书
 书
 书
 书
 书
 书
 书
 书
 书
 书
 书
 书
 书
 书
 书
 书
 书
 书
 书
 书
 书
 书
 书
 书
 书
 书

#### 串联操作

- 串联配置 在使用串联电源之前,主单元和从单元需要进行 配置。
  - 1. 可为各个单元配置 OVP、OCP 和 第 50 页 ULV 设置。
  - 对于各个单元,在打开电源时,按住功能键,进 入通电配置设置。

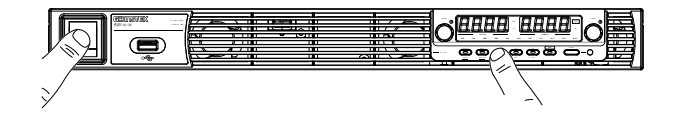

 3.确保各个单元设定成独立状态(F- 第113页 93=0)。在使用串联电源时,各个单 元均单独操作,因此没有单元被视 为主单元或从单元。
 单元 F-93 **G**<sup>W</sup>INSTEK

独立

0

4. 重启单元的电源(复位电源)

注意可通过按下功能键,对主单元和从单元共同检查配置设置。

串联操作 如果单元配置正确,只可串联操作电源。

 打开两台单元。如果串联,则单元只会显示其自 身单元的电压和电流。

Unit #1

Unit #2

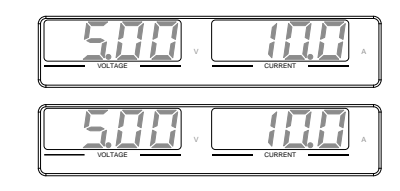

- 两个单元的操作与一个单元的操作 第 53 页 是完全相同的。各个单元将只吸引 已编程的功率。
- 按下各个单元上的输出按键 Output
   (Output)开始。输出 LED \_\_\_\_\_\_
   灯将亮起。

## 测试脚本

本节将描述如何使用测试功能来运行、加载、保存自动化测的测试脚本。如果想要自动执行很多测试,则测试功能足够了。PSU测试功能可以在内存中保存 10 个测试脚本。

各个测试脚本是以脚本语言编程的。关于如果创建测试脚本的更多信息,请联系 GW Instek。

- 测试脚本文件格式→自第83页起
- 测试脚本设置→自第83页起
- 设置测试脚本设置→ 自第84页起
- 加载测试脚本→ 自第85页起
- 运行测试脚本→自第86页起
- 输出测试脚本→自第87页起
- 删除测试脚本→ 自第88页起

#### 测试脚本文件格式

| 背書 | 测试文件将保存为* tst         | 文件格式。 |
|----|-----------------------|-------|
| 日示 | WWX I N M I / J . ISI | 人口伯八0 |

每个文件将保存为 tXXX.tst 文件,其中 XXX 指 保存的文件编号,数字从 001 至 010。

#### 测试脚本设置

| 测试运行    | 从内存上运<br>之前,首先<br>下文中的测  | 行选定的测试脚本。在脚本能够运行<br>必须将一个脚本加载到内存上。查看<br>试功能测试保存章节内容。 |  |
|---------|--------------------------|------------------------------------------------------|--|
|         | 一旦测试功                    | 能启动,脚本将立即运行。                                         |  |
|         | T-01                     | 1~10                                                 |  |
| 测试拷贝    | 从 USB 盘上<br>存储位置。<br>当中。 | :拷贝一份测试脚本到指定的内存的<br>在运行之前,必须将脚本复制到内存                 |  |
|         | T-02                     | 1~10 (USB→PSU)                                       |  |
| 测试输出    | 从指定的内<br>USB 盘上。         | 存存储位置上,将一份脚本输出到                                      |  |
|         | T-03                     | 1~10 (PSU <b>→</b> USB)                              |  |
| 测试删除    | 从 PSU 内存                 | 上删除选定的测试文件。                                          |  |
|         | 1-04                     | 1~10                                                 |  |
| 可用的测试存储 | 显示可用于测试的剩余内存空间。          |                                                      |  |
|         | T-05                     | 显示可用的空间,单位字节。                                        |  |

设置测试脚本设置

步骤 测试脚本设置(T-01~T-10)可用测试键进行设定。

1. 按下测试键。测试键灯将亮起。

TEST

2. 显示屏的左边将显示 T-01,在右边显示 T-01的 内存数量。

显示屏的中间将会指明想要查看的内存中文件是 否可用。Y表示可用,N表明不可用。

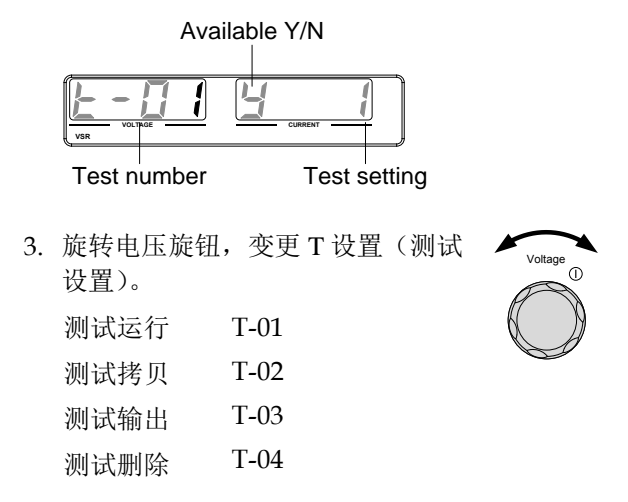

## **G**<sup>w</sup>INSTEK

|    | 4. | 旋转电流旋钮,选择内存编号<br>除 T-05)<br>范围 1~10 | (排       | Current<br>() |
|----|----|-------------------------------------|----------|---------------|
|    | 5. | 按下电压旋扭, 完成设置                        |          | Voltage       |
| 退出 |    | 再次按下测试按钮,退出测试设<br>置。测试键灯将关闭。        | <u>ک</u> | TEST          |

#### 从 USB 加载测试脚本

| 概述 | 在运行测试脚本之前,首先必须加载到10个内<br>存位置之一。在将测试脚本加载到内存之前:                                       |
|----|-------------------------------------------------------------------------------------|
|    | • 确保脚本文件置于根目录中。                                                                     |
|    | • 确保文件名称编号符合您想要保存的内存数<br>目。举例 t001.tst 只可加载到内存编号#01,<br>t002.tst 只可加载到内存编号#02,依次类推。 |
|    | • 使用 T-05 设置,查看内存当中还有多少可用的内存。                                                       |
| 步骤 | 1. 将一块 USB 优盘插入到前面板的<br>USB-A 插槽中。确保优盘驱动在<br>其根目录 中包含一个测试脚本。 ←                      |

注音

 打开电源。USB 驱动识别后,MS ON(大容量 存储器)将在几秒钟之后显示于显示屏上。相反 地,拔下后,将会显示 MS OFF。

如果未能识别 USB 驱动,检查看看功能设置中的 F-20=1(见第 100页)。如果不是,重新插入U盘。

3. 将 T-02 (测试拷贝) 配置成 1~10 第 84 页 (保存存储位置)

T-02 范围 1~10

4. 在完成后,将会显示 OK (完成)

5. 现在脚本所保存的内存位置处于可用状态了。

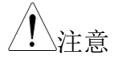

错误信息:如果加载 USB 优盘中不存在的文件,则显示屏上将会显示"Err 002"

#### 运行测试脚本

| 概述 | 10个储存位置中任何一个都可运行测试脚本。                                        |  |
|----|--------------------------------------------------------------|--|
| 步骤 | <ol> <li>在运行测试脚本前,测试脚本必须 第85页<br/>首先存储到10个内存位置之一。</li> </ol> |  |
|    | 2. 将 T-01(运行测试)配置到 1~10 第 84 页                               |  |

(保存存储位置编号以运行)

91

T-01 范围 1~10

3. 测试脚本将自动开始运行

注意
错误信息:如果想要从空的内存位置运行一个测试脚本,则显示屏上将会显示"Err 003"

停止测试 如果想要随时停止(中止)运行测 TEST 试,按下测试键。显示屏上将显示 "测试停止"(TEST STOP),同时单 元将在数秒后返回到正常操作状 态。

#### 输出测试脚本到 USB

- 概述 输出测试功能可以将测试文件保存到U盘的根目 录中。
  - 文件将以 tXXX.tst 来保存,其中 XXX 为输出 测试脚本的内存编号 001~010
  - U盘中同一名称的文件将被覆盖
- 步骤 1. 将 USB 优盘插入到前面板的 USB-A ( 插槽上

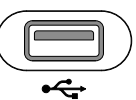

2. 打开电源。几秒钟后,如果优盘被识别,则显示 屏上将会显示 MS (大容量存储器)

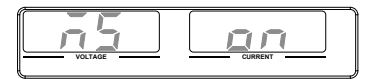

 

 注意

 如果未能识别优盘,检查功能设置中 F-20=1 (第 99 页)。如果不是,重新插入U盘。

> 3. 将 T-03 (测试输出) 配置到 1~10 第 84 页 (保存内存位置)

T-03 范围 1~10

4. 脚本现在已经复制到 U 盘中了

完成后,显示屏上将会显示 OK (完成)

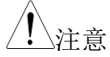

错误信息:如果试图从空的存储位置输出一个测 试脚本,则显示屏上将会出现"Err 002"。

删除测试脚本

| 概述 |    | 删除测试功能可将测试脚本从内存中删除。                                        |
|----|----|------------------------------------------------------------|
| 步骤 | 1. | 选择 T-04 (测试删除),选择想要从 第 84 页<br>内存中删除的测试脚本。<br>T-04 范围 1~10 |
|    | 2. | 测试脚本将会从内存中删除。                                              |

完成后,将会显示 OK (完成)

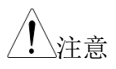

错误信息:如果想要从空的内存位置删除一个测 试脚本,则显示屏上将会显示"Err 003"。

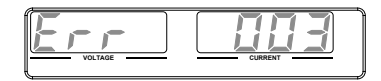

# 配置

| 配置概述          | 96  |
|---------------|-----|
| 配置表           |     |
| 常规功能设置        |     |
| 接口设置          |     |
| USB / GPIB 设置 |     |
| LAN 设置        |     |
| UART 设置       |     |
| 系统设置          |     |
| 上电设置          |     |
| 触发输入和输出设置     | 115 |
| 特殊功能          |     |
| 设定常规功能设置      |     |
| 设定上电设置        | 119 |

## 配置概述

PSU 电源的配置被划分为 5 个不同的配置设置: 常规功能、 USB/GPIB、LAN、UART、系统配置设置、通电配置和特殊功能设 置。通电配置与其他的设置不同,因在这一设置中,使用通电配置设 置时只可在通电状态下设定。其他的配置设置可以在单元已经打开 之后进行变更。这可以防止某些重要的配置参数被无意中变激光器。 通电配置设置编号为 F-90 至 F-98,其他的配置设置被编号为 F-00 至 F-61、F70 至 F-78 和 F-88 至 F-89。可使用特殊功能设置来校准、固 件更新及其他的特殊功能;这些功能不支持终端用户使用。

#### 配置表

在应用配置设置时,请使用下表列出的配置设置。

| 常规功能设置      | 设置   | 设置范围                |
|-------------|------|---------------------|
| 输出打开延迟时间    | F-01 | 0.00s~99.99s        |
| 输出关闭延迟时间    | F-02 | 0.00s~99.99s        |
| V-I模式转换速率选择 | F-03 | 0 = CV 高速优先(CVHS)   |
|             |      | 1 = CC 高速优先(CCHS)   |
|             |      | 2 = CV 转换速率优先(CVLS) |
|             |      | 3 = CC 转换速率优先(CVLS) |

| 升压转换速率 | F-04 | 0.001~0.06V/msec (PSU 6-200)<br>0.001~0.125V/msec (PSU 12.5-<br>120)<br>0.001~0.2V/msec (PSU 20-76)<br>0.001~0.4V/msec (PSU 40-38)<br>0.001~0.6V/msec (PSU 60-25)<br>0.001~1.000V/msec (PSU 100-15)<br>0.001~1.500V/msec (PSU 150-10)<br>0.001~2.000V/msec (PSU 300-5)<br>0.001~2.400V/msec (PSU 400-3.8)                                    |
|--------|------|----------------------------------------------------------------------------------------------------|
| 降压转换速率 | F-05 | 0.001~0.06V/msec (PSU 6-200)<br>0.001~0.125V/msec (PSU 12.5-<br>120)<br>0.001~0.2V/msec (PSU 20-76)<br>0.001~0.4V/msec (PSU 40-38)<br>0.001~0.6V/msec (PSU 60-25)<br>0.001~1.000V/msec (PSU 100-15)<br>0.001~1.500V/msec (PSU 150-10)<br>0.001~1.500V/msec (PSU 300-5)<br>0.001~2.000V/msec (PSU 400-3.8)<br>0.001~2.400V/msec (PSU 600-2.6) |

|          |      | 0.001~2A/msec (PSU 6-200)                                                                                                    |
|----------|------|----------------------------------------------------------------------------------------------------|
|          |      | 0.001~0.76A/msec (PSU 20-76)                                                                                                    |
|          |      | 0.001~0.38A/msec (PSU 40-38)                                                                                                    |
| 山法上北柱拖油玄 | ГОС  | 0.001~0.25A/msec (PSU 60-25)                                                                                                    |
| 电孤工月转铁速举 | F-00 | 0.001~0.150A/msec (PSU 100-15)                                                                                                    |
|          |      | 0.001~0.100A/msec (PSU 150-10)                                                                                                    |
|          |      | 0.001~0.025A/msec (PSU 300-5)                                                                                                    |
|          |      | 0.001~0.008A/msec (PSU 400-3.8)                                                                                                    |
|          |      | 0.001~0.006A/msec (PSU 600-2.6)                                                                                                    |
|          |      |                                                                                                    |
|          |      | 0.001~2A/msec (PSU 6-200)                                                                                                    |
|          |      | 0.001~2A/msec (PSU 6-200)<br>0.001~1.2A/msec (PSU 12.5-120)                                                                                                    |
|          |      | 0.001~2A/msec (PSU 6-200)<br>0.001~1.2A/msec (PSU 12.5-120)<br>0.001~0.76A/msec (PSU 20-76)                                                                                                    |
|          |      | 0.001~2A/msec (PSU 6-200)<br>0.001~1.2A/msec (PSU 12.5-120)<br>0.001~0.76A/msec (PSU 20-76)<br>0.001~0.38A/msec (PSU 40-38)                                                                                                    |
| 由流下降转拖速率 | E-07 | 0.001~2A/msec (PSU 6-200)<br>0.001~1.2A/msec (PSU 12.5-120)<br>0.001~0.76A/msec (PSU 20-76)<br>0.001~0.38A/msec (PSU 40-38)<br>0.001~0.25A/msec (PSU 60-25)                                                                                                    |
| 电流下降转换速率 | F-07 | 0.001~2A/msec (PSU 6-200)<br>0.001~1.2A/msec (PSU 12.5-120)<br>0.001~0.76A/msec (PSU 20-76)<br>0.001~0.38A/msec (PSU 40-38)<br>0.001~0.25A/msec (PSU 60-25)<br>0.001~0.150A/msec (PSU 100-15)                                                                      |
| 电流下降转换速率 | F-07 | 0.001~2A/msec (PSU 6-200)<br>0.001~1.2A/msec (PSU 12.5-120)<br>0.001~0.76A/msec (PSU 20-76)<br>0.001~0.38A/msec (PSU 40-38)<br>0.001~0.25A/msec (PSU 60-25)<br>0.001~0.150A/msec (PSU 100-15)<br>0.001~0.100A/msec (PSU 150-10)                                    |
| 电流下降转换速率 | F-07 | 0.001~2A/msec (PSU 6-200)<br>0.001~1.2A/msec (PSU 12.5-120)<br>0.001~0.76A/msec (PSU 20-76)<br>0.001~0.38A/msec (PSU 40-38)<br>0.001~0.25A/msec (PSU 60-25)<br>0.001~0.150A/msec (PSU 100-15)<br>0.001~0.100A/msec (PSU 150-10)<br>0.001~0.025A/msec (PSU 300-5)   |
| 电流下降转换速率 | F-07 | 0.001~2A/msec (PSU 6-200)<br>0.001~1.2A/msec (PSU 12.5-120)<br>0.001~0.76A/msec (PSU 20-76)<br>0.001~0.38A/msec (PSU 40-38)<br>0.001~0.25A/msec (PSU 60-25)<br>0.001~0.100A/msec (PSU 100-15)<br>0.001~0.025A/msec (PSU 150-10)<br>0.001~0.008A/msec (PSU 400-3.8) |

| 内电阻设置                     | F-08 | 0~0.03Ω (PSU 6-200)                                      |
|---------------------------|------|----------------------------------------------------------|
|                           |      | 0~0.104Ω (PSU 12.5-120)                                  |
|                           |      | 0~0.263Ω (PSU 20-76)                                     |
|                           |      | 0~1.053Ω (PSU 40-38)                                     |
|                           |      | 0~2.4Ω (PSU 60-25)                                       |
|                           |      | 0~6.667Ω (PSU 100-15)                                    |
|                           |      | 0~15.00Ω (PSU 150-10)                                    |
|                           |      | 0~60.00Ω (PSU 300-5)                                     |
|                           |      | 0~105.3Ω (PSU 400-3.8)                                   |
|                           |      | 0~230.8Ω (PSU 600-2.6)                                   |
| 分流电路控制                    | F-09 | 0 = OFF, 1 = ON, 2 = AUTO                                |
| 蜂鸣器 ON/OFF 控制             | F-10 | 0 = OFF, 1 = ON                                          |
| OCP 延迟时间                  | F-12 | 0.1 ~ 2.0 sec                                            |
| 电流设置限制                    | E 10 | 0 - OEE 1 - ON                                           |
| (I-Limit)                 | 1-13 | 0 - 011, 1 - 010                                         |
| 电压设置限制                    | F-14 | 0 = OFF, 1 = ON                                          |
| (V-Limit)<br>热水中日二中古台来    |      |                                                          |
| 撤销时显示内存参数<br>(M1, M2, M3) | F-15 | 0 = OFF, 1 = ON                                          |
| 自动校准并联控制                  | F-16 | 0=禁用,1=启用,2=执行并联<br>校准,设定为启用。<br>注意:启动前,各个单元之间必须有<br>短路。 |
| 测量平均设置                    | F-17 | 0=低, 1=中, 2=高                                            |
| 警告恢复和输出状态                 | F-18 | 0 = 安全模式, 1 = 强制模式                                       |
| 锁定模式                      | F-19 | 0:锁定面板,使输出关闭<br>1:锁定面板,使输出打开/关闭                          |
| USB/GPIB 设置               |      |                                                          |
| 显示前面板 USB 状态              | F-20 | 0=无, 1=大容量存储器                                            |
| 显示后面板 USB 状态              | F-21 | 0 = 无, 1 = 链接到 PC                                        |

## G≝INSTEK

| 设置后端 USB 速度  | F-22 | 0 = 禁用 USB, 1 = 全速; 2 =自动<br>检测速度                                |
|--------------|------|------------------------------------------------------------------|
| GPIB 地址      | F-23 | 0 ~ 30                                                           |
| GPIB 启用/禁用   | F-24 | 0=禁用 GPIB, 1= 启用 GPIB                                            |
| 显示 GPIB 可用状态 | F-25 | 0=无 GPIB, 1= GPIB 可用                                             |
| SCPI 模拟      | F-26 | 0 = GW Instek, 1 = TDK GEN, 2<br>= Agilent 5700, 3 = Kikusui PWX |
| LAN 设置       |      |                                                                  |
| 显示 MAC 地址-1  | F-30 | 0x00~0xFF                                                        |
| 显示 MAC 地址-2  | F-31 | 0x00~0xFF                                                        |
| 显示 MAC 地址-3  | F-32 | 0x00~0xFF                                                        |
| 显示 MAC 地址-4  | F-33 | 0x00~0xFF                                                        |
| 显示 MAC 地址-5  | F-34 | 0x00~0xFF                                                        |
| 显示 MAC 地址-6  | F-35 | 0x00~0xFF                                                        |
| LAN 启用       | F-36 | 0 = OFF, 1 = ON                                                  |
| DHCP         | F-37 | 0 = OFF, 1 = ON                                                  |
| IP 地址-1      | F-39 | 0~255                                                            |
| IP 地址-2      | F-40 | 0~255                                                            |
| IP 地址-3      | F-41 | 0~255                                                            |
| IP 地址-4      | F-42 | 0~255                                                            |
| 子网掩码-1       | F-43 | 0~255                                                            |
| 子网掩码-2       | F-44 | 0~255                                                            |
| 子网掩码-3       | F-45 | 0~255                                                            |
| 子网掩码-4       | F-46 | 0~255                                                            |
| 网关-1         | F-47 | 0~255                                                            |
| 网关-2         | F-48 | 0~255                                                            |
| 网关-3         | F-49 | 0~255                                                            |
| 网关-4         | F-50 | 0~255                                                            |

| <br>DNS 地址 -1 | F-51 | 0~255                           |
|---------------|------|---------------------------------|
| DNS 地址-2      | F-52 | 0~255                           |
| DNS 地址-3      | F-53 | 0~255                           |
| DNS 地址-4      | F-54 | 0~255                           |
| 插座服务器 启用/禁用   | F-57 | 0=禁用, 1=启用                      |
| 显示插座服务器端口     | F-58 | No setting                      |
| 网络密码启用/禁用     | F-59 | 0=禁用,1=启用                       |
| 网络密码启用/禁用     | F-60 | 0 = 禁用, 1 = 启用                  |
| 网络输入密码        | F-61 | 0000~9999                       |
| UART 设置       |      |                                 |
|               | F 70 | 0 = 禁用 UART, 1 = RS232,         |
| UARI          | F-70 | 2 = RS485                       |
|               |      | 0 = 1200, 1 = 2400, 2 = 4800,   |
| UART 传输速率     | F-71 | 3 = 9600, 4 = 19200, 5 = 38400, |
|               |      | 6 = 57600, 7 = 115200           |
| UART 数据位      | F-72 | 0 = 7 位, 1 = 8 位                |
| UART 奇偶性      | F-73 | 0 = None, 1 = Odd, 2 = Even     |
| UART 停止位      | F-74 | 0 = 1 位, 1 = 2 位                |
| UART TCP      | F-75 | 0 = SCPI, 1 = TDK (模拟模式)        |
| UART 地址       | 5 70 |                                 |
| (用于多单元遥控)     | F-76 | 00 ~ 30                         |
|               | F 77 | 0 = 禁用, 1 = 主机, 2 = 从属机,        |
| UARI 多点拴制     | F-// | 3 = 显示信息                        |
|               |      | 显示参数: AA-S                      |
| UART 多点状态     | F-78 | AA: 00~30 (地址),                 |
|               |      | S: 0~1 (离线/在线状态).               |
| 系统设置          |      |                                 |

## **G**<sup>w</sup>**INSTEK**

| 出厂设置数值                    | F-88         |                                                                                                    |
|---------------------------|--------------|----------------------------------------------------------------------------------------------------|
|                           |              |                                                                                                    |
|                           |              |                                                                                                    |
|                           |              | 2, 3, 4, 5 = 构建日期                                                                                                    |
|                           |              | (YYYYMMDD)                                                                                                    |
|                           |              | 6, 7 =键盘 CPLD                                                                                                    |
|                           |              | 8,9 = 模拟板 CPLD                                                                                                    |
|                           |              | A, B = 模拟板 FPGA                                                                                                    |
| 显示版本                      | F-89         | C, D, E, F = 内核构建                                                                                                    |
|                           |              | (YYYYMMDD)                                                                                                    |
|                           |              | G, H = 测试指令版本                                                                                                    |
|                           |              | I, J, K, L = 测试指令构建                                                                                                    |
|                           |              | (YYYYMMDD)                                                                                                    |
|                           |              | M,N = 保留                                                                                                    |
|                           |              |                                                                                                    |
|                           |              | O,P = 选配模块                                                                                                    |
| 通电配置设置*                   |              | O,P = 选配模块                                                                                                    |
| 通电配置设置*                   |              | O,P = 选配模块<br>0 =本地控制                                                                                                    |
| 通电配置设置*                   |              | O,P = 选配模块           0 =本地控制           1 =外部电压控制                                                                                                    |
| 通电配置设置*                   | F-90         | <ul> <li>O,P = 选配模块</li> <li>0 =本地控制</li> <li>1 =外部电压控制</li> <li>2 =外部电阻控制 –升高</li> </ul>                                                                                                    |
| 通电配置设置*<br>CV 控制          | F-90         | <ul> <li>O,P = 选配模块</li> <li>0 =本地控制</li> <li>1 =外部电压控制</li> <li>2 =外部电阻控制 -升高</li> <li>3 =外部电阻控制 -降低</li> </ul>                                                                                                    |
| 通电配置设置*<br>CV 控制          | F-90         | <ul> <li>O,P = 选配模块</li> <li>0 =本地控制</li> <li>1 =外部电压控制</li> <li>2 =外部电阻控制 -升高</li> <li>3 =外部电阻控制 -降低</li> <li>4 =独立面板控制</li> </ul>                                                                                   |
| 通电配置设置*<br>CV 控制          | F-90         | <ul> <li>O,P = 选配模块</li> <li>0 =本地控制</li> <li>1 =外部电压控制</li> <li>2 =外部电阻控制 -升高</li> <li>3 =外部电阻控制 -降低</li> <li>4 =独立面板控制</li> <li>0 =本地控制</li> </ul>                                                                  |
| 通电配置设置*<br>CV 控制          | F-90         | <ul> <li>O,P = 选配模块</li> <li>0 =本地控制</li> <li>1 =外部电压控制</li> <li>2 =外部电阻控制 -升高</li> <li>3 =外部电阻控制 -降低</li> <li>4 =独立面板控制</li> <li>0 =本地控制</li> <li>1 =外部电压控制</li> </ul>                                               |
| 通电配置设置*<br>CV 控制<br>CC 控制 | F-90<br>F-91 | <ul> <li>O,P = 选配模块</li> <li>0 =本地控制</li> <li>1 =外部电压控制</li> <li>2 =外部电阻控制 -升高</li> <li>3 =外部电阻控制 -降低</li> <li>4 =独立面板控制</li> <li>0 =本地控制</li> <li>1 =外部电压控制</li> <li>2 =外部电阻控制 -升高</li> </ul>                        |
| 通电配置设置*<br>CV 控制<br>CC 控制 | F-90         | <ul> <li>O,P = 选配模块</li> <li>0 =本地控制</li> <li>1 =外部电压控制</li> <li>2 =外部电阻控制 -升高</li> <li>3 =外部电阻控制 -降低</li> <li>4 =独立面板控制</li> <li>0 =本地控制</li> <li>1 =外部电压控制</li> <li>2 =外部电阻控制 -升高</li> <li>3 =外部电阻控制 -升高</li> </ul> |

| 通电时输出状态                | F-92  | 0=安全模式 (始终关闭),                           |
|------------------------|-------|------------------------------------------|
|                        |       | 1=强制模式 (始终开启),                           |
|                        |       | 2 =自动模式(上一次电源关闭的                         |
|                        |       | 状态)                                      |
|                        |       | 0 =独立                                    |
|                        |       | 1=并联1个从单元的主单元                            |
| 主/从配置                  | F-93  | 2 =并联两个从单元的主单元                           |
|                        |       | 3=并联三个从单元的主单元                            |
|                        |       | 4 =从单元 (并联)                              |
| 外部输出逻辑                 | F-94  | 0 =高开启, 1 =低开启                           |
| 监控电压选择                 | F-96  | 0 = 5V , 1 = 10V                         |
| 控制范围                   | F-97  | $0 = 5V [5k\Omega], 1 = 10V [10k\Omega]$ |
| 外部输出控制功能               | F-98  | 0 = 关闭, 1 = 开启                           |
| 触发输入输出设置               |       |                                          |
| 触发输入脉冲宽度               | F100  | 0~60ms. 0 = 触发由触发电平控制                    |
|                        | 5100  | 0 = None                                 |
| <i>曲中拉</i> )提 <i>比</i> |       | 1 = 输出 ON/OFF (参考 F103)                  |
| 肥反制八採作                 | F102  | 2 = 设置 (参考 F104 & F105)                  |
|                        |       | 3 = Memory (参考 F106)                     |
| 拉步动动动力                 | 51.00 | 0 = OFF                                  |
| 接收触反时的输出状态             | F103  | 1 = ON                                   |
| 在触发器上应用电压设             |       | 0~额定电压 (只有当 F102 =2 时                    |
| 置                      | F104  | 适用)                                      |
| 亡田純华即的市次况要             | F10F  | 0~额定电流 (只有当 F102 =2 时                    |
| 应用触反益的电流反直             | F105  | 适用)                                      |
| 召回内存号码                 | F106  | 1 ~ 3 (M1 ~ M3)                          |
| 触发输出脉冲宽度               | F120  | 0~60ms.0=触发输出设置为有<br>效电平,而不是脉冲宽度         |

## **G**<sup>w</sup>**INSTEK**

| 触发输出电平       | F121           | 0 = LOW, 1 = HIGH (If F120 = 0) |
|--------------|----------------|---------------------------------|
|              |                | 0 = None                        |
| <u>たしい</u> を | F100           | 1 = 打开或关闭输出                     |
| 照反你          | FIZZ           | 2 = 更改设置                        |
|              |                | 3 = 召回存储                        |
| 特殊功能设置*      |                |                                 |
| 校准           | F-00           | 0000 ~ 9999                     |
| ⚠ *注意        | 通电配置设<br>正常操作中 | 置只可在通电状态下设置。但是可在<br>查看设置。       |

#### 常规功能设置

输出开启延迟时 可延迟开启输出达一段时间。延迟指示灯将在延 间 迟时间不为0时亮起。

注意:输出开启延迟时间设置其最大误差(错误)为20ms。

当设定为外部控制时,输出开启延迟时间设置是 禁用的。

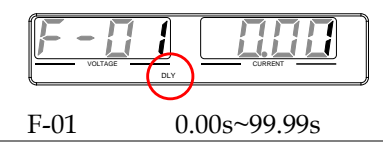

输出关闭延迟时 间 可延迟关闭输出达一段时间。延迟指示灯将在延 迟时间不为0时亮起。

注意:输出关闭延迟时间设置其最大误差(错误)为 20ms。

当设定为外部控制时,输出关闭延迟时间设置是 禁用的。

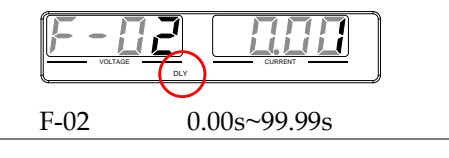

V-I 模式 可为 CV 或 CC 模式选择高速优先或转换速率优 先。只可在选择了 CC/CV 转换速率优先时,才 可以编辑电压或电流转换速率。ISR 指示灯将为 CC 转换速率优先亮起,而 VSR 指示灯将为 CV 转换速率优先亮起。

注意:在将电压/电流输出设定为外部控制时, CC 和 CV 转换速率优先模式是禁用的。

|              | CC Slew Rate price        | iority                                                             |
|--------------|---------------------------|--------------------------------------------------------------------|
|              | F-03                      | 0 = CV 高速优先                                                        |
|              |                           | 1 = CC 高速优先                                                        |
|              |                           | 2=CV转换速率优先                                                         |
|              |                           | 3=CC转换速率优先                                                         |
| 升压转换速率       | 可设置升压<br>CV 转换速率<br>F-04  | 转换速率。只有当 V-I 模式被设定为<br><sup>密</sup> 优先时才适用。<br>0.001 ~ max. V/msec |
| 降压转换速率       | 可设置降压:<br>CV转换速率<br>F-05  | 转换速率。只有当 V-I 模式被设定为<br>率优先时才适用。<br>0.001 ~ max. V/msec             |
| 电流上升转换速<br>率 | 可设定电流<br>定为 CC 转<br>F-06  | 上升转换速率。只有当 V-I 模式被设<br>换速率优先时才适用。<br>0.001~max. A/msec             |
| 电流下降转换速<br>率 | 可设定电流<br>定为 CC 转打<br>F-07 | 下降转换速率。只有当 V-I 模式被设<br>换速率优先时才适用。<br>0.001 ~ max. A/msec           |

| F-08 $0.000\Omega \sim X.XXX\Omega$<br>(其中 X.XXX = 额定电压 / 额定电<br>流)           分流电阻器型制可打开/关闭 (ON/OFF) 分流电阻<br>器。分流电阻器可在电流关闭之后,释放滤波电<br>容内的电量,从而保证安全。<br>F-09 $0 = OFF$ , 1 = ON, 2 = AUTO           蜂鸣器打开/关闭         打开/关闭蜂鸣器的声音。蜂鸣器是与警报声音<br>和键盘输入声音相关联的。<br>F-10 $0 = OFF$ , 1 = ON           OCP 延迟时间         设定 OCP 延迟时间。参数可以显示触发过流保<br>护所耗费的时间。这一功能可以用于防止电流超<br>调时触发 OCP。<br>F-12 $0.1 \sim 2.0 \sec$ 电流设置限制(I-<br>limit)         将电流设置限制 (I-limit) 打开或关闭。打开这<br>一功能将防止意外将电流限制设置成高于设定的<br>OCP 水平的状态。<br>F-13 $0 = OFF$ , 1 = ON           电压设置限制         将电流设置限制 (V-limit) 打开或关闭。打开这<br>一功能将防止意外将电压限制设置成高于设定的<br>OVP 水平的状态。<br>F-14 $0 = OFF$ , 1 = ON           显示内存参数         在撤销设置时,将显示出哪些内存设置被撤销了<br>(M1、M2和 M3)<br>F-15 $0 = OFF$ , 1 = ON           自动校准并联控         这一功能将对并联控制执行偏移校无用功。在启<br>动校准之前,各个单元之间必须有一个短路。见         | 内阻设置           | 可以设置电源的内电阻         |                                       |
|----------------------------------------------------------------------------------------------------|----------------|--------------------|---------------------------------------|
| (其中 X.XXX = 额定电压 / 额定电流)           分流电阻器控制         分流电阻器可打开/关闭 (ON/OFF) 分流电阻器。分流电阻器可在电流关闭之后,释放滤波电容内的电量,从而保证安全。           F-09         0 = OFF, 1 = ON, 2 = AUTO           蜂鸣器打开/关闭         打开/关闭蜂鸣器的声音。蜂鸣器是与警报声音和键盘输入声音相关联的。<br>F-10         0 = OFF, 1 = ON           OCP 延迟时间         设定 OCP 延迟时间。参数可以显示触发过流保护所耗费的时间。这一功能可以用于防止电流超调时触发 OCP。<br>F-12         0.1 ~ 2.0 sec           电流设置限制(I-<br>limit)         将电流设置限制 (I-limit) 打开或关闭。打开这一功能将防止意外将电流限制设置成高于设定的OCP 水平的状态。<br>F-13         0 = OFF, 1 = ON           电压设置限制         将电压设置限制 (V-limit) 打开或关闭。打开这一功能将防止意外将电压限制设置成高于设定的OVP 水平的状态。<br>F-14         0 = OFF 1 = ON           显示内存参数         在撤销设置时,将显示出哪些内存设置被撤销了(M1、M2和M3)<br>F-15         0 = OFF, 1 = ON           自动校准并联控         这一功能将对并联控制执行偏移校无用功。在启动校准之前,这个中元之间必须有一个短路。见                                        |                | F-08               | $0.000\Omega \sim X.XXX\Omega$        |
| 流)         分流电阻器控制       分流电阻控制可打开/关闭 (ON/OFF) 分流电阻器。分流电阻器可在电流关闭之后,释放滤波电容内的电量,从而保证安全。         F-09       0 = OFF, 1 = ON, 2 = AUTO         蜂鸣器打开/关闭       打开/关闭蜂鸣器的声音。蜂鸣器是与警报声音和键盘输入声音相关联的。         F-10       0 = OFF, 1 = ON         OCP 延迟时间       设定 OCP 延迟时间。参数可以显示触发过流保护所耗费的时间。这一功能可以用于防止电流超调时触发 OCP。         F-12       0.1 ~ 2.0 sec         电流设置限制(I-limit)       将电流设置限制 (I-limit) 打开或关闭。打开这一功能将防止意外将电流限制设置成高于设定的OCP 水平的状态。         F-13       0 = OFF, 1 = ON         电压设置限制       将电压设置限制 (V-limit) 打开或关闭。打开这一功能将防止意外将电压限制设置成高于设定的OVP 水平的状态。         F-14       0 = OFF 1 = ON         显示内存参数       在撤销设置时,将显示出哪些内存设置被撤销了(M1、M2和 M3)         F-15       0 = OFF, 1 = ON         自动校准并联控       这一功能将对并联控制执行偏移校无用功。在启动校准之间,各个单元之间必须有一个短路。见                                                                                 |                |                    | (其中 X.XXX = 额定电压 / 额定电                |
| 分流电阻器控制       分流电阻控制可打开/关闭 (ON/OFF) 分流电阻<br>器可在电流关闭之后,释放滤波电<br>容内的电量,从而保证安全。<br>F-09       0 = OFF, 1 = ON, 2 = AUTO         蜂鸣器打开/关闭       打开/关闭蜂鸣器的声音。蜂鸣器是与警报声音<br>和键盘输入声音相关联的。<br>F-10       0 = OFF, 1 = ON         OCP 延迟时间       设定 OCP 延迟时间。参数可以显示触发过流保<br>护所耗费的时间。这一功能可以用于防止电流超<br>调时触发 OCP。<br>F-12       0.1 ~ 2.0 sec         电流设置限制(I-<br>limit)       将电流设置限制 (I-limit) 打开或关闭。打开这<br>一功能将防止意外将电流限制设置成高于设定的<br>OCP 水平的状态。<br>F-13       0 = OFF, 1 = ON         电压设置限制       将电压设置限制 (V-limit) 打开或关闭。打开这<br>一功能将防止意外将电压限制设置成高于设定的<br>OVP 水平的状态。<br>F-14       0 = OFF 1 = ON         显示内存参数       在撤销设置时,将显示出哪些内存设置被撤销了<br>(M1、M2和 M3)<br>F-15       0 = OFF, 1 = ON         自动校准并联控       这一功能将对并联控制执行偏移校无用功。在肩<br>动校准之前,各个单元之间必须有一个短路。见                                                                                |                |                    | 流)                                    |
| 分流电阻器空和可打力/天闭(ON/OFP)分流电阻         器。分流电阻器可在电流关闭之后,释放滤波电         容内的电量,从而保证安全。         F-09       0 = OFF, 1 = ON, 2 = AUTO         蜂鸣器打开/关闭       打开/关闭蜂鸣器的声音。蜂鸣器是与警报声音         和键盘输入声音相关联的。       F-10         0 = OFF, 1 = ON         OCP 延迟时间       设定 OCP 延迟时间。参数可以显示触发过流保         护所耗费的时间。这一功能可以用于防止电流超         调时触发 OCP。         F-12       0.1 ~ 2.0 sec         电流设置限制(I-         limit)       将电流设置限制(I-limit) 打开或关闭。打开这         中功能将防止意外将电流限制设置成高于设定的         OCP 水平的状态。         F-13       0 = OFF, 1 = ON         电压设置限制       将电压设置限制(V-limit) 打开或关闭。打开这         中功能将防止意外将电压限制设置成高于设定的       OVP 水平的状态。         F-14       0 = OFF 1 = ON         显示内存参数       在撤销设置时,将显示出哪些内存设置被撤销了         (M1、M2和 M3)       F-15         F-15       0 = OFF, 1 = ON         自动校准并联控       这一功能将对并联控制执行偏移校无用功。在启动校准之间,各个单元之间必须有一个短路。见 | 八次山四田校山        | 八次中四報              |                                       |
| 器。分流电阻器可任电流天闭之后,释放滤波电容内的电量,从而保证安全。           F-09         0 = OFF, 1 = ON, 2 = AUTO           蜂鸣器打开/关闭         打开/关闭蜂鸣器的声音。蜂鸣器是与警报声音和键盘输入声音相关联的。           F-10         0 = OFF, 1 = ON           OCP 延迟时间         设定 OCP 延迟时间。参数可以显示触发过流保护所耗费的时间。这一功能可以用于防止电流超调时触发 OCP。           F-12         0.1 ~ 2.0 sec           电流设置限制(I-limit)         将电流设置限制(I-limit)         打开或关闭。打开这一功能将防止意外将电流限制设置成高于设定的OCP 水平的状态。           F-13         0 = OFF, 1 = ON           电压设置限制         将电压设置限制(V-limit)         打开或关闭。打开这一功能将防止意外将电压限制设置成高于设定的OVP 水平的状态。           F-14         0 = OFF 1 = ON           显示内存参数         在撤销设置时,将显示出哪些内存设置被撤销了(M1、M2和M3)           F-15         0 = OFF, 1 = ON           自动校准并联控         这一功能将对并联控制执行偏移校无用功。在启动校准之前,各个单元之间必须有一个短路。见                                                                       | 分沉电阻器控制        | 分流电阻的 四十八次日        | 2制可打开/天闭(ON/OFF)分流电阻                  |
| 各內的电重,从加味证安至。<br>F-09         0 = OFF, 1 = ON, 2 = AUTO           蜂鸣器打开/关闭         打开/关闭蜂鸣器的声音。蜂鸣器是与警报声音<br>和键盘输入声音相关联的。<br>F-10         0 = OFF, 1 = ON           OCP 延迟时间         设定 OCP 延迟时间。参数可以显示触发过流保<br>护所耗费的时间。这一功能可以用于防止电流超<br>调时触发 OCP。<br>F-12         0.1 ~ 2.0 sec           电流设置限制(I-<br>limit)         将电流设置限制(I-limit) 打开或关闭。打开这<br>一功能将防止意外将电流限制设置成高于设定的<br>OCP 水平的状态。<br>F-13         0 = OFF, 1 = ON           电压设置限制         将电压设置限制(V-limit) 打开或关闭。打开这<br>一功能将防止意外将电压限制设置成高于设定的<br>OVP 水平的状态。<br>F-14         0 = OFF 1 = ON           显示内存参数         在撤销设置时,将显示出哪些内存设置被撤销了<br>(M1、M2和 M3)<br>F-15         0 = OFF, 1 = ON           自动校准并联控         这一功能将对并联控制执行偏移校无用功。在启<br>动校准之前,各个单元之间必须有一个短路。见                                                                                                    |                | 着。<br>分派电<br>索中的中星 | 也阻益可任电流大闭之后,                          |
| F-09         0 = OFF, I = ON, 2 = A010           蜂鸣器打开/关闭         打开/关闭蜂鸣器的声音。蜂鸣器是与警报声音和键盘输入声音相关联的。<br>F-10         0 = OFF, I = ON           OCP 延迟时间         设定 OCP 延迟时间。参数可以显示触发过流保护所耗费的时间。这一功能可以用于防止电流超调时触发 OCP。<br>F-12         0.1 ~ 2.0 sec           电流设置限制(I-<br>limit)         将电流设置限制(I-limit)打开或关闭。打开这一功能将防止意外将电流限制设置成高于设定的OCP 水平的状态。<br>F-13         0 = OFF, 1 = ON           电压设置限制         将电压设置限制(V-limit)打开或关闭。打开这一功能将防止意外将电压限制设置成高于设定的OVP 水平的状态。<br>F-14         0 = OFF 1 = ON           显示内存参数         在撤销设置时,将显示出哪些内存设置被撤销了(M1、M2和 M3)<br>F-15         0 = OFF, 1 = ON           自动校准并联控         这一功能将对并联控制执行偏移校无用功。在启动校准之前,各个单元之间必须有一个短路。见                                                                                                    |                | 谷内的电重              |                                       |
| 蜂鸣器打开/关闭打开/关闭蜂鸣器的声音。蜂鸣器是与警报声音<br>和键盘输入声音相关联的。<br>F-10OCP 延迟时间 $0 = OFF, 1 = ON$ OCP 延迟时间。参数可以显示触发过流保<br>护所耗费的时间。这一功能可以用于防止电流超<br>调时触发 OCP。<br>F-12 $0.1 \sim 2.0 \sec$ 电流设置限制(I-<br>limit)将电流设置限制 (I-limit) 打开或关闭。打开这<br>一功能将防止意外将电流限制设置成高于设定的<br>OCP 水平的状态。<br>F-13 $0 = OFF, 1 = ON$ 电压设置限制将电压设置限制 (V-limit) 打开或关闭。打开这<br>一功能将防止意外将电压限制设置成高于设定的<br>OVP 水平的状态。<br>F-14 $0 = OFF, 1 = ON$ 电压设置限制将电压设置限制 (V-limit) 打开或关闭。打开这<br>一功能将防止意外将电压限制设置成高于设定的<br>OVP 水平的状态。<br>F-14 $0 = OFF, 1 = ON$ 显示内存参数在撤销设置时,将显示出哪些内存设置被撤销了<br>(M1、M2和 M3)<br>F-15 $0 = OFF, 1 = ON$ 自动校准并联控这一功能将对并联控制执行偏移校无用功。在启<br>动校准之前,各个单元之间必须有一个短路。见                                                                                                    |                | F-09               | 0 = OFF, 1 = ON, 2 = A010             |
| 和键盘输入声音相关联的。         F-10         0 = OFF, 1 = ON           OCP 延迟时间         设定 OCP 延迟时间。参数可以显示触发过流保<br>护所耗费的时间。这一功能可以用于防止电流超<br>调时触发 OCP。           F-12         0.1 ~ 2.0 sec           电流设置限制(I-<br>limit)         将电流设置限制 (I-limit) 打开或关闭。打开这<br>一功能将防止意外将电流限制设置成高于设定的<br>OCP 水平的状态。           F-13         0 = OFF, 1 = ON           电压设置限制         将电压设置限制 (V-limit) 打开或关闭。打开这<br>一功能将防止意外将电压限制设置成高于设定的<br>OVP 水平的状态。           F-14         0 = OFF 1 = ON           显示内存参数         在撤销设置时,将显示出哪些内存设置被撤销了<br>(M1、M2和 M3)<br>F-15           自动校准并联控         这一功能将对并联控制执行偏移校无用功。在启<br>动校准之前,各个单元之间必须有一个短路。见                                                                                                    | 蜂鸣器打开/关闭       | 打开/关闭              | 逢鸣器的声音。蜂鸣器是与警报声音                      |
| F-10         0 = OFF, 1 = ON           OCP 延迟时间         设定 OCP 延迟时间。参数可以显示触发过流保<br>护所耗费的时间。这一功能可以用于防止电流超<br>调时触发 OCP。<br>F-12           0.1 ~ 2.0 sec           电流设置限制(I-<br>limit)         将电流设置限制(I-limit)打开或关闭。打开这<br>一功能将防止意外将电流限制设置成高于设定的<br>OCP 水平的状态。<br>F-13           电压设置限制         将电压设置限制(V-limit)打开或关闭。打开这<br>一功能将防止意外将电压限制设置成高于设定的<br>OCP 水平的状态。<br>F-14           电压设置限制         将电压设置限制(V-limit)打开或关闭。打开这<br>一功能将防止意外将电压限制设置成高于设定的<br>OVP 水平的状态。<br>F-14           显示内存参数         在撤销设置时,将显示出哪些内存设置被撤销了<br>(M1、M2和 M3)<br>F-15           自动校准并联控         这一功能将对并联控制执行偏移校无用功。在启<br>动校准之前,各个单元之间必须有一个短路。见                                                                                                    | эт энцээл/уста | 和键盘输入              | 、声音相关联的。                              |
| OCP 延迟时间         设定 OCP 延迟时间。参数可以显示触发过流保<br>护所耗费的时间。这一功能可以用于防止电流超<br>调时触发 OCP。           F-12         0.1~2.0 sec           电流设置限制(I-<br>limit)         将电流设置限制 (I-limit) 打开或关闭。打开这<br>一功能将防止意外将电流限制设置成高于设定的<br>OCP 水平的状态。           F-13         0 = OFF, 1 = ON           电压设置限制         将电压设置限制 (V-limit) 打开或关闭。打开这<br>一功能将防止意外将电压限制设置成高于设定的<br>OVP 水平的状态。           F-14         0 = OFF 1 = ON           显示内存参数         在撤销设置时,将显示出哪些内存设置被撤销了<br>(M1、M2和 M3)           F-15         0 = OFF, 1 = ON           自动校准并联控         这一功能将对并联控制执行偏移校无用功。在启<br>动校准之前,各个单元之间必须有一个短路。见                                                                                                    |                | F-10               | 0 = OFF, 1 = ON                       |
| OCP 延迟时间。参数可以显示触发过流保<br>护所耗费的时间。这一功能可以用于防止电流超<br>调时触发 OCP。           F-12         0.1~2.0 sec           电流设置限制(I-<br>limit)         将电流设置限制(I-limit) 打开或关闭。打开这<br>一功能将防止意外将电流限制设置成高于设定的<br>OCP 水平的状态。           F-13         0=OFF, 1=ON           电压设置限制         将电压设置限制(V-limit) 打开或关闭。打开这<br>一功能将防止意外将电压限制设置成高于设定的<br>OVP 水平的状态。           F-14         0=OFF 1=ON           显示内存参数         在撤销设置时,将显示出哪些内存设置被撤销了<br>(M1、M2和M3)           F-15         0=OFF, 1=ON           自动校准并联控         这一功能将对并联控制执行偏移校无用功。在启<br>动校准之前,各个单元之间必须有一个短路。见                                                                                                    |                |                    |                                       |
| 护所耗费的时间。这一功能可以用于防止电流超调时触发 OCP。         F-12       0.1 ~ 2.0 sec         电流设置限制(I-<br>limit)       将电流设置限制(I-limit) 打开或关闭。打开这一功能将防止意外将电流限制设置成高于设定的OCP 水平的状态。         F-13       0 = OFF, 1 = ON         电压设置限制       将电压设置限制(V-limit) 打开或关闭。打开这一功能将防止意外将电压限制设置成高于设定的OVP 水平的状态。         F-14       0 = OFF 1 = ON         显示内存参数       在撤销设置时,将显示出哪些内存设置被撤销了(M1、M2和 M3)         F-15       0 = OFF, 1 = ON         自动校准并联控       这一功能将对并联控制执行偏移校无用功。在启动校准之前,各个单元之间必须有一个短路。见                                                                                                    | OCP 延迟时间       | 设定 OCP 3           | 延迟时间。参数可以显示触发过流保                      |
| 调时触发 OCP。<br>F-12         0.1 ~ 2.0 sec           电流设置限制(I-<br>limit)         将电流设置限制(I-limit)打开或关闭。打开这<br>一功能将防止意外将电流限制设置成高于设定的<br>OCP 水平的状态。<br>F-13         0 = OFF, 1 = ON           电压设置限制         将电压设置限制(V-limit)打开或关闭。打开这<br>一功能将防止意外将电压限制设置成高于设定的<br>OVP 水平的状态。<br>F-14         0 = OFF 1 = ON           显示内存参数         在撤销设置时,将显示出哪些内存设置被撤销了<br>(M1、M2和M3)<br>F-15         0 = OFF, 1 = ON           自动校准并联控         这一功能将对并联控制执行偏移校无用功。在启<br>动校准之前,各个单元之间必须有一个短路。见                                                                                                    |                | 护所耗费的              | 的时间。这一功能可以用于防止电流超                     |
| F-12         0.1 ~ 2.0 sec           电流设置限制(I-<br>limit)         将电流设置限制(I-limit)打开或关闭。打开这<br>一功能将防止意外将电流限制设置成高于设定的<br>OCP 水平的状态。<br>F-13         0=OFF,1=ON           电压设置限制         将电压设置限制(V-limit)打开或关闭。打开这<br>一功能将防止意外将电压限制设置成高于设定的<br>OVP 水平的状态。<br>F-14         0=OFF 1=ON           显示内存参数         在撤销设置时,将显示出哪些内存设置被撤销了<br>(M1、M2和M3)<br>F-15         0=OFF,1=ON           自动校准并联控         这一功能将对并联控制执行偏移校无用功。在启<br>动校准之前,各个单元之间必须有一个短路。见                                                                                                    |                | 调时触发C              | DCP.                                  |
| 电流设置限制(I-       将电流设置限制(I-limit)打开或关闭。打开这<br>一功能将防止意外将电流限制设置成高于设定的<br>OCP 水平的状态。         F-13       0=OFF,1=ON         电压设置限制       将电压设置限制(V-limit)打开或关闭。打开这<br>一功能将防止意外将电压限制设置成高于设定的<br>OVP 水平的状态。         F-14       0=OFF1=ON         显示内存参数       在撤销设置时,将显示出哪些内存设置被撤销了<br>(M1、M2和M3)<br>F-15         自动校准并联控       这一功能将对并联控制执行偏移校无用功。在启<br>动校准之前,各个单元之间必须有一个短路。见                                                                                                    |                | F-12               | 0.1 ~ 2.0 sec                         |
| <ul> <li>电流设置限制(I-<br/>limit)</li> <li>内电流设置限制(I-limit) 打开或关闭。打开这<br/>一功能将防止意外将电流限制设置成高于设定的<br/>OCP 水平的状态。</li> <li>F-13</li> <li>0 = OFF, 1 = ON</li> <li>电压设置限制</li> <li>将电压设置限制(V-limit) 打开或关闭。打开这<br/>一功能将防止意外将电压限制设置成高于设定的<br/>OVP 水平的状态。</li> <li>F-14</li> <li>0 = OFF 1 = ON</li> <li>显示内存参数</li> <li>在撤销设置时,将显示出哪些内存设置被撤销了<br/>(M1、M2和M3)</li> <li>F-15</li> <li>0 = OFF, 1 = ON</li> <li>自动校准并联控</li> <li>这一功能将对并联控制执行偏移校无用功。在启<br/>动校准之前,各个单元之间必须有一个短路。见</li> </ul>                                                                                                    |                | 城市达江里              |                                       |
| limit)       一功能将防止意外将电流限制设置成高于设定的<br>OCP 水平的状态。         F-13       0 = OFF, 1 = ON         电压设置限制       将电压设置限制(V-limit)打开或关闭。打开这<br>一功能将防止意外将电压限制设置成高于设定的<br>OVP 水平的状态。         F-14       0 = OFF 1 = ON         显示内存参数       在撤销设置时,将显示出哪些内存设置被撤销了<br>(M1、M2和M3)         F-15       0 = OFF, 1 = ON         自动校准并联控       这一功能将对并联控制执行偏移校无用功。在启<br>动校准之前,各个单元之间必须有一个短路。见                                                                                                    | 电流设置限制(I-      | 将电流攻重              | I限制(I-limit)打开以大团。打开这                 |
| F-13         0 = OFF, 1 = ON           电压设置限制         将电压设置限制(V-limit)打开或关闭。打开这<br>一功能将防止意外将电压限制设置成高于设定的<br>OVP 水平的状态。<br>F-14           0 = OFF 1 = ON           显示内存参数         在撤销设置时,将显示出哪些内存设置被撤销了<br>(M1、M2和M3)<br>F-15           0 = OFF, 1 = ON           自动校准并联控           这一功能将对并联控制执行偏移校无用功。在启<br>动校准之前,各个单元之间必须有一个短路。见                                                                                                    | limit)         |                    | 11. 息外将电流限制以直风高丁以正的                   |
| 中13       0 = OFF, 1 = ON         电压设置限制       将电压设置限制(V-limit)打开或关闭。打开这<br>一功能将防止意外将电压限制设置成高于设定的<br>OVP 水平的状态。<br>F-14         0 = OFF 1 = ON         显示内存参数       在撤销设置时,将显示出哪些内存设置被撤销了<br>(M1、M2 和 M3)<br>F-15         0 = OFF, 1 = ON         自动校准并联控         这一功能将对并联控制执行偏移校无用功。在启<br>动校准之前,各个单元之间必须有一个短路。见                                                                                                    |                | UCP 小丁目<br>E 12    | 0 - OEE 1 - ON                        |
| 电压设置限制       将电压设置限制(V-limit)打开或关闭。打开这<br>一功能将防止意外将电压限制设置成高于设定的<br>OVP 水平的状态。         F-14       0=OFF1=ON         显示内存参数       在撤销设置时,将显示出哪些内存设置被撤销了<br>(M1、M2和M3)         F-15       0=OFF,1=ON         自动校准并联控       这一功能将对并联控制执行偏移校无用功。在启<br>动校准之前,各个单元之间必须有一个短路。见                                                                                                    |                | г-13               | 0 - OFF, 1 - ON                       |
| 中功能将防止意外将电压限制设置成高于设定的       OVP 水平的状态。       F-14     0 = OFF 1 = ON       显示内存参数     在撤销设置时,将显示出哪些内存设置被撤销了<br>(M1、M2 和 M3)       F-15     0 = OFF, 1 = ON       自动校准并联控     这一功能将对并联控制执行偏移校无用功。在启<br>动校准之前,各个单元之间必须有一个短路。见                                                                                                    | 电压设置限制         | 将电压设置              | 了限制(V-limit)打开或关闭。打开这                 |
| OVP 水平的状态。           F-14         0 = OFF 1 = ON           显示内存参数         在撤销设置时,将显示出哪些内存设置被撤销了<br>(M1、M2 和 M3)           F-15         0 = OFF, 1 = ON           自动校准并联控         这一功能将对并联控制执行偏移校无用功。在启<br>动校准之前,各个单元之间必须有一个短路。见                                                                                                    |                | 一功能将防              | 5止意外将电压限制设置成高于设定的                     |
| F-14         0 = OFF 1 = ON           显示内存参数         在撤销设置时,将显示出哪些内存设置被撤销了<br>(M1、M2 和 M3)<br>F-15         0 = OFF, 1 = ON           自动校准并联控         这一功能将对并联控制执行偏移校无用功。在启<br>动校准之前,各个单元之间必须有一个短路。见                                                                                                    |                | <b>OVP</b> 水平的     | 的状态。                                  |
| <ul> <li>显示内存参数 在撤销设置时,将显示出哪些内存设置被撤销了<br/>(M1、M2和M3)</li> <li>F-15 0=OFF,1=ON</li> <li>自动校准并联控 这一功能将对并联控制执行偏移校无用功。在启<br/>动校准之前,各个单元之间必须有一个短路。见</li> </ul>                                                                                                    |                | F-14               | 0 = OFF 1 = ON                        |
| 显示内存参数       在撤销设置时,将显示出哪些内存设置被撤销了<br>(M1、M2和M3)         F-15       0 = OFF, 1 = ON         自动校准并联控       这一功能将对并联控制执行偏移校无用功。在启<br>动校准之前,各个单元之间必须有一个短路。见                                                                                                    |                |                    |                                       |
| (M1、M2和M3)       F-15     0 = OFF, 1 = ON       自动校准并联控     这一功能将对并联控制执行偏移校无用功。在启动校准之前,各个单元之间必须有一个短路。见                                                                                                    | 显示内存参数         | 在撤销设置              | <b>置时,将显示出哪些内存设置被撤销了</b>              |
| F-15         0 = OFF, 1 = ON           自动校准并联控         这一功能将对并联控制执行偏移校无用功。在启动校准之前,各个单元之间必须有一个短路。见                                                                                                    |                | (M1, M2)           | 2和M3)                                 |
| 自动校准并联控 这一功能将对并联控制执行偏移校无用功。在启<br>制 动校准之前,各个单元之间必须有一个短路。见                                                                                                    |                | F-15               | 0 = OFF, 1 = ON                       |
| 日幼校准开联控 这一功能将对开联控制执行 俩移校无用功。在后<br>制 动校准之前,各个单元之间必须有一个短路。见                                                                                                    | 白动标准分型检        | 读 开始的场             | 2对并联放制地 行伯移校 五田 马 一 左 白               |
| 例 初仅世之间,有十年几之间必须有 千龙焰。 炮                                                                                                    | 日幼牧作井状拴        | 这一切能很<br>动标准之前     | t刈开状 定 制 扒 1 ) 俩 修 仪 兀 用 切 。 住 后<br>前 |
| 第 80 D. 了 解连情。                                                                                                    | ניאי           | 第121年之前            | 了解注情。                                 |

107

## **G**<sup>w</sup>**INSTEK**

#### PSU Series User Manual

|               | F-16                          | 0 = 禁用, 1 = 启用, 2 =执行<br>并联校准并设定为启用                                                                                      |
|---------------|-------------------------------|----------------------------------------------------------------------------------------------------|
| 测量平均设置        | 决定平均设置的<br>F-17               | ]滤波水平<br>0=低,1=中,2=高                                                                                                    |
| 警报恢复和输出<br>状态 | 在 OHP、FAN 利<br>定输出状态。<br>F-18 | <ul> <li>和 AC 故障警报被清除之后,可设</li> <li>0=安全模式,1=强制模式</li> </ul>                                                             |
| 锁定模式          | 在前面板锁定之<br>的行为<br>F-19        | <ul> <li>6 关王(天4)1 五病(天4)</li> <li>6 锁定模式功能决定了输出键</li> <li>0:锁定面板,允许输出关闭</li> <li>1:锁定面板,允许输出打开/关闭</li> <li>闭</li> </ul> |

### 接口设置

#### USB / GPIB 设置

| 显示前面板 USB<br>状态 | 显示前面板 USB-A 接口状态。这一设置不可配置。 |                        |                                         |
|-----------------|----------------------------|------------------------|-----------------------------------------|
|                 | F-20                       | 0=无,                   | 1=大容量存储器                                |
| 显示后面板 USB<br>状态 | 显示后面板 USB<br>置。            | -B 接口状                 | 试态。这一设置不可配                              |
|                 | F-21                       | 0=无,                   | 1=链接到电脑                                 |
| 设置后 USB 速率      | 设置后面板 USB<br>F-22          | 速度或将<br>0 = 禁用<br>自动检测 | 4后端 USB 接口关闭<br>USB, 1 = 全速, 2 =<br>则速度 |
| GPIB 地址         | 设定 GPIB 地址<br>F-23         | 0~30                   |                                         |
| GPIB 禁用/启用 | 启用或 禁用 GPIB 接口                     |                                                                      |  |
|------------|------------------------------------|----------------------------------------------------------------------|--|
|            | F-24                               | 0=禁用 GPIB, 1= 启用 GPIB                                                |  |
| 显示 GPIB 可用 | 显示 GPIB 可选持                        | 妾口的状态<br>————————————————————                                        |  |
| 状态         | F-25                               | 0 = 无 GPIB, 1 = GPIB 可用                                              |  |
| SCPI 仿真    | 设置 SCPI 仿真构<br>环境中使用的传言<br>仅支持独立使用 | 莫式。仿真模式允许模拟在测试<br>统设备的远程指令。参数2和3。                                    |  |
|            | F-26                               | 0 = GW INSTEK, 1 = TDK<br>GEN, 2 = Agilent N5700, 3 =<br>Kikusui PWX |  |

LAN 设置

| 显示 MAC 地址-<br>1~6 | 用 6 位数来显示 MAC 地址。这一设置不可配<br>置。                                 |                   |  |
|-------------------|----------------------------------------------------------------|-------------------|--|
|                   | F-30~F-35                                                      | 0x00~0xFF         |  |
| LAN               | 将 LAN 打开或关闭                                                    |                   |  |
|                   | F-36                                                           | 0 = OFF, 1 = ON   |  |
| DHCP              | 将 DHCP 打开或关闭                                                   |                   |  |
|                   | F-37                                                           | 0 = OFF, 1 = ON   |  |
| IP 地址-1~4         | 设定默认 IP 地均<br>四个部分                                             | 业。IP地址1-4可将IP地址分成 |  |
|                   | (F-39 : F-40 : F-41 : F-42)<br>(0~255 : 0~255 : 0~255 : 0~255) |                   |  |
| 子网掩码 1~4          | 设定子网掩码。                                                        | 子网掩码也被分成四个部分。     |  |

|                     | (F-43 : F-44 : F-45: F-46)<br>(0~255 : 0~255 : 0~255 : 0~255)                            |                                                                                           |  |
|---------------------|------------------------------------------------------------------------------------------|-------------------------------------------------------------------------------------------|--|
| 网关1~4               | 设定 网关 地址, 网关 地址被分成四个部分<br>(F-47 : F-48 : F-49 : F-50)<br>(0~255 : 0~255 : 0~255 : 0~255) |                                                                                           |  |
| DNS 地址 s 1~4        | 设定 DNS 地址。<br>(F-51 : F-52 : F-5<br>(0~255 : 0~255 :                                     | 设定 DNS 地址。DNS 地址被分成四个部分<br>(F-51 : F-52 : F-53 : F-54)<br>(0~255 : 0~255 : 0~255 : 0~255) |  |
| Socket 服务器<br>启用/禁用 | 启用网络插头连接                                                                                 |                                                                                           |  |
|                     | F-57                                                                                     | 0 = Disable, 1 = Enable                                                                   |  |
| 显示 Socket 服<br>务器   | 显示 socket 服务器端口                                                                          |                                                                                           |  |
|                     | F-58                                                                                     | No setting                                                                                |  |
| Web 服务器启用<br>/禁用    | 开启/关闭 web 服务器                                                                            |                                                                                           |  |
|                     | F-59                                                                                     | 0 = Disable, 1 = Enable                                                                   |  |
| 网络密码启用/禁<br>用       | 将网络密码打开/关闭                                                                               |                                                                                           |  |
|                     | F-60                                                                                     | 0 = Disable, 1 = Enable                                                                   |  |
| 网络密码                | 设置网络密码                                                                                   |                                                                                           |  |
|                     | F-61                                                                                     | 0000 ~ 9999                                                                               |  |
|                     |                                                                                          |                                                                                           |  |

UART 设置

| UART 模式     | 设定 UART 模式或禁 用 UART                           |                                        |
|-------------|-----------------------------------------------|----------------------------------------|
|             | F-70                                          | 0 = 禁用 UART, 1 = RS232,<br>2 = RS485   |
|             |                                               |                                        |
| UART 传输速率   | 设定 UART 传统                                    | 输速率                                    |
|             | F-71                                          | 0 = 1200, 1 = 2400, 2 = 4800,          |
|             |                                               | 3 = 9600, 4 = 19200, 5 = 38400,        |
|             |                                               | 6 = 57600, 7 = 115200                  |
| LIART 粉挥位   | 设定数据位数                                        | 之                                      |
| UANT 奴旧匹    | F-72                                          | 0 = 7 bits, $1 = 8$ bits               |
|             |                                               |                                        |
| UART 奇偶性    | 设定奇偶性                                         |                                        |
|             | F-73                                          | 0 = None, 1 = Odd, 2 = Even            |
|             |                                               |                                        |
| UART 停止位    | 设定停止位数                                        | 字                                      |
|             | F-74                                          | 0 = 1 bit, 1 = 2 bits                  |
|             | LIADT 住給坊#                                    | 訓执议 TCD 设置 可初生田千夕首                     |
| UART ICP    | ) UARI 传潮径制协议 ICP 反重。可初少用于3<br>元运租控制 贝第 160 页 |                                        |
|             |                                               | 化另109页。                                |
|             | 注意:请查看 T                                      | DKGenesvs 系列用户手册,了解                    |
|             | TDK 控制指令                                      | •                                      |
|             | F-75                                          | 0=SCPI,1=TDK(仿真模式)                     |
|             |                                               | , (                                    |
| UART 地址 (用于 | UART 地址:用                                     | 于设置使用多单元遥控器时的单                         |
| 名单元谣控)      | 位地址,详情参见第169页。                                |                                        |
| 少平加通江)      | F-76                                          | 0~30                                   |
|             | <b>体田石</b> 上河 [4]                             |                                        |
| UART 多点控制   | 使用多点遥控                                        | 器时,设直不机的王/从/显示信息                       |
|             | 参 <u>级</u> , 详信参见                             | 」,第 169 贝。                             |
|             | F-//                                          | U = D (sable, $1 = M$ (ster, $2 = C$ ) |
|             | 显示属于 M14                                      | · Drop 首建的每个世界没有于                      |
| UART 多点状态   | 亚小周 J Mull<br>设久的 Mailei 1                    | u-Diop 芯线的每 /                          |
|             | 这"田"口J WIUIU-I                                | DIOP 11, 叶田学九为 107 央。                  |

## **G**<sup>W</sup>**INSTEK**

|        | F-78                                   | Displayed parameter: AA-S<br>AA: 00~30 (Address),<br>S: 0~1 (Off-line/On-line<br>status).                                                                                                    |
|--------|----------------------------------------|----------------------------------------------------------------------------------------------------|
| 系统设置   |                                        |                                                                                                    |
| 出厂默认设置 | 将 PSU 恢复<br>页,了解點<br>F-88              | 夏到工厂默认设置。请查看第186<br>代认设置的列表。<br>0=None,1=出厂默认                                                                                                    |
| 显示版本   | 显示 PSU /<br>模拟板 CPI<br>测试命令 /f<br>F-89 | 版本编号、构建日期、键盘 CPLD、<br>LD、模拟板 FPGA、内核构建日期、<br>版本和测试命令构建日期。<br>0-XX = 版本 (1/2)<br>1-XX = 版本 (2/2)<br>2-XX = 构建年份 (2/2)<br>3-XX = 构建年份 (2/2)<br>4-XX = 构建年份 (2/2)<br>4-XX = 构建日期<br>6-XX = 键盘 CPLD (1/2)<br>7-XX = 键盘 CPLD (1/2)<br>7-XX = 键盘 CPLD (2/2)<br>8-XX = 模拟板 CPLD (2/2)<br>8-XX = 模拟板 CPLD (2/2)<br>A-XX = 模拟板 FPGA (1/2)<br>B-XX = 模拟板 FPGA (2/2)<br>C-XX = 内核构建年份(1/2)<br>D-XX = 内核构建年份(2/2)<br>E-XX = 网核构建日期<br>G-XX = 测试指令版本(1/2)<br>H-XX = 测试指令构建年份 (1/2)<br>J-XX = 测试指令构建年份 (2/2)<br>K-XX = 测试指令构建年份 (2/2)<br>K-XX = 测试指令构建年份 (2/2) |

| M-XX = 保留 (1/2)   |
|-------------------|
| N-XX = 保留 (2/2)   |
| O-XX = 选配模块 (1/2) |
| P-XX = 选配模块 (2/2) |

### 上电设置

| CV 控制 | 设定本地电压/电阻控制与外部电压/电阻控制之<br>间的恒压(CV)控制模式。关于外部电压控<br>制,请查看第118页(电压输出的外部电压控<br>制)和第123页(电压输出的外部电阻控制)。<br>关于独立控制,请查看第141页,了解详情。<br>F-90 0=本地控制<br>1=外部电压控制<br>2=外部电阻器控制一上升<br>3=外部电阻器控制一下降<br>4=独立面板控制      |
|-------|----------------------------------------------------------------------------------------------------|
| CC 控制 | 设定本地电压/电阻控制与外部电压/电阻控制之<br>间的恒定电流(CC)控制模式。关于外部电压<br>控制,请查看第 121页(电流输出的外部电压控<br>制)和第 125页(电流输出的外部电阻控制)。<br>关于独立控制,请查看第 141页,了解详情。<br>F-91 0=本地控制<br>1=外部电压控制<br>2=外部电阻器控制-上升<br>3=外部电阻器控制-下降<br>4=独立面板控制 |

**G**<sup>W</sup>**INSTEK** 

| 通电输出时的输<br>出状态 | 设定电源,在通电时打开输出或者关闭输出            |                                                                                                    |  |
|----------------|--------------------------------|----------------------------------------------------------------------------------------------------|--|
|                | F-92                           | 0 = 安全模式(始终关闭),<br>1 = 强制模式(始终打开),<br>2 =自动模式(上一次电源关闭<br>之前的状态)                                                                                                    |  |
| 主/从配置          | 设定电源作为3<br>联操作,了解i<br>F-93     | <ul> <li>主单元或从单元。请查看并联/串</li> <li>羊情,见第 71页。</li> <li>0=独立单元</li> <li>1=并联1台从单元的主单元;</li> <li>2=并联2台从单元的主单元;</li> <li>3=并联3台从单元的主单元;</li> <li>4=从单元(并联)</li> </ul> |  |
| 外部输出逻辑         | 为模拟控制插针 19 设定作为高态有效或低态有效的外部逻辑。 |                                                                                                    |  |
|                | F-94                           | 0=高打开,1=低打开                                                                                                    |  |
| 监控电压选择         | 选择电压监控转                        | 俞出范围                                                                                                    |  |
|                | F-96                           | 0 = 5V, 1 = 10V                                                                                                    |  |
| 控制范围           | 为外部电压或电阻控制选择外部控制范围             |                                                                                                    |  |
|                | F-97                           | $0 = 5V [5k\Omega], 1 = 10V [10k\Omega]$                                                                                                    |  |
| 外部输出控制功<br>能   | 设定外部输出控制的打 开或关闭状态              |                                                                                                    |  |
|                | F-98                           | 0 = OFF, 1 = ON                                                                                                    |  |

#### 触发输入和输出设置

| 触发输入宽度          | 设置触发器轴<br>设置为 0,则<br>F100 | <ul> <li>命入宽度,以毫秒为单位。如果宽度</li> <li>输入触发由输入有效电平控制。</li> <li>0~60ms.0=触发由触发电平 控制.</li> </ul> |
|-----------------|---------------------------|--------------------------------------------------------------------------------------------|
| 触发输入操作          | 确定收到触发<br>F102            |                                                                                            |
| 接收触发时的输<br>出状态  | 接收到触发时                    | 才应用输出状态<br>0 = OFE                                                                         |
|                 | F103                      | 0 = OFF<br>1 = ON                                                                          |
| 在触发器上应用<br>电压设置 | 接收到触发时<br>适用。<br>F104     | け应用设定电压。 仅当 F102 = 2 时<br>0 ~ 额定电压                                                         |
| 在触发器上应用<br>电流设置 | 接收到触发时<br>适用。<br>F105     | 甘应用设定电流。 仅当 F102 = 2 时     0 ∼ 额定电流                                                        |
| 召回内存号码          | 接收到触发器<br>F106            | 器时调用选定的内存。<br>1 = M1<br>2 = M2<br>3 = M3                                                   |
| 触发输出脉冲宽<br>度    | 触发输出脉冲                    | 中宽度。设置为0将输出有效电平。                                                                           |
|                 | F120                      | 0~60ms.0=输出有效电平                                                                            |

| 触发输出电平 | 如果触发输出脉冲宽度(F120)=0,则设置输<br>出触发的有效电平。 |                                               |  |
|--------|--------------------------------------|-----------------------------------------------|--|
|        | F121                                 | 0 = LOW<br>1 = HIGH                           |  |
| 触发源    | 设置触发源<br>F122                        | 0 = 无<br>1 = 打开/ 关闭输出<br>2 = 更改设置<br>3 = 召回内存 |  |

特殊功能

特殊功能 特殊功能设置是为了进行校准、固件更新及其他 特殊功能。特殊功能设置拥有一个密码,可以用 于进入特殊功能菜单。使用的密码决定了进入的 是哪一个功能。请联系分销商,了解详情。

F-00 0000 ~ 9999

设定常规功能设置

常规功能设置 F-01~F-61, F-70~F-78, F-88~F-89 和 F100~F122 可以通过功能键进行轻松配置。

- 确保没有连接负载。
- 确保输出处于关闭状态。
- 只可查看功能设置 F-90~98

<u> </u>注意

步骤

功能设置 F-89 (显示版本)只可查看,不可编辑。

在常规功能设置情况下,配置设置 F-90~ F-98 不可编辑。使用通电配置设置。请查看第 111 页了解详情。

1. 按下功能键。功能键灯将亮起。

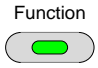

2. 显示屏将会在左侧显示 F-01,并在右侧显示针对 F-01 的配置设置。

3. 旋转电压旋钮,变更F设置。

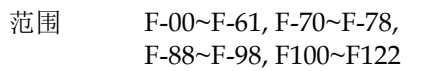

4. 使用电流旋钮设定选定的 F 设置的 参数。

按下电压旋钮,保存配置设置。如 果正在配置,那么显示屏上将会出 现: ConF

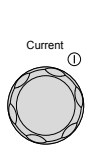

Voltage 0

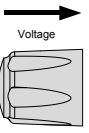

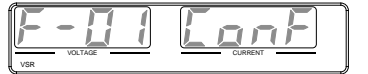

退出 再次按功能键退出配置设置。功能 键灯将关闭。

Function

118

#### 设定上电设置

背景

上电设置只可在通电状态下才能进行变更,从而 防止配置设置被意外更改。

- 确保没有连接负载。
- 确保电源处于关闭状态。

步骤 1. 在打开电源的同时,按下功能键

2. 显示屏将会在左侧显示 F-90,并在右侧显示针对 F-90 的配置设置。

3. 旋转电压旋钮,变更F设置。

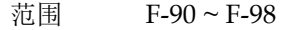

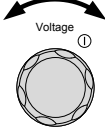

4. 使用电流旋钮,设定选定的F设置的参数。

按下电压旋钮,保存配置设置。如 果正在配置,那么显示屏上将会出 现:ConF

| $\rightarrow$ | - |
|---------------|---|
| Voltage       |   |
| $\sim$        |   |
|               |   |
| $\sim$        |   |
|               | 1 |

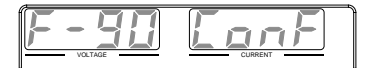

退出

重启电源,保存并退出配置设置。

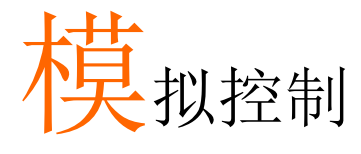

模拟控制一章描述了如何使用外部电压或电阻来控 制电压或电流输出、监控电压或电流输出以及远程 关闭输出或关闭电源。

| 模拟远程控制概述                    | 122 |
|-----------------------------|-----|
| 模拟控制接头概述                    |     |
| 电压输出的外部电压控制                 |     |
| 电流输出的外部电压控制                 |     |
| 电压输出的外总电阻控制                 | 131 |
| 电流输出的外部电阻控制                 |     |
| 输出的外部控制                     |     |
| 关机的外部控制                     | 139 |
| 远程监控                        | 141 |
| 外部电压和电流监控                   | 141 |
| 外部操作和状态监控                   | 143 |
| 外部触发输入/输出                   | 146 |
| 独立模拟控制选项                    | 148 |
| 独立模拟控制选项规格                  | 149 |
| 0~5V / 0~10V 选项 (PSU-ISO-V) | 149 |
| 4~20mA 选项(PSU-ISO-I)        | 149 |
| 独立模拟控制选项概述                  |     |
| 电压输出的独立外部电压控制               |     |
| 电流输出的独立外部电压控制               | 154 |
| 电压输出的独立外部电流控制               | 156 |
| 电流输出的独立外部电流控制               | 159 |
| 独立外部电压和电流监控                 |     |

## 模拟远程控制概述

PSU 电源系统拥有很多模拟控制选项。模拟控制接头可用于利用外部电压或电阻来控制输出电压和电流。电源输出同样也可以使用外部开关进行控制。

同样也会有一个独立模拟控制选项。独立模拟接头可用于利用一个独立的外部电压或电流来源控制输出电压和电流。就像模拟接头一样,它还可以用于监控电流和电压输出。使用 GW Instek 配件编号为 PSU-ISO-V,可用于电压控制和监控,同时使用 PSU-ISO-I 用于电流 控制和监控。

- 模拟控制接头概述→ 自第 115 页起
- 电压输出的外部电压控制→自第118页起
- 电流输出的外部电压控制→自第121页起
- 电压输出的外部电阻控制→自第123页起
- 电流输出的外部电阻控制→自第125页起
- 输出外部控制→自第128页起
- 关机的外部控制→自第131页起

### 模拟控制接头概述

| 概述 | 模拟控制接头是一个 25 根插针的接头,可与    |
|----|---------------------------|
|    | ARC (模拟远程控制) 工具箱一起使用, 用于接 |
|    | 线连接。接头可用于所有的模拟远程控制。使用     |
|    | 的插针决定了使用的是哪种远程控制模式。       |

插针分布

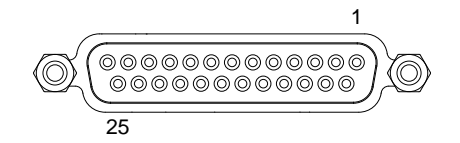

| 插针名称    | 插      | 针编号                       | 说明         |                      |            |       |       |       |    |
|---------|--------|---------------------------|------------|----------------------|------------|-------|-------|-------|----|
| 状态 COM1 | 1      | 可用于状态<br>线路。              | 信号         | 插针                   | 2至         | 3以及   | 14至1  | 16 的音 | 爭通 |
| CV 状态   | 2      | 当 <b>PSU</b> 处于<br>出)时线路: | · CV<br>打开 | 模式<br>1              | (光         | 电耦合   | 器开路   | 集电    | 极输 |
| CC 状态   | 3      | 当 <b>PSU</b> 处于<br>出)时线路: | ·CC<br>打开  | 模式<br><sup>1</sup> . | (光         | 电耦合   | 器开路   | 集电机   | 汲输 |
| TRIG IN | 4      | 触发信号输                     | 入线         | 路(                   | 仅用         | 于测试   | 脚本)   |       |    |
| 状态 COM2 | 5      | 是用于状态                     | 信号         | 插针                   | 4到         | 17 的普 | F通线路  | 各。    |    |
| N.C.    | 6      | 未连接                       |            |                      |            |       |       |       |    |
| 关机      | 7      | 输出关机控(<br>输出将关闭。          | 制线)<br>。   | 路。                   | 当应)        | 用低电   | 平 TTL | 」信号   | 时, |
| PRL IN- | 8      | 用于主-从并                    | 联操         | 作的                   | 负极         | 输入线   | 路     |       |    |
| PRL IN+ | 9      | 用于主-从并                    | 联操         | 作的                   | 正极         | 输入线   | 路     |       |    |
| 警报清除    | 1<br>0 | 警报清除线!<br>清除。             | 路。         | 在应用                  | <b></b> 甫低 | 电平 T  | FL 信号 | 异时,   | 警报 |

## G≝INSTEK

| A COM              | 1<br>1 | 是用于外部信号插针 7 至 10、12、13、19、21、<br>24 和 25 的普通线路。其内部与负极输出相连。                                                         |
|--------------------|--------|----------------------------------------------------------------------------------------------------|
| PRL OUT+           | 1<br>2 | 用于主-从并联操作的正极输出线路。                                                                                                  |
| 电流总和               | 1<br>3 | 用于主-从并联操作的电流信号线路。                                                                                                  |
| 警报状态               | 1<br>4 | 当保护功能(OVP、HWOVP、OCP、OHP、<br>FAN、SEN或AC_FAIL)激活后或者当输出关<br>机信号应用时(集电极开路光电耦合器输出)处<br>于开启状态。 <sup>1</sup>              |
| PWR 开启状态           | 1<br>5 | 当电源打开时(集电极开路光电耦合器输出)输<br>出低电平信号 <sup>1</sup>                                                                       |
| OUT 开启状态           | 1<br>6 | 当输出打开时(集电极开路光电耦合器输出)处<br>于打开状态 <sup>1</sup>                                                                        |
| TRIG OUT           | 1<br>7 | 触发信号输出线路(仅用于测试脚本)                                                                                                  |
| N.C.               | 1<br>8 | 未连接                                                                                                    |
| OUT ON/OFF<br>CONT | 1<br>9 | 输出打开/关闭线路。当设定为低电平 TTL 信号时打开、设定为高电平 TTL 信号时关闭。当设定为高电平 TTL 信号时关闭。当设定为高电平 TTL 信号时(F-94:1)打开,当设定为低电平 TTL 信号时关闭(F-94:0) |
| A COM              | 2<br>0 | 是用于外部信号插针 7 至 10、12、13、19、21、<br>24 和 25 的普通线路。其内部与负极输出相连                                                          |

| EXT-V/R CC<br>CONT | 2<br>1 | 该线路使用外部电压或电阻来控制输出电流。外<br>部电压控制(F-91:1);外部电阻器控制(F-91:<br>2、F-91:3)。0至5V或0至5kΩ;额定输出电<br>流(F-97:0)的0%至100%。0至10V或0至10<br>kΩ;额定输出电流(F-97:1)的0%至100%  |
|--------------------|--------|----------------------------------------------------------------------------------------------------|
| EXT-V/R CV<br>CONT | 2<br>2 | 该线路使用外部电压或电阻来控制输出电压。外<br>部电压控制(F-90:1);外部电阻器控制(F-90:<br>2、F-90:3)。0至5V或0至5kΩ;额定输出电<br>压(F-97:0)的0%至100%。0至10V或0至10<br>kΩ;额定输出电压(F-97:1)的0%至100%。 |
| A COM              | 2<br>3 | 是用于外部信号插针 7 至 10、12、13、19、21、<br>24 和 25 的普通线路。其内部与负极输出相连。                                                                                       |
| I MON              | 2<br>4 | 输出电流监控当<br>电压处于 0V 至 5V (F-96:0)时或当电压处于 0V<br>至 10V 时 (F-96:1),产生额定输出电流的 0%或<br>100%                                                             |
| V MON              | 2<br>5 | 输出电压监控<br>当电压处于 0V 至 5V (F-96:0)时或当电压处于<br>0V 至 10V 时 (F-96:1),产生额定输出电流的<br>0%或 100%                                                             |

开路集电极输出: 30V最大、8mA最大。

用于状态插针的普能线路是不固定的(独立电压为 60V 或更低)。 它是与控制电路独立的 **G**<sup>W</sup>**INSTEK** 

电压输出的外部电压控制

| 背景 | 可使用位于后面板上的模拟控制接头来实现对电<br>压输出的外部电压控制。有两个外部电压控制范<br>围:0至5V和0至10V,取决于F-97的配置。<br>请查看第106页,了解详情。 |
|----|----------------------------------------------------------------------------------------------|
|    | 针对 0~10V:<br>输出电压=全刻度电压 x (外部电压/10)                                                          |
|    | 针对 0~5V:<br>输出电压 =全刻度电压 x (外部电压/5)                                                           |
| 接线 | 将外部电压源与模拟接头连接时,可使用屏蔽或<br>双绞线接线。                                                              |
|    | EXT-V PSU                                                                                    |
|    | Analog<br>connector<br>2 core shielded<br>wire or twisted<br>nair                            |
|    |                                                                                              |
|    | • $Pin23 \rightarrow EXT-V(-)$                                                               |
|    | • $\operatorname{Pin22} \to \operatorname{EXT-V}(+)$                                         |
|    | ● 併敝线路 → 负极 (-) 输出端于                                                                         |

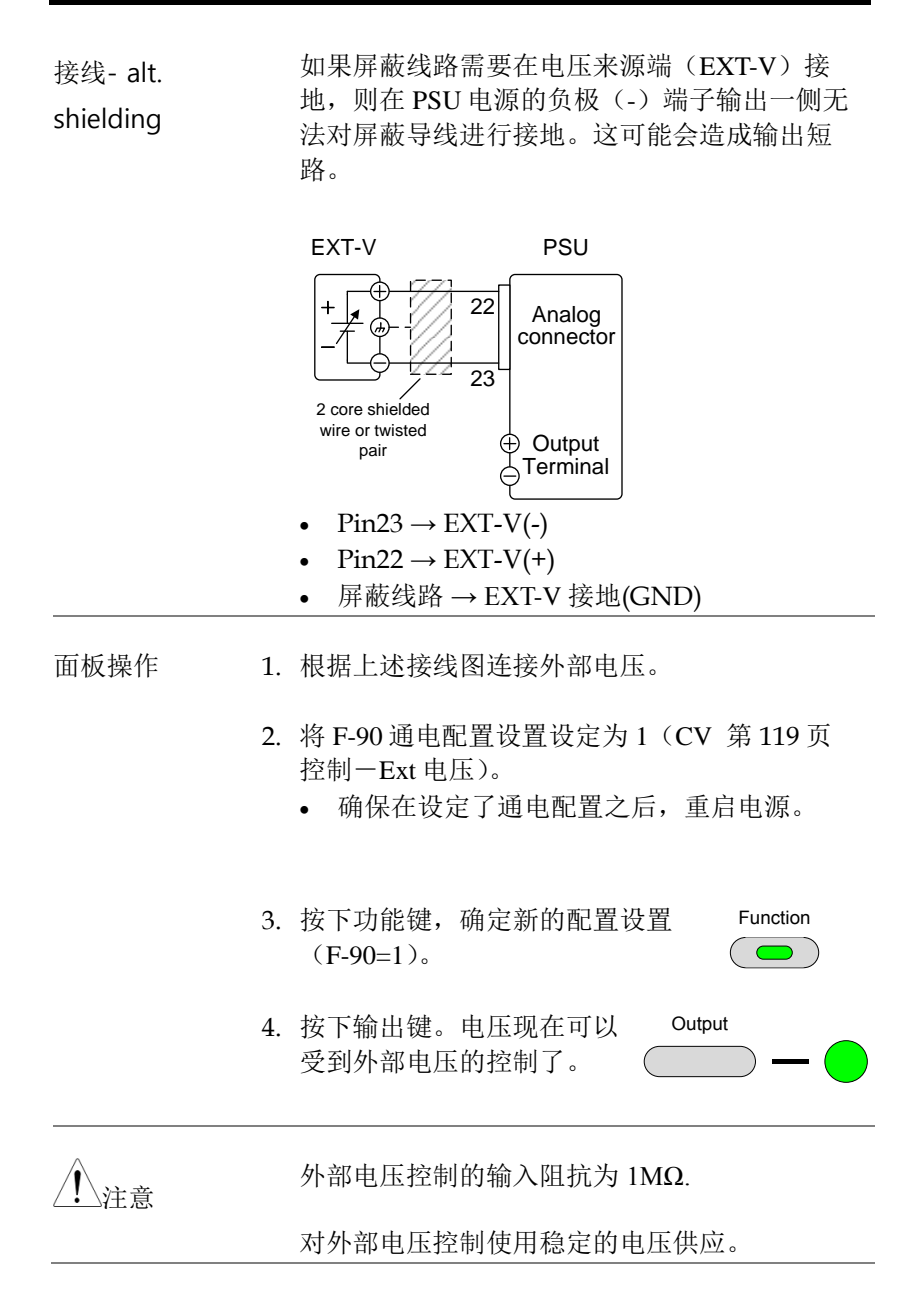

| <u>/</u> 注意 | 在使用外部电压控制时,对 V-I 模式(F-03)时<br>CV 和 CC 转换速率优先是禁用的。请查看第 104<br>页的常规功能设置。 |
|-------------|------------------------------------------------------------------------|
| <u>/</u> 注意 | 确保不会有超过 10.5V(F-97=1)或 5.25(F-97<br>= 0)伏的电压被输入到外部电压输入中。               |
|             | 确保在连接外部电压时,电压极性都是正确的。                                                  |

电流输出的外部电压控制

背景 可利用后面板上的模拟控制接头来实现电流输出的外总电压控制。有两个外部电压控制范围:0
 至 5V 和 0 至 10V,取决于 F-97 的配置。请查看第 106 页。

针对 0~10V: 输出电流=全刻度电流 x(外部电压/10)

针对 0~5V: 输出电流 =全刻度电压 x (外部电压/5)

接线 将外部电压源与模拟接头连接时,可使用屏蔽或 双绞线接线。

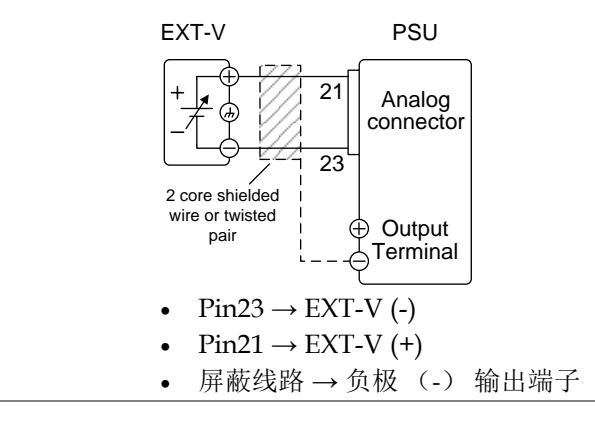

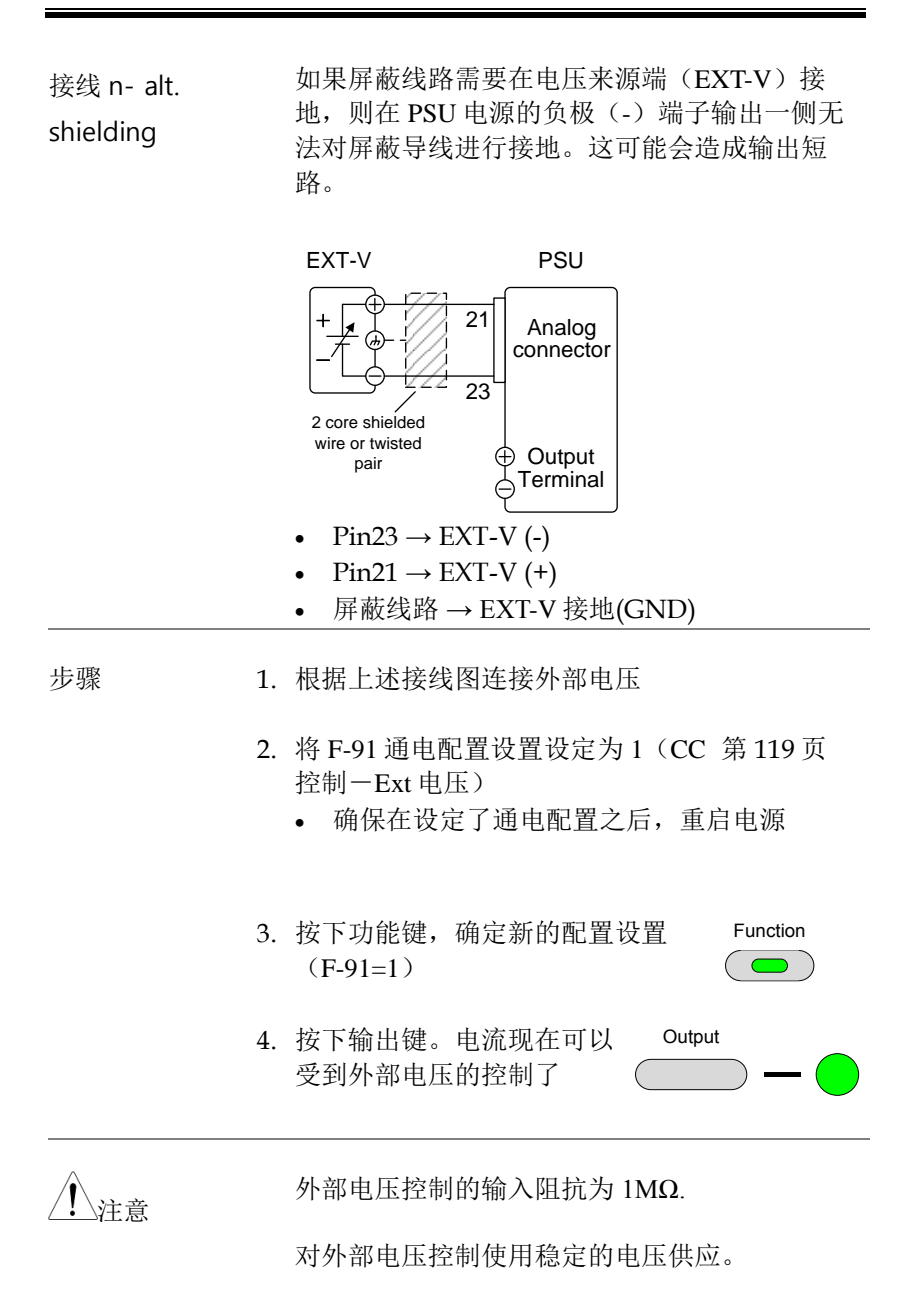

| <u>注</u> 注意 | 在使用外部电压控制时,对 V-I 模式(F-03)时<br>CV 和 CC 转换速率优先是禁用的。请查看第 104<br>页的常规功能设置。           |
|-------------|----------------------------------------------------------------------------------|
| 注意          | 确保在连接外部电压时,电压极性都是正确的。<br>确保不会有超过 10.5V(F-97=1)或 5.25(F-97<br>=0)伏的电压被输入到外部电压输入中。 |
| 电压输出的夕      | 卜总电阻控制                                                                           |
| 背景          | 可通过使用后面板上的模拟控制接头来实现对电<br>压输出的外部电阻控制。                                             |
|             | 有两个外部电阻控制范围:0至5kΩ和0至10<br>kΩ,取决于F-97的配置。请查看第106页,了<br>解详情。                       |
|             | 可使用外总电阻上升来控制输出电压(0至全刻<br>度)。0kΩ~5kΩ/0kΩ~10kΩ或下降的<br>5kΩ~0kΩ/10kΩ~0kΩ             |
|             | 上升<br>对于 0kΩ~10kΩ: 输出电压 = 全刻度电压×(外部<br>电阻/10)                                    |
|             | 对于 0kΩ~5kΩ: 输出电压 = 全刻度电压×(外部<br>电阻/5)                                            |
|             | 降低:<br>对于 10kΩ~0kΩ: 输出电压 = 全刻度电压×([10-<br>外部电阻]/10)                              |
|             | 对于 5kΩ~0kΩ: 输出电压 = 全刻度电压×([5-外<br>部电阻]/5)                                        |

注意
出于安全原因使用电阻降低配置。如果电线意外断开(高Ω),则电压输出将降低为零。在类似情况下使用电阻上升配置,将会意外输出较高电压。

如果使用开关在固定电阻之间进行切换,则可使 用开关来避免产生开路。使用短路或持续电阻开 关。

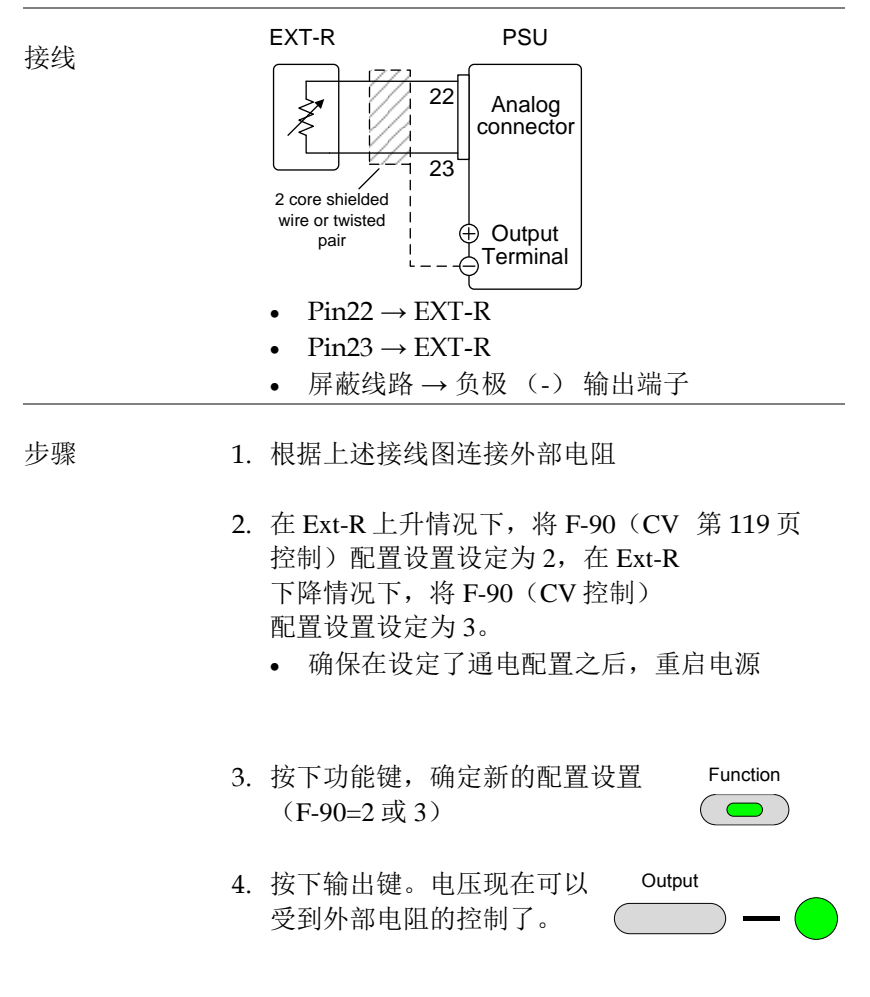

注意确保使用的电阻器和电缆线超过了电源的独立电压。举例:可以使用耐压性高于电源的绝缘管道。

如果选择外部电阻器,确保电阻器能够承受高热。

注意在使用外部电压控制时,对 V-I 模式(F-03)时CV和CC转换速率优先是禁用的。请查看第 104页的常规功能设置。

电流输出的外部电阻控制

| 背景 | 可通过使用后面板上的模拟接头来实现对电流输<br>出的外部电阻控制。                                                                                                    |
|----|----------------------------------------------------------------------------------------------------|
|    | 有两个外部电阻控制范围:0至5kΩ和0至10<br>kΩ,取决于F-97的配置。请查看第106页,了<br>解详情。                                                                             |
|    | 可使用外总电阻上升来控制输出电流(0至全刻<br>度)。 $0k\Omega \sim 5k\Omega/0k\Omega \sim 10k\Omega$ 或下降的<br>$5k\Omega \sim 0k\Omega/10k\Omega \sim 0k\Omega$ |
|    | 上升:<br>对于 0kΩ~10kΩ: 输出电流= 全刻度电流×(外部<br>电阻/10)                                                                                          |
|    | 对于 0kΩ~5kΩ: 输出电流 = 全刻度电流×(外部<br>电阻/5)                                                                                                  |
|    | 降低<br>对于 10kΩ~0kΩ: 输出电流= 全刻度电流×([10-<br>外部电阻]/10)                                                                                      |

对于 5kΩ~0kΩ: 输出电流= 全刻度电流×([5-外 部电阻]/5)

注意
出于安全原因使用电阻降低配置。如果电线意外断开(高Ω),则电压输出将降低为零。在类似情况下使用电阻上升配置,将会意外输出较高电压。

如果使用开关在固定电阻之间进行切换,则可使 用开关来避免产生开路。使用短路或持续电阻开 关。

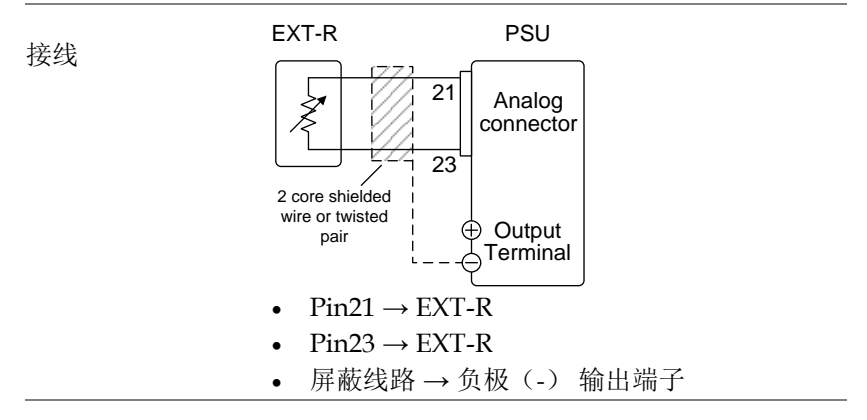

步骤

1. 根据上述接线图连接外部电阻

- 在外部电阻上升情况下,将 F-91 第 119页 (CC 控制)配置设置设定为 2,在 外部电阻下降情况下,将 F-91 (CC 控制)配置设置设定为 3。
  - 确保在设定了通电配置之后,重启电源。
- 3. 按下功能键,确定新的配置设置 Function (F-91=2 或 3)

|             | 4. 按下输出键。电流现在可以 Output 受到外部电阻的控制了。 — — —                          |
|-------------|-------------------------------------------------------------------|
| <u>/</u> 注意 | 确保使用的电阻器和电缆线超过了电源的独立电<br>压。举例:可以使用耐压性高于电源的绝缘管<br>道。               |
|             | 如果选择外部电阻器,确保电阻器能够承受高<br>热。                                        |
| <u>/</u> 注意 | 在使用外部电压控制时,对 V-I模式(F-03)时<br>CV和CC转换速率优先是禁用的。请查看第104<br>页的常规功能设置。 |

输出的外部控制

背景 可以使用开关在外部将输出打开或者关闭。可以 将模拟控制接头设定为从高或者低信号处于打开 输出。跨跃插针 19 至 20 的电压在内部会上升到 +5V ±5% @ 500uA, 同时电阻器也会上升为 10  $k\Omega$ 。短路(闭路开关)将会产生低信号。

> 当设定为高=启动时,输出将会在插针 19-20 打 开时启动。

> 当低=启动时,将会在插针19-20短路时,启动 输出。

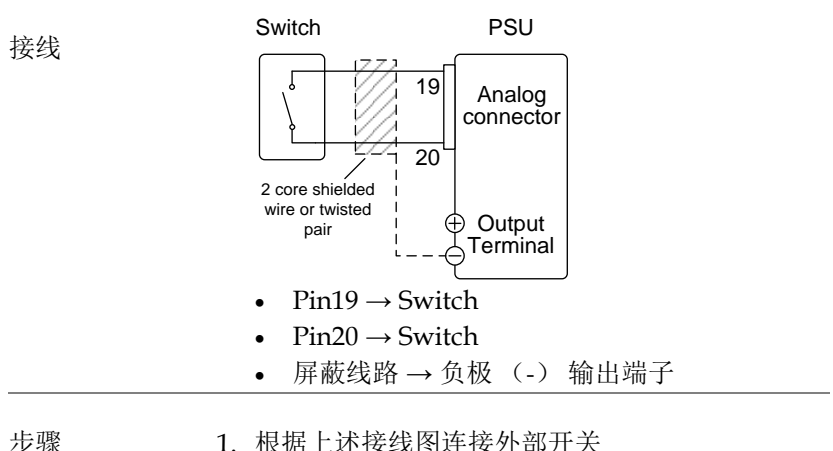

1. 根据上述接线图连接外部开关

在通电配置设置中,将F-94(外总 第119页 输出逻辑)设定为0(高=启动) 或1(低=启动),同时将F-98(外 总输出控制功能)设定为1(启 动)

• 确保在设定了通电配置设置后重 启电源

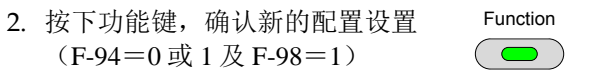

3. 现在开关已经准备好设定将输出打开还是关闭了

如果在长距离使用开关,请使用开关继电器,以 ∖注音 延长来源于继电器线圈一侧的线路 Switch Relay ſ 19 Line Analog connector extention 20 如果对于多个单元使用单个开关控制,请将各个 设备独立开来。可通过使用继电器来实现。 确保使用的电缆线和开关超过了电源的绝缘电 敬告 压。举例:可以使用耐压性高于电源的绝缘管 道。 信息:如果 F-94 = 0 (高=启动)和插针 19 为低 注音 (0),则显示屏上将会显示"MSG 001"。 如果 F-94 = 1 (低=启动) 和插针 19 为高 (1), 则显示屏上将会显示"MSG 002"。 输出关闭 (高=启动) 输出关闭 (低=启动)

|      | 当输出被设定为外总控制时,输出打开/关闭延       |
|------|-----------------------------|
| ∠•注意 | 迟时间(F-01、F-02)是禁用的。请查看第 104 |
|      | 页的常规功能设置了解详情。               |

| 关机的外部控制     |                                                                                                    |
|-------------|----------------------------------------------------------------------------------------------------|
| 背景          | 可以使用开关将电源的输出配置为关机。跨跃插<br>针 7 至 20 的电压在内部会上升到+5V±5% @<br>500uA,同时电阻器也会上升为 10 kΩ。应用低<br>TTL水平信号时,输出将会关闭。                                    |
| 接线          | Switch PSU<br>Analog<br>connector<br>2 core shielded<br>wire or twisted<br>pair<br>Pin7→ Switch<br>Pin20 → Switch<br>Freminal<br>Freminal |
| 步骤 1.<br>2. | 根据上述接线图来连接外部开关<br>现在,在短路时可以使用开关来关闭电源。                                                                                                    |
| <u></u> 注意  | 如果在长距离使用开关,请使用开关继电器,以<br>延长来源于继电器线圈一侧的线路。<br>Switch<br>Relay<br>Line<br>extention<br>20<br>如果对于多个单元使用单个开关控制,请将各个                          |

设备独立开来。可通过使用继电器来实现。

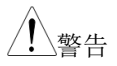

确保使用的电缆线和开关超过了电源的绝缘电 压。举例:可以使用耐压性高于电源的绝缘管 道。

### 远程监控

PSU 电源针对电流和电压输出存在远程监控支持。同样也可支持对操作和警报状态的监控。

- 输出电压和电流的外部监控→自第133页起
- 操作模式和警报状态的外部监控→ 自第 135 页起
- 外部触发输入/输出→自第138页起

外部电压和电流监控

| 背景 |    | 可使用模拟接头来监控电流(IMON)或电压<br>(VMON)输出。                                                                                                    |  |  |  |  |
|----|----|----------------------------------------------------------------------------------------------------|--|--|--|--|
|    |    | <ul> <li>0~10V或 0~5V(取决于配置)的输出代表了 0~额定电流/电压输出的电压或电流输出。</li> <li>IMON = (电流输出/全刻度) ×10或 5.</li> <li>VMON = (电压输出/全刻度) ×10或 5.</li> </ul> |  |  |  |  |
| 配置 |    | 无须对 PSU 进行配置,从而使用外部电压或电<br>流监控。但是,电压或电流输出范围无须进行配<br>置。监控输出电压可以被配置为 0~10V 或<br>0~5V。                                                     |  |  |  |  |
|    |    | <ul> <li>将通电配置设置中的 F-96(监控电 第 119页<br/>压选择)设定0(5V)或1<br/>(10V)。</li> <li>确保在设置了通电配置设置之后<br/>重启电源。</li> </ul>                            |  |  |  |  |
| :  | 3. | 按下功能键,确认新的配置设置 Function (F-96=0或1)。                                                                                                    |  |  |  |  |
|    | 4. | 现在可使用外部 DMM 来监控电压或电流输出。                                                                                                    |  |  |  |  |

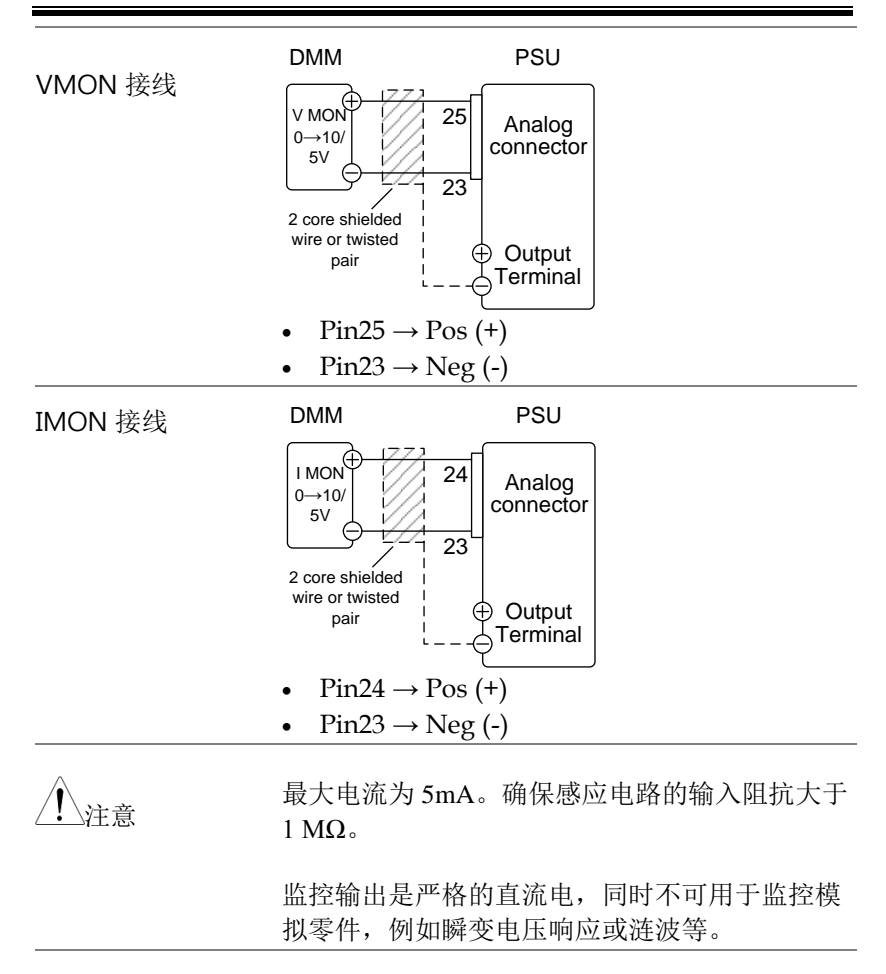

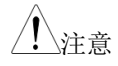

确保 IMON (插针 24) 和 VMON (插针 25)不 会共同发生短路。可能会对装置造成损坏。

外部操作和状态监控

| 背景     | 同样也可使用模拟控制接头来监控设备的状态操<br>作和警报状态。<br>插针是通过光耦合器,与电源内部电路系统独立<br>的。状态 Com1 (插针 1)和状态 Com2 (插针<br>5)是光耦合器发射器输出,而插针 2~3、14~17<br>为光耦合器集电极输出。<br>每个插针可应用的最大电压为 30V,最大电流为<br>8mA。状态 Com 插针是不固定的,其绝缘电压<br>为 60V。 |    |                                                                                              |
|--------|----------------------------------------------------------------------------------------------------|----|----------------------------------------------------------------------------------------------|
|        |                                                                                                    |    |                                                                                              |
|        |                                                                                                    |    |                                                                                              |
| Pinout | 名称和插针                                                                                                    |    | 说明                                                                                           |
|        | STATUS<br>COM1                                                                                                    | 1  | 普通(光耦合器放射顺序),<br>用于状态信号2、3、14、15<br>和16.                                                     |
|        | CV STATUS                                                                                                    | 2  | 激活 CV 模式时为低                                                                                  |
|        | CC STATUS                                                                                                    | 3  | 激活 CC 模式时为低                                                                                  |
|        | ALM<br>STATUS                                                                                                    | 14 | 当保护模式被触发时为低<br>(OVP、OCP、Sense_ALM、<br>OTP_M、AC Fail、OTP_S、<br>Fan_Fail、HW_OVP 和关<br>机)。低电平有效 |
|        | PWR ON<br>STATUS                                                                                                    | 15 | 低电平有效                                                                                        |
|        | OUT ON<br>STATUS                                                                                                    | 16 | 输出启动时为低                                                                                      |
| 概要     | ° Pins 2, 3, 14, 15, 16<br>° 1 (Status COM1)                                                                                                    |    |                                                                                              |

## **GWINSTEK**

定时图 下文是四个定时图举例,覆盖了多种情况。注意 插针 14~16 全都为低电平有效。

CV 模式:输出启 下图显示了在 PSU 被设定为 CV 模式下,当输出 动 启动时的定时图。

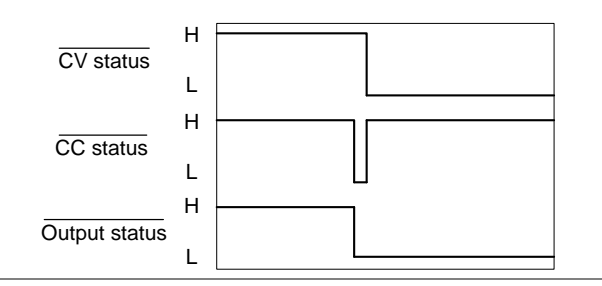

CV 模式:输出启 动 下图显示了在 PSU 被设定为 CV 模式下,当输出 启动时的定时图。

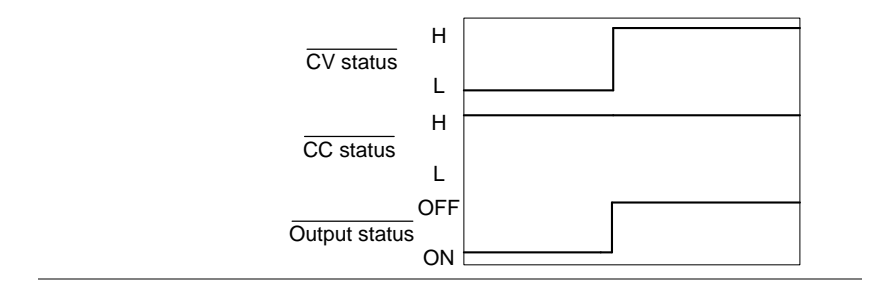
CC 模式: 输出关闭

下图显示了在 CV 模式下当输出关闭时的输出状态线路。

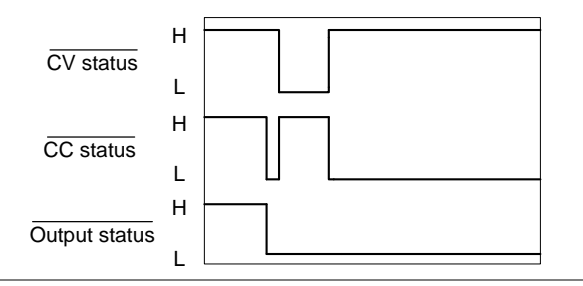

CC 模式: 输出启动 下图显示了 PSU 被设定为 CC 模式下,当输出启动时的定时图。

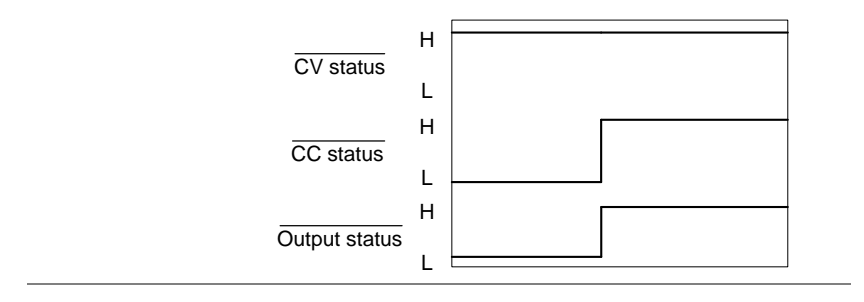

外部触发输入/输出

| 背景     | 插针 4 可用于外部触发输入,插针 17 可用于触<br>发输出。插针 5 是可用于两种功能的普通插针。<br>触发输入/输出插针仅用于测试脚本。 |                 |                                                                         |  |
|--------|---------------------------------------------------------------------------|-----------------|-------------------------------------------------------------------------|--|
|        | 触发输入可以<br>关闭输出,加<br>施加电压/电注<br>配置。                                        | 配置<br>载存<br>充设5 | 为执行一个动作,例如打开/<br>储器设置,或在接收到触发时<br>置。 触发输入脉冲宽度也可以                        |  |
|        | 当输出打开/关闭,更改设置或调用存储器设置<br>时,可以将触发器输出配置为有效。 触发输出脉<br>冲宽度或电平极性也可以配置。         |                 |                                                                         |  |
|        | 有关触发输入<br>请参见第 107                                                        | 和触<br>页。        | 发输出配置设置的详细信息,                                                           |  |
| Pinout | 名称和插针                                                                     |                 | 说明                                                                      |  |
|        | STATUS<br>COM2                                                            | 5               | 用于触发插针 4、17 的普通<br>(光耦合器发射器)                                            |  |
|        | TRIG IN                                                                   | 4               | 外部触发输入                                                                  |  |
|        | TRIG OUT                                                                  | 17              | <b>TRIG OUT</b> 信号通过内部<br>330Ω 电阻器保持在高电平状<br>态。对于各个触发器,触发输<br>出将进行脉冲触发。 |  |

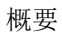

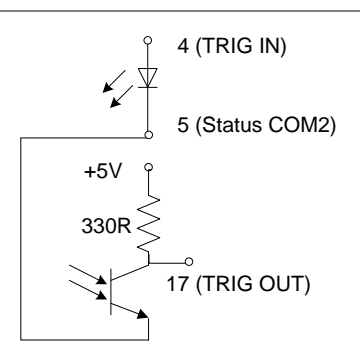

## 独立模拟控制选项

PSU电源可以对外部控制和远程监控使用独立模拟接头。

- 独立模拟控制选项规格→140
- 独立模拟控制选项概述→141
- 电压输出的独立外部电压控制→141
- 电流输出的独立外部电压控制→145
- 电压输出的独立外部电流控制→147
- 独立电流输出的外部电流控制→150
- 独立外部电压和电流监控→152

独立模拟控制选项规格

### 0~5V / 0~10V 选项 (PSU-ISO-V)

| 外部电压控制<br>输出电压 | %      | 精确度和线性度:额定输出电压的±1%                  |
|----------------|--------|-------------------------------------|
| 外部电压控制输出电流     | %      | 精确度和线性度:额定输出电流的 ±1%                 |
| 温度系数           | ppm/°C | 在 30 分钟的加热之后,为额定电<br>压或电流的 100ppm/℃ |
| 编程输入阻抗         | Ohm    | 1M                                  |
| 绝对最高电压         | V      | 0~10.5V                             |
| 输出电压监控         | %      | 精度: ±1.5%                           |
| 输出电流监控         | %      | 精度: ±1.5%                           |
| 监控输出阻抗         | Ohm    | 100                                 |

## 4~20mA 选项(PSU-ISO-I)

| 外部电流控制输出电压 | %      | 精度和线性度:额定输出电压的<br>±1%               |
|------------|--------|-------------------------------------|
| 外部电流控制输出电流 | %      | 精度和线性度: 额定输出电流的<br>±1%              |
| 温度系数       | ppm/°C | 在 30 分钟的加热之后,为额定电<br>压或电流的 200ppm/℃ |
| 编程输入阻抗     | Ohm    | 50                                  |
| 绝对最高电压     | mA     | 4~21mA                              |
| 输出电压监控     | %      | 精度: ±1.5%                           |
| 输出电流监控     | %      | 精度: ±1.5%                           |

独立模拟控制选项概述

| 概述         |   | <ul> <li>独立相</li> <li>与</li> <li>(0~5)</li> <li>(4~2)</li> <li>(4~2)</li> <li>控制</li> </ul> | 莫拟接头的<br><b>夏</b> 独立的<br><b>1</b><br><b>1</b><br><b>1</b><br><b>1</b><br><b>1</b><br><b>1</b><br><b>1</b><br><b>1</b> | 是 8 个打<br>, 2 3 3 3 3 3 3 4 3 3 4 3 3 4 3 4 3 4 3 4 | 插针插座,它们在光学上是<br>行带接地参考的输入,这一<br>选项包括独立电压<br>可一个独立的电流<br>E任何时候,只可使用同一<br>用的插针决定了使用的远程 |
|------------|---|---------------------------------------------------------------------------------------------|----------------------------------------------------------------------------------------------------|-----------------------------------------------------|--------------------------------------------------------------------------------------|
| 注意         |   | GPIB<br>ISO-V<br>同的边<br>其中的                                                                 | 选项(P<br>7)和独立<br>选项接口<br>句一个。                                                                                         | SU-GPI<br>立电流边<br>,意味 <sup>;</sup>                  | B)、独立电压选项(PSU-<br>选项(PSU-ISO-I)均使用相<br>着一次只能使用这三个选项                                  |
| 插针排列       |   | 独立国                                                                                         | 电压接头                                                                                                    |                                                     |                                                                                      |
|            |   | 独立国                                                                                         | 电流接头                                                                                                    |                                                     |                                                                                      |
| 插针名称       | 插 | 针编号                                                                                         | 说                                                                                                    | 明                                                   |                                                                                      |
| SHIELD     | 1 | 屏蔽、                                                                                         | 与电源                                                                                                    | 的机架                                                 | 内在连接。                                                                                |
| +VPROG_ISO | 2 | 输出电                                                                                         | 电压编程                                                                                                    | 输入                                                  |                                                                                      |
| +IPROG_ISO | 3 | 输出电                                                                                         | 且流编程                                                                                                    | 输入                                                  |                                                                                      |
| GND_ISO    | 4 | 编程信                                                                                         | 言号接地                                                                                                    |                                                     |                                                                                      |
| GND_ISO    | 5 | 编程信                                                                                         | 言号接地                                                                                                    |                                                     |                                                                                      |
| +VMON_ISO  | 6 | 输出电                                                                                         | 电压监控                                                                                                    | 输出                                                  |                                                                                      |
| +IMON_ISO  | 7 | 输出电                                                                                         | 电流监控                                                                                                    | 输出                                                  |                                                                                      |
| Shield     | 8 | 屏蔽、                                                                                         | 与电源                                                                                                    | 的机架                                                 | 内在连接                                                                                 |

电压输出的独立外部电压控制

背景

电压输出的电压控制使用独立电压选项(PSU-ISO-V)。可使用 0~5V 或 0~10V 的电压来控制设 备的全刻度电压,其中:

对于 0~5V: 输出电压 = 全刻度电压×(外部电压 /5)

对于 0~10V: 输出电压 = 全刻度电压×(外部电压/10)

接线 如果将外总电压电源连接到独立电压选项中,可 使用屏蔽或双绞线接线。

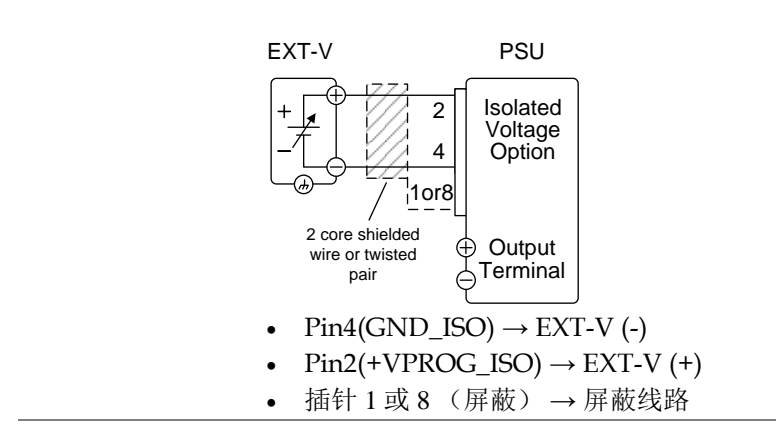

# **G**<sup>w</sup>**INSTEK**

如果需要在电压电源(EXT-V)一侧对屏蔽线路 接线- alt. 进行接地,则可以如下图所示进行连接。 shielding EXT-V PSU Isolated 2 Voltage 4 Option 2 core shielded 🕀 Output Terminal wire or twisted pair •  $Pin4(GND_ISO) \rightarrow EXT-V(-)$ •  $Pin2(+VPROG_ISO) \rightarrow EXT-V(+)$ • EXT-V 接地(GND) → 屏蔽线路

面板操作 1. 根据上述接线图连接外总电压。

- 将配置设置上的 F-90 设定为4(由 第119页 独立面板控制)
- 3. 将配置设置上的 F-97 设定为 0 第 119 页 (0~5V 控制范围)或 1 (0~10V 控 制范围)

• 确保在设定了通电配置之后重启电源

| 4. | 按下功能键,确认新的配置设<br>(F-90=4, F-97=0或1) | ひ置 Function |
|----|-------------------------------------|-------------|
| 5. | 按下输出键。现在电压可通<br>过独立外部电压控制来控<br>制。   | Output      |

| <u></u> 注意   | 独立外部电压控制的输入阻抗为1MΩ.                                                    |
|--------------|-----------------------------------------------------------------------|
|              | 对于外部电压控制可使用稳定的电压电源。                                                   |
| <u> 注</u> 注意 | 在使用外部电压控制时,在 V-I 模式(F-03)下, CV 和 CC 转换速率优先是禁用的。请查看第 104 页的常规功能设置了解详情。 |
| 注意           | 确保在连接外部电压时,电压极性是正确的。                                                  |
|              | 确保输入到独立电压输入中的电压不超过 10.5V<br>(针对 0~10V)设置或 5.25V(针对 0-5V 设置)           |

**G**<sup>w</sup>**INSTEK** 

电流输出的独立外部电压控制

| 背景 | 电流输出的电压控制使用独立电压选项(PSU-ISO-V)。可使用 0~5V 或 0~10V 的电压来控制设备的全刻度电流,其中: |
|----|------------------------------------------------------------------|
|    | 对于 0~5V:输出电流 = 全刻度电流×(外部电压 /5)                                   |
|    | 对于 0~10V: 输出电流= 全刻度电流×(外部电压 /10)                                 |
| 接线 | 在将外部电压电源连接到独立电压选项时,可使<br>用屏蔽或双绞线接线。                              |
|    | EXT-V PSU                                                        |

1or8

Pin4(GND\_ISO) → EXT-V (-)
 Pin3(+IPROG\_ISO) → EXT-V (+)
 EXT-V 接地 (屏蔽) → 屏蔽线路

Output

Terminal

2 core shielded

wire or twisted

pair

如果在电压电源端(EXT-V)屏蔽线路需要接 地,则可以如下所示进行连接

接线- alt. shielding

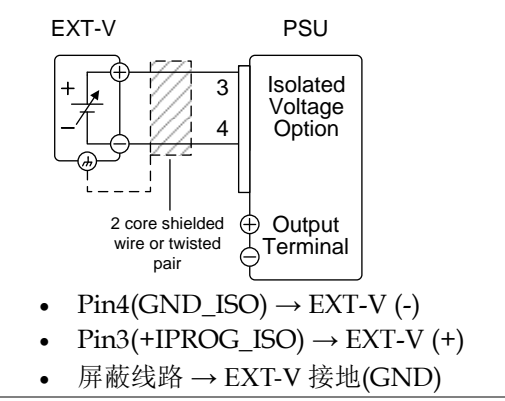

步骤

1. 根据上述接线图对外部电压进行连接。

- 2. 将配置设置上的 F-91 设定为4(由 第119页 独立面板控制)
- 将配置设置上的 F-97 电源设定为 0 第 119 页 (0~5V 控制范围)或 1 (0~10V 控 制范围)
  - 确保在通电配置设定之后,重启电源。
- 4. 按下功能键,确认新的配置设置 Function (F-91=4, F-97=0或1)
   5. 按下输出键。现在电流可通 Output (Data by the physical part is the physical part is the physical part is the physical part is the physical physical
  - . 按下输出键。现在电流可通 Output
     过独立外部电压控制来进行 ── 
     控制。

| <u>!</u> 注意  | 独立外部电压控制的输入阻抗为 1MΩ.                                                 |
|--------------|---------------------------------------------------------------------|
|              | 可为外部电压控制使用稳定的电压电源。                                                  |
| <u> 注</u> 注意 | 如果使用外部电压控制时,V-I模式(F-03)下<br>CV和CC转换速率优先是禁用的。请查看第104<br>页常规功能设置了解详情。 |
| 注意           | 确保在连接外部电压地电压极性是正确的。                                                 |
|              | 确保输入到独立电压输入中的电压不超过 10.5V<br>(针对 0~10V)设置或 5.25V(针对 0-5V 设<br>置。)    |

电压输出的独立外部电流控制

背景 电压输出的电流控制使用独立电流选项(PSU-ISO-I)。4~20 mA的电流可用于控制设备的全刻 度电压,其中:

> 输出电压 = 全刻度电压×(外部电流-4mA) /16mA)

接线

在将外部电流电源连接到独立模拟选项时,可使 用屏蔽或双绞线。

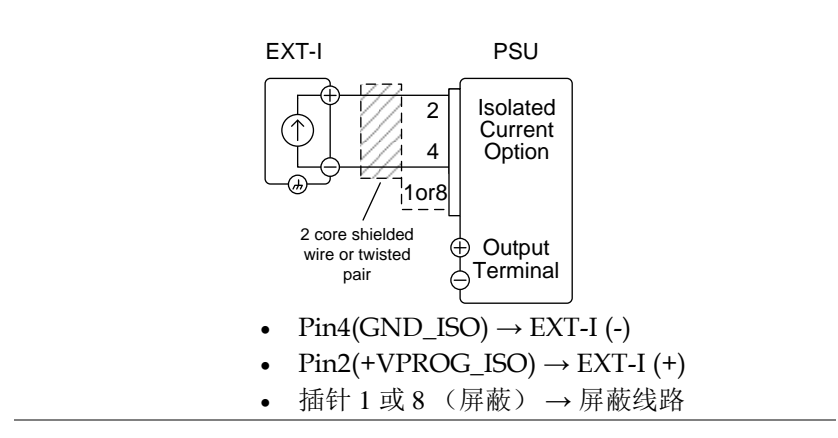

接线- alt. shielding 如果在电源(EXT-I)一侧屏蔽线路需要接地,则之后可按下图所示进行接线。

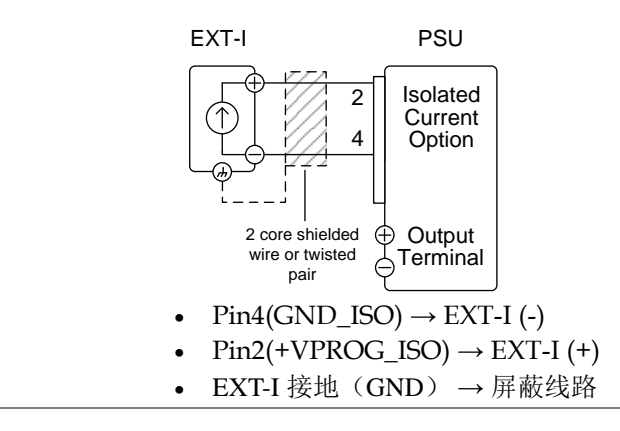

#### 面板操作 1. 根据上述接线图连接外部电源

2. 将 F-90 通电配置设置设定为4(由 第119页 独立面板进行控制)

| 3.          | 将 F-96 通电配置设置设定为1                                                   |  |  |
|-------------|---------------------------------------------------------------------|--|--|
| 4.          | 将 F-97 通电配置设置设定为 1 <ul> <li>确保在通电配置设定之后,重启电源</li> </ul>             |  |  |
| 5.          | 按下功能键,确认新的配置设置(F- Function 90=4, F-96=1, F-97=1).                   |  |  |
| 6.          | 按下输出键。现在可使用独 Output<br>立外部电流控制来控制电<br>压。                            |  |  |
| <u>注</u> 注意 | 对于外部电压控制使用稳定的电源。                                                    |  |  |
| <u>/</u> 注意 | 如果使用外部电压控制时,V-I模式(F-03)下<br>CV和CC转换速率优先是禁用的。请查看第104<br>页常规功能设置了解详情。 |  |  |
| <u>注</u> 注意 | 确保在连接外部电压地电压极性是正确的。                                                 |  |  |
|             | 确保输入到外部独立电流输入中的电流不超过<br>21mA。                                       |  |  |

独立电流输出的外部电流控制

背景 电流输出的电流控制使用独立电流选项(PSU-ISO-I)。使用 4~20mA 的电流来控制设备的全刻 度电流,其中:

> 输出电流= 全刻度电流×((外部电流 - 4mA) /16mA)

接线 在将外部电源连接到独立电流选项时,可使用屏 蔽或者双绞线。

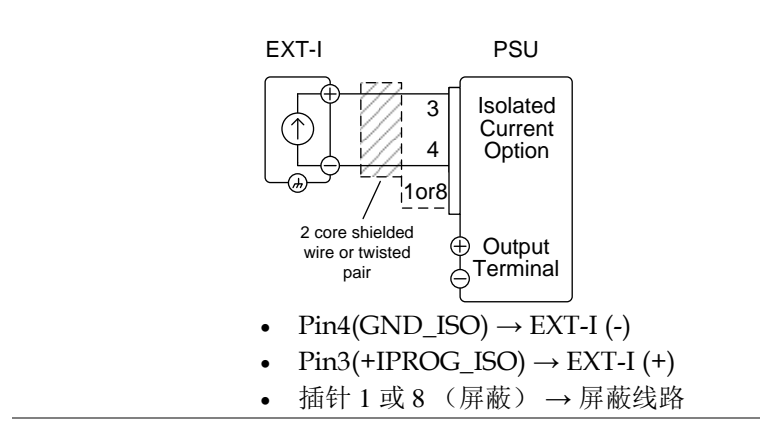

# **G**<sup>w</sup>INSTEK

接线- alt. 如果在电源(EXT-I)一侧需要接地,则可以按 shielding EXT-I PSU

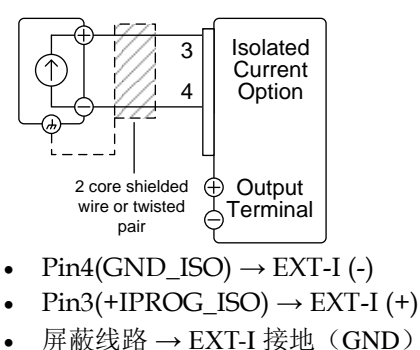

步骤 1. 根据上述接线图连接外部电流。

- 2. 将 F-91 通电配置设置设定为 4 (由 第 119 页 独立面板控制)。
- 3. 将 F-96 通电配置设置设定为1
- 4. 将 F-97 通电配置设置设定为1
  - 确保在通电配置设定完成后重启电源。
- 5. 按下功能键,确认新的配置设置(F-Function 91=4, F-96=1, F-97=1).
  6. 按下输出键。现在电流可使 Output 用外部电流进行控制。

对于外部电流控制使用稳定的电源。

注意

| <u>/</u> 注意 | 如果使用外部电压控制时,V-I模式(F-03)下<br>CV和CC转换速率优先是禁用的。请查看第104<br>页常规功能设置了解详情。                                                                                                    |
|-------------|----------------------------------------------------------------------------------------------------|
| <u> 注意</u>  | 确保在连接外部电压地电压极性是正确的。<br>确保输入到外部独立电流输入中的电流不超过<br>21mA。                                                                                                    |
| 独立外部电压和     | 电流监控                                                                                                    |
| 背景          | <ul> <li>同样也可以使用独立模拟接头来监控电流<br/>(IMON)或电压(VMON)。</li> <li>关于独立电压选项, 0~5V或 0~10V 的输出代表着 0~额定电流/电压输出的电压或电流输出。</li> <li>IMON = (电流输出/全刻度) × (5 或 10)</li> <li>VMON = (电压输出/全刻度) × (5 或 10)</li> </ul> |
|             | <ul> <li>对于独立电流选项, 4~20mA 的输出代表着 0~额<br/>定电流/电压输出的电压或电流输出。</li> <li>IMON = ((电流输出/全刻度) ×16mA) +<br/>4mA</li> <li>VMON = ((电压输出/全刻度) ×16mA) +<br/>4mA</li> </ul>                                    |

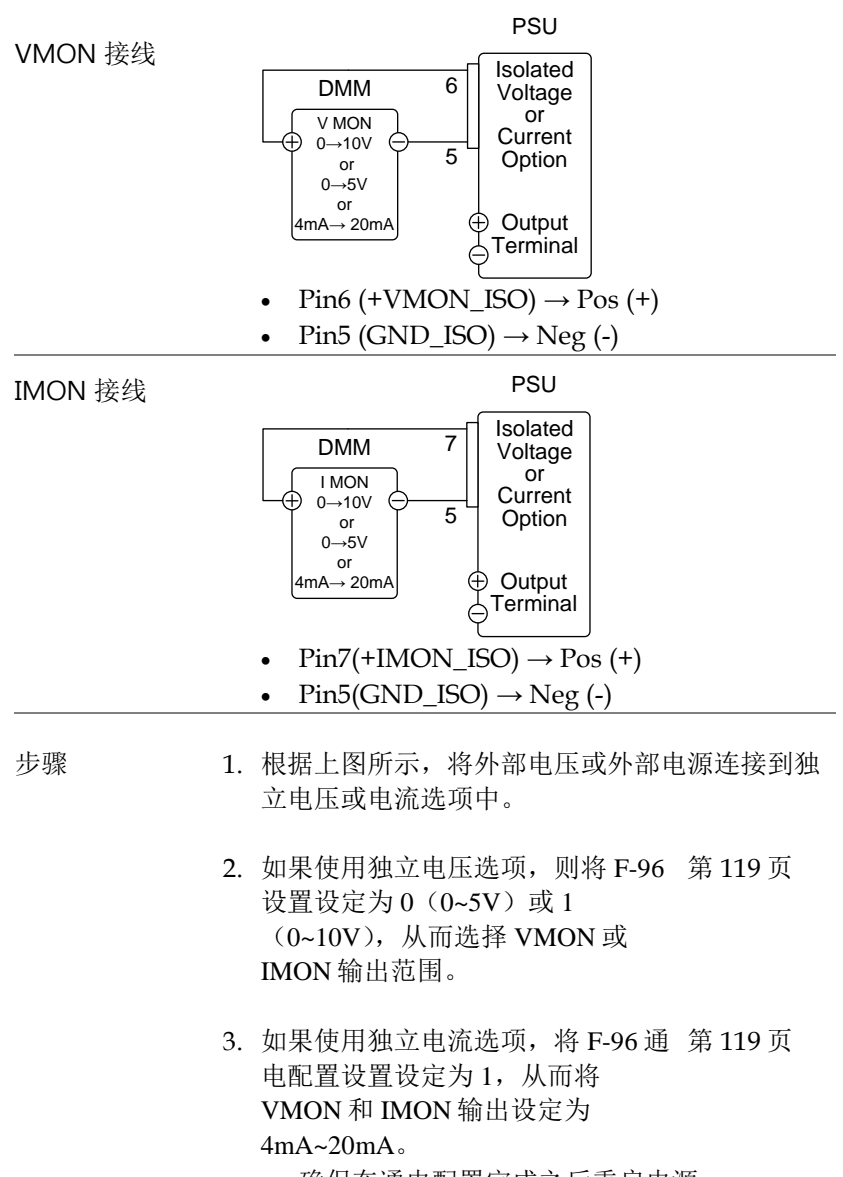

• 确保在通电配置完成之后重启电源。

- 4. 按下功能键,确认新的配置设置(F- Function 96=0 or 1).
- 5. 现在可使用独立电压或电流选项来监控电流或电 压输出。

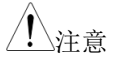

监控输出是严格的直流(DC)输出,不可用于 监控模拟零件,例如瞬变电压响应或涟波等。

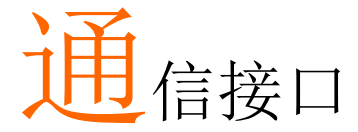

本章将对基于 IEEE488.2 远程控制的基本配置进行 说明。关于命令列表,请参考编程手册,可从 GW Instek 网站下载,网址为:www.gwinstek.com

| 接口配置           | 165 |
|----------------|-----|
| USB 远程接口       |     |
| 配置             | 165 |
| 功能检查           |     |
| GPIB 远程接口      |     |
| 配置             |     |
| GPIB 功能检查      |     |
| UART 远程接口      |     |
| 配置 UART        |     |
| UART 功能检查      | 175 |
| 多单元连接          | 176 |
| 传统多点模式         | 176 |
| 多点模式           | 179 |
| 多单元功能检查        |     |
| 配置以太网连接        |     |
| 网络服务器配置        |     |
| 网络服务器远程控制功能检查  |     |
| Sockets 服务器配置  |     |
| Socket 服务器功能检查 |     |
|                |     |

接口配置

USB 远程接口

配置

| USB 配置 |    | PC 端接头                        | A型, 主机                            |
|--------|----|-------------------------------|-----------------------------------|
|        |    | PSU 端接头                       | 后面板 B 型,从单元                       |
|        |    | 速度                            | 1.1/2.0 (全速/高速)                   |
|        |    | USB 级别                        | CDC (通信设备级别)                      |
| 步骤     | 1. | 将 USB 电缆线<br>接口上。             | 送接到后面板 USB B                      |
|        | 2. | 将后面板-USE<br>2(自动检测返<br>速)     | 3(F-22)设置变更为 第117页<br>基度)或1(USB 全 |
| 注意     |    | 如果没有使用<br>口,将 F-22 设<br>USB)。 | 后面板 USB 设备接 第 117 页<br>定为 0(禁用    |
|        | 3. | 如果已经建立<br>起。                  | 了远程连接,则 RMT 指示灯将亮                 |

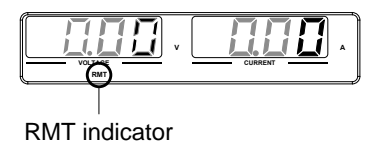

165

# **GWINSTEK**

#### 功能检查

| 功能性检查 | 调用端子应用,例如 Realterm                                         |
|-------|------------------------------------------------------------|
|       | 如果要检查 COM 接口编号,请查看电脑上的设<br>备管理。即 WinXP; 控制面板→系统→硬 件标<br>记。 |
|       | 在将设备配置成 USB 远程控制之后(第 155<br>页),通过端子应用运行查询命令。               |
|       | *idn?                                                      |
|       | 必须以下列格式返回制造商、型号、序列号和固<br>件版本。                              |
|       | GW-INSTEK, PSU40-38, TW123456, T0.01.12345678              |
|       | 制造商: GW-INSTEK                                             |
|       | 型号: PSU40-38                                               |
|       | 序列号: TW123456                                              |
|       | 固件版本: T0.01.12345678                                       |
|       |                                                            |

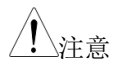

关于更多信息,请查看编程手册,可在 GW Instek 网站 @ www.gwinstek.com 上查看。

GPIB 远程接口

配置

使用 GPIB,选项 GPIB (GW Instek 配件编号: PSU-GPIB) 必须安装。这属于工厂安装选项,不可由终端用户安装。一次只可使用一个 GPIB 地址。

1. 确保在进行之前, PSU 处于关闭状态。 配置 GPIB 2. 将 GPIB 电缆线从 GPIB 控制器连接到 PSU 上的 GPIB 接口上。 3. 将 PSU 打开 4. 按下功能键,进入常规配置设置。 第117页 5. 设定下列 GPIB 设置 启用 GPIB 接口 F-24 = 1设定 GPIB 地址(0~30)  $F-23 = 0 \sim 30$ 6. 查看 PSU 是否检测到 GPIB 选项。 F-25 设置指明了 GPIB 的接口状 态。 指明 GPIB 接口可用。 F-25 = 1 指明无法检测到 GPIB 接口。 F-25 = 0

7. 在建立远程连接之后, RMT 指示灯将亮起。

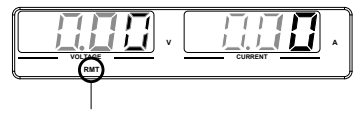

#### RMT indicator

- GPIB 限制条件 最多 15 台设备连接在一起,电缆线长度为 20 米,每台设备之间 2 米。
  - 每台设备将分配独一无二的地址。
  - 至少 2/3 的设备是处于启动状态。
  - 不存在环路或并联连接。

#### GPIB 功能检查

| 背景 | 如果想要检测 GPIB 的功能性,可以使用国家设备测量和自动化探测器。可在 www.ni.com 这一<br>NI 网站上使用这一程序,可通过搜索 VISA 运行时间引擎页面,或者在下列网址:<br>http://www.ni.com/visa/中下载。 |
|----|----------------------------------------------------------------------------------------------------|
| 要求 | 操作系统: Windows XP, 7, 8                                                                                                    |

功能性检测 1. 运行 NI 测量和自动化探索(MAX)程序。使用 Windows,按下:

> Start>All Programs>National Instruments>Measurement & Automation

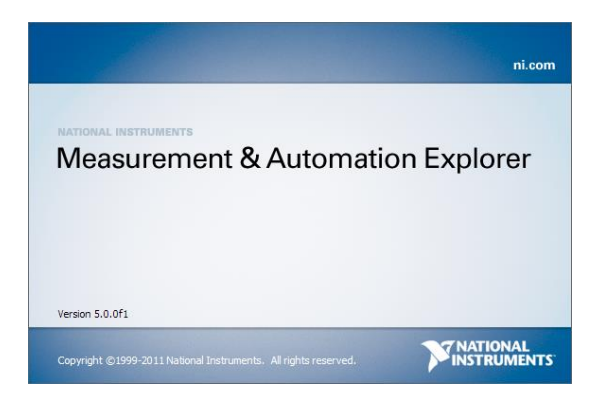

2. 从配置面板进入:

My System>Devices and Interfaces>GPIB

3. 按下 Scan for Instruments.

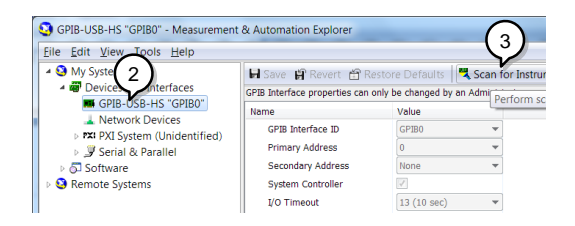

- 4. 选择现在出现在 System>Devices and Interfaces > GPIB-USB-HS "GPIBX" 节点上的设备(PSU 的 GPIB 地址)
- 5. 点击底部的 VISA Properties 属性标签。
- 6. 点击 Open Visa Test Panel。

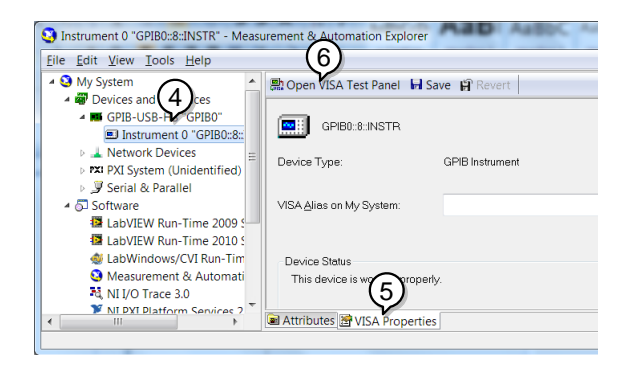

- 7. 点击 Configuration.
- 8. 点击 *GPIB 设置*标签,确认 GPIB 设置是正确 的。

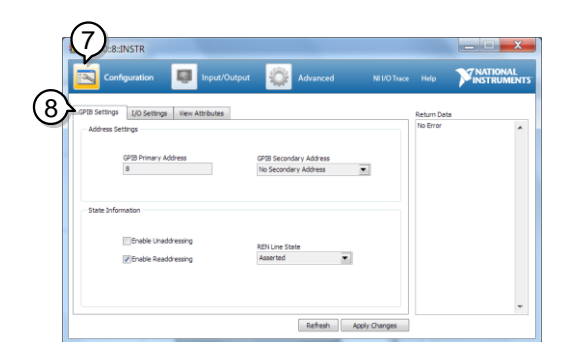

9. 点击 I/O Settings

- 10.确保*启用终端字符*复选框已经选中,同时终端字符为\n (Value: xA)
- 11. 点击 Apply Changes.

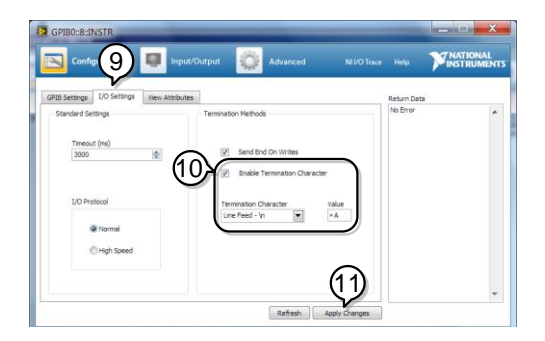

- 12. 点击 Input/Output.
- 13. 点击 Basic/IO tab.
- 14. 在 Select or Enter Command 下拉框中输入\*IDN?
- 15. 点击 Query.
- 16.\*IDN?查询将会在对话框中返回制造商、型号名称、序列号和固件版本。

GW-INSTEK, PSU40-38, TW123456, T0.02.20131205

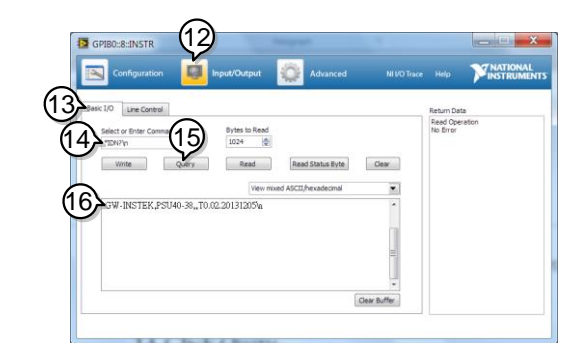

//注意

关于更多信息,请查看编程手册,可在 GW Instek 网站 @ www.gwinstek.com 上查看。

## UART 远程接口

#### 配置 UART

 概述
 PSU使用输入&输出接口和 UART 进行通信, UART 与 RS232(GW 配件编号 PSU-232)或 RS485 适配器(GW 配件编号 PSU-485)耦合。

针对适配器的插针输出如下表所示

| 带 DB9 接头的<br>PSU-232 RS232<br>电缆线 | DB-9 接头 |    | 远程输入接口 |    | 备注  |
|-----------------------------------|---------|----|--------|----|-----|
|                                   | 插针编号    | 名称 | 插针编号   | 名称 |     |
|                                   | 外壳      | 屏蔽 | 外壳     | 屏蔽 |     |
|                                   | 2       | RX | 7      | ТХ | 双绞线 |
|                                   | 3       | тх | 8      | RX |     |
|                                   | 5       | SG | 1      | SG |     |

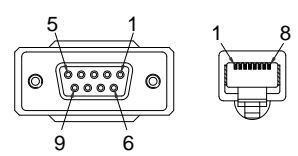

带 DB9 接头的 PSU-485 RS485 电缆线

| DB-9 接头 |       | 远程输入技 | 妾口    | 备注  |
|---------|-------|-------|-------|-----|
| 插针编号    | 名称    | 插针编号  | 名称    |     |
| 外壳      | 屏蔽    | 外壳    | 屏蔽    |     |
| 9       | TXD - | 6     | RXD - | 双绞线 |
| 8       | TXD + | 3     | RXD + |     |
| 1       | SG    | 1     | SG    |     |
| 5       | RXD - | 5     | TXD - | 双绞线 |
| 4       | RXD + | 4     | TXD + |     |
| 5       |       | 8     |       |     |

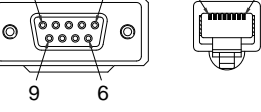

步骤

 将 RS232 系列电缆线(包含于 PSU-232 工具包)或 RS485 系列电 缆线(包含于 PSU-485 工具包中) 后面板的连接到(远程输入端)。

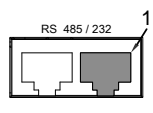

将电缆线的另一头连接到电脑上。

2. 按下功能键,进入常规配置设置。 第117页

设定以下 UART 设置:

| F-70 = 1 或 2 | 接口: 0= 禁用 UART,      |
|--------------|----------------------|
|              | 1= RS232 或 2 = RS485 |

|                        | 设定传输速率:                    |
|------------------------|----------------------------|
| $E_{71} = 0 \sim 7$    | 0=1200, 1=2400, 2=4800,    |
| $\Gamma - 1 = 0^{1/2}$ | 3=9600, 4=19200, 5=38400,  |
|                        | 6=57600, 7=115200          |
| F-72 = 0 或 1           | 数字位: 0=7 or 1=8            |
| $F_{2} = 0 - 2$        | 奇偶性:0=无,1=奇数,2=偶           |
| $F-73 = 0 \sim 3$      | 数                          |
| F-74 = 0 或 1           | 停止位:0=1,1=2                |
|                        | TCP: 0 = SCPI, 1 = TDK (仿真 |
| F-75 = 0 或 I           | 模式)                        |
| $F_{0} = 00, 00$       | 用于多单元远程连接的 UART            |
| $F-76 = 00 \sim 30$    | 地址                         |
|                        | 多点控制                       |
| F-77 = 0~3             | 0=禁用,1=主单元,2=从属单           |
|                        | 元,3=显示信息                   |
|                        | 多点状态显示参数: AA-S             |
| $F-78 = 00 \sim 30$    | AA: 00~30 (地址),            |
|                        | S: 0~1 (离线/在线状态)           |
|                        |                            |

3. 在建立远程连接后, RMT 指示灯将亮起

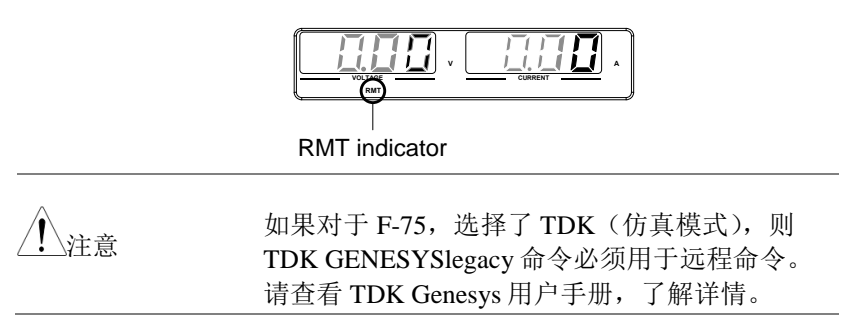

#### UART 功能检查

功能性检查 调用端子应用,例如 Realterm。

如果要检查 COM 接口编号,请查看电脑上的设 备管理。即 WinXP;控制面板→系统→硬件标 记。

在将设备配置成 RS232 或 RS485 远程控制之后 (第162页),通过端子应用运行查询命令。 \*idn?

必须以下列格式返回制造商、型号、序列号和固件版本:

GW-INSTEK, PSU40-

38,TW123456,T0.01.12345678

制造商: GW-INSTEK 型号: PSU40-38 序列号: TW123456 固件版本: T0.01.12345678

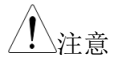

关于更多信息,请查看编程手册,可在GW Instek 网站 @ www.gwinstek.com 上查看。

多单元连接

使用后面板上的 8 插针连接器(IN OUT 端口), PSU 电源可拥有多达 31 个装置以雏菊链的形式连接在一起。链中的第一个设备(主设备)通过 RS232 或 RS485(Legacy Multi-Drop 模式)或 USB, GPIB 或 LAN(多点模式)远程连接到 PC。其后的各个单元也是以 雏菊链的形式,使用 RS485本地总线连接到下一个单元上的。上一个端子上的输出接口必须通过线端终端接头终止。

有两种控制多个单位的模式。第一种模式只允许用户输入TDK GENESYS传统命令(Legacy Multi-Drop模式)。所有 UART 参数 必须在此模式下配置。第二种模式允许用户输入为仪器开发的 SCPI 命令(多点模式)。在这种模式下,只需要指定 Multi-Drop参数。 对于这两种模式,每个单元都分配一个唯一的地址,然后可以从主机 单独控制。

#### 传统多点模式

| 操作 | 1. | 首先在所有设备上检查 F-89(系统版本和版本日<br>期)设置(请参见第111页)。在可以建立任何<br>多个单元连接之前,所有单元上的两个参数 O 和<br>P(选项模块)必须相同。 |
|----|----|-----------------------------------------------------------------------------------------------|
|    |    | 例: F-89 O:00, P:01.                                                                           |
|    | 2. | 将第一个单元的输入接口通过 RS232 或 RS485<br>连接到电脑上。                                                        |
|    |    | • 使用 PSU-232 或 PSU-485 连接工具包中的串<br>行电缆。                                                       |
|    | 3. | 使用在 PSU-232 或 PSU-485 连接工具包中的串行                                                               |

- 使用在 PSU-232 或 PSU-485 连接工具包中的串行 链接电缆线,将第一个单元上的输出接口连接到 第二个单元的输入接口上。
- 4. 以相同的方式将所有剩余的单元连接, 直到所有

的单元均已经形成了菊花链式连接。

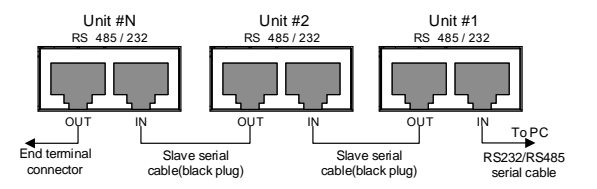

- 5. 使用 PSU-232 或 PSU-485 连接工具包中的线端终端接头终止最后一个单元的输出端。
- 6. 按下功能键,进入对主单元的常规 第117页 配置设置。

设定以下设置:

|                     | 按照正常操作配置主单元,查      |
|---------------------|--------------------|
| F-70 = 1  or  2     | 看第 162 页了解 RS232 或 |
|                     | RS485 远程控制。        |
| $E_{71} = 0.7$      | 设定传输速率(将所有单元设      |
| <b>F</b> -71 = 0~7  | 定为相同)。查看第162页。     |
| F-72 = 1            | 设定为8个数据位           |
| F-73=0 奇偶性为无        |                    |
| F-74 = 0            | 1个停止位              |
| $E_{7} = 1$         | 将 UART TCP 设定为 TDK |
| F-75 = 1            | (仿真模式)             |
| $E 76 - 00 \sim 30$ | 设定主单元的地址。必须为独      |
| r-70 - 00~30        | 一无二的地址标识符          |
|                     |                    |

7. 按下功能键,进入进行保存的常规 第117页 配置设置。

设定以下设置:

F-70 = 2 将从单元设定为 RS485. 设定传输速率(将所有单元,
F-71 = 0~7 包括主单元设定为相同的传输 速率)。查看第 164 页。

# **GWINSTEK**

| F-72 = 1        | 设定为8个数据位           |
|-----------------|--------------------|
| F-73 = 0        | 奇偶性为无。             |
| F-74 = 0        | 1个停止位              |
| F 75 – 1        | 将 UART TCP 设定为 TDK |
| <b>F-73 - 1</b> | (仿真模式)。            |
| F-76 = 00~30    | 设定每个从单元的地址。必须      |
|                 | 为独一无二的地址标识符。       |

8. 现在可同时操作多个单元。 在此模式下只能使用 TDK GENESYS 传统命令。 请参阅编程手册或 参阅下面的功能检查以了解使用细节。

| 8 插针接头 | (IN)  | 8 插针接头 | (OUT) |
|--------|-------|--------|-------|
| 插针编号   | 名称    | 插针编号   | 名称    |
| 外壳     | 屏蔽    | 外壳     | 屏蔽    |
| 1      | SG    | 1      | SG    |
| 6      | TXD - | 6      | TXD - |
| 3      | TXD + | 3      | TXD + |
| 5      | RXD - | 5      | RXD - |
| 4      | RXD + | 4      | RXD + |

来源于 PSU-232 或 PSU-485 接线 工具包的带 RJ-45 屏蔽接头的序 列链接电缆线

多点模式

操作 1. 首先在所有设备上检查 F-89 (系统版本和版本日 期)设置(请参见第 111 页)。在可以建立任何 多个单元连接之前,所有单元上的两个参数 O 和 P (选项模块)必须相同。

例: F-89 O:00, P:01.

- 2. 开始 Multi-Drop 模式配置之前,必须关闭所有 设备
- 3. 将第一台设备的 LAN, USB 或 GPIB 端口连接 到 PC
- 4. 使用 PSU-232 或 PSU-485 连接套件中提供的主 串行连接电缆(灰色插头)将第一台设备的 OUT 端口连接到第二台设备的 IN 端口。
- 5. 使用 PSU-232 或 PSU-485 连接套件中提供的从 属机串行连接电缆(黑色插头)连接 OUT 端口 和 IN 端口之间的所有其余设备,直到所有所需 设备都被雏菊链连接在一起。

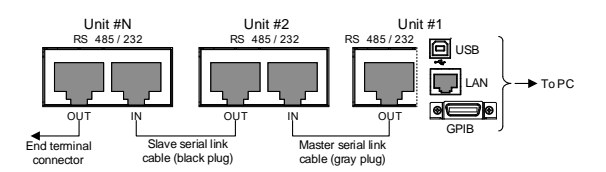

- 6. 使用包含在 PSU-232 或 PSU-485 连接套件中的 终端连接器,终止最后一个设备的 OUT 端口
- 7. 启动所有从属单元
- 8. 使用 F-76 参数设置所有从属单元的地址

## **G**<sup>w</sup>**INSTEK**

- F-76 = 00~30 设置单元地址。其须为唯一的地址标识符。
- 9. 设置所有从属单元的多点设置参数(F-77)
   F-77 = 2 将从属单元设为多点设置
- 10. 启动主单元
- 11. 使用 F-76 参数设置主单元地址

| F-76 = 00~30 | 设置单元地址。 | 它必须是唯一 |
|--------------|---------|--------|
|              | 的地址标识符。 |        |

12. 可以使用主单元上的 F-77 参数来检查从属单元 地址。

|          | 在每个从属单元上显示组态地  |
|----------|----------------|
| F-77 = 3 | 址。 这可以显示相同的地址是 |
|          | 否分别分配给每个从属单元。  |

- 13. 设置所有主单元的多点设置参数(F-77) F-77=1 将主单元设为多点设置
- 14. 使用 F-78 参数显示每个从属单元的状态。

- F-78 = 0~30 AA: 00~30 (地址), S: 0~1 (离线/在线状态).
- 15. 使用 SCPI 命令操作多个单元。 请参阅编程手册 或参阅下面的功能检查以了解使用细节。

| 来源于 PSU-232<br>或 PSU-485 接线<br>工具包的带 RJ-<br>45 屏蔽接头的序<br>列链接电缆线 | RS-485 从属串行链路引脚分配 |       |             |       |
|-----------------------------------------------------------------|-------------------|-------|-------------|-------|
|                                                                 | 8 插针接头(IN)        |       | 8 插针接头(OUT) |       |
|                                                                 | 插针编号              | 名称    | 插针编号        | 名称    |
|                                                                 | 外壳                | 屏蔽    | 外壳          | 屏蔽    |
|                                                                 | 1                 | SG    | 1           | SG    |
|                                                                 | 6                 | TXD - | 6           | TXD - |
|                                                                 | 3                 | TXD + | 3           | TXD + |
|                                                            | 5                  | RXD - | 5        | RXD - |  |
|------------------------------------------------------------|--------------------|-------|----------|-------|--|
|                                                            | 4                  | RXD + | 4        | RXD + |  |
| Master serial                                              | RS-485 主单元串行链路引脚分配 |       |          |       |  |
| link cable with                                            | 8 插针接头(II          | N)    | 8 插针接头(C | )UT)  |  |
| PI-15 chielded                                             | 插针编号               | 名称    | 插针编号     | 名称    |  |
| connectors from<br>PSU-232 or<br>PSU-485<br>connection kit | 外壳                 | 屏蔽    | 外壳       | 屏蔽    |  |
|                                                            | 1                  | SG    | 1        | SG    |  |
|                                                            | 6                  | TXD - | 5        | RXD - |  |
|                                                            | 3                  | TXD + | 4        | RXD + |  |
|                                                            | 5                  | RXD - | 6        | TXD - |  |
|                                                            | 4                  | RXD + | 3        | TXD + |  |
|                                                            | 1 8                |       | -        |       |  |

多单元功能检查

|--|

如果要检查 COM 接口编号,请查看电脑上的设备管理。即 WinXP;控制面板 $\rightarrow$ 系统 $\rightarrow$ 硬件标记。

下面显示使用 Legacy Multi-Drop 模式和 Multi-Drop 模式的示例

 Legacy Multi 在使用 TDK GENESYS legacy 命令时,每个单元

 Drop 模式
 均使用独特的地址标识符来进行单个控制。关于

 此项功能检查,我们可以假设主单元分配到了地址 11。

在将设备配置成多单元控制之后(第177页), 通过端子应用运行查询命令。

ADR 8

IDN?

将返回用于主单元的身份字符串:

GW-INSTEK, PSU40-38,, T0.01.12345678

键入下列内容:

#### ADR 11

IDN?

属于地址 11 的从单元的身份字符串将返回:

GW-INSTEK, PSU40-38,, T0.01.12345678

注意: TDK 命令不使用 LF (换行符) 编码来终止 命令。请查看 TDK Genesys 用户手册了解更多信 息。

Multi-Drop 模式 使用 Multi-Drop 模式时,可以使用为 PSU 开发的整个 SCPI 指令列表。每个单元可以单独控制后,选择一个从属单元。对于这个功能检查,我们假定主单元被分配为地址 0,而从属单元被分配地址 5。

在仪器已配置为使用多点模式进行多单元控制 后,通过终端应用程序运行此查询命令。见第 177页。

INST:SEL 0

\*IDN?

GW-INSTEK, PSU100-15,, T0.01.12345678

选择地址为0的单元并返回其标识字符串。

INST:SEL 5

\*IDN?

GW-INSTEK, PSU150-10, , T0.01.12345678

选择地址为5的单元并返回其标识字符串。

INST:SEL 6

选择地址为6的单元(在本例中未配置)。主控制面板上显示错误。

INST:SEL 0

SYST:ERR?

Settings conflict

查询系统错误。返回"Settings conflict"

INST:STAT?

33,0

返回总线中的有效单元和主单元。

33=0b100001

地址0和地址5的单元在线。

0

主设备的地址是0

<u>注</u>注意

有关更多详情,请参阅 GW Instek 网站 www.gwinstek.com 上提供的编程手册。

配置以太网连接

以太网接口可以配置成很多不同的应用。以太网也可以配置成基本的 远程控制或者使用网络服务器进行监控或者也可以配置成 SOCKET 服务器。

PSU系列支持 DHCP 连接,因此该设备可以自动连接到现有的网络 或也可以对网络设置进行人工配置。

| 以太网配置参数 | 关于如何配置以太网的详情,请查看第101页的<br>配置一章的内容。 |                 |  |  |
|---------|------------------------------------|-----------------|--|--|
|         | MAC 地址 (仅显<br>示)                   | LAN 启用/禁用       |  |  |
|         | DHCP 启用/禁用                         | IP地址            |  |  |
|         | 子网掩码                               | 网关              |  |  |
|         | DNS 地址                             | socket 服务器启用/禁用 |  |  |
|         | 网络服务器启用/禁<br>用                     | 网络密码 启用/禁用      |  |  |
|         | 网络输入密码                             |                 |  |  |

网络服务器配置

配置 配置举例将对 PSU 作为网络服务器进行配置, 同时使用 DHCP 向 PSU 自动分配 IP 地址

> 将以太网电缆线从网络连接到后面 板以太网接口上。

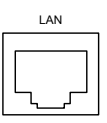

2. 按下功能键,进入常规配置设置。 第117页

设定以下 LAN 设置:

| F-36 = 1             | 打开 LAN       |   |
|----------------------|--------------|---|
| F-37 = 1             | 启用 DHCP      |   |
| F-59 = 1             | 打开网络服务器      |   |
| F-60 = 0  or  1      | 设定为0以禁用网络密码, | 设 |
|                      | 定为1从而启用网络密码  |   |
| F-61 = 0000<br>~9999 | 设定网络密码       |   |

3. 当网络电缆线插入后, LAN 指示灯将亮起。

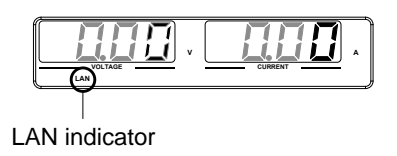

<u></u>注意

可能需要重启电源或者刷新网络浏览器从而连接到网络上。

网络服务器远程控制功能检查

功能性检查 在将设备配置为网络服务器之后,在网络浏览器 内输入电源的 IP 地址(第 175 页).

网络服务器可用来监测 PSU 的功能设置

可通过检查 F-39 至 F-42 来检查 IP 地址

| F-39 = AAA | IP 地址 4 部分中的第1部分   |
|------------|--------------------|
| F-40 = BBB | IP 地址 4 部分中的第 2 部分 |
| F-41 = CCC | IP 地址 4 部分中的第 3 部分 |
| F-42 = DDD | IP 地址 4 部分中的第 4 部分 |

#### http:// AAA.BBB.CCC.DDD

网络浏览器界面将会出现

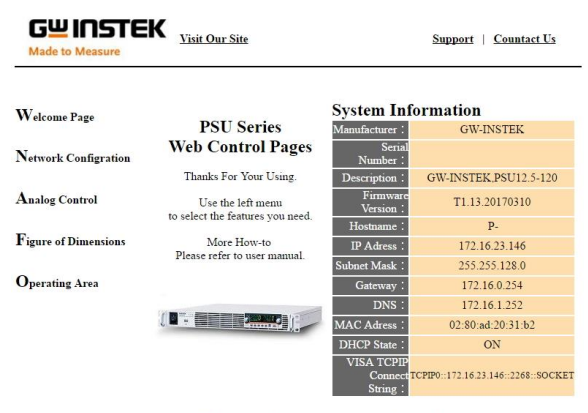

Copyright 2011 © Good Will Instrument Co., Ltd All Rights Reserved.

网络浏览器界面使你可以使用下列功能:

- 网络配置设置
- 模拟控制插针输出和使用
- PSU 尺寸
- 操作区域图

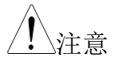

关于更多信息,请查看编程手册,可在GW Instek 网站@<u>www.gwinstek.com</u>上查看。

Sockets 服务器配置

| 配置 |    | 配置举例将配置〕                      | PSU 插座服务器。                          |
|----|----|-------------------------------|-------------------------------------|
|    |    | 下列配置设置将/<br>启动插座服务器。<br>2268。 | 人工分本 PSU 和 IP 地址,并且<br>插座服务器接口编号固定为 |
|    | 1. | 将以太网电缆线/<br>板以太网接口上。          | 从网络连接到后面 <sup>LAN</sup>             |
|    | 2. | 按下功能键,进)                      | 入常规配置设置 第117页                       |
|    |    | 设定以下 LAN 设                    | 置:                                  |
|    |    | F-36 = 1                      | 启用 LAN                              |
|    |    | F-37 = 0                      | 禁用 DHCP                             |
|    |    | F-39 = 172                    | IP 地址 4 部分中的第1部分                    |
|    |    | F-40 = 16                     | IP 地址 4 部分中的第 2 部分                  |
|    |    | F-41 = 5                      | IP 地址 4 部分中的第 3 部分                  |
|    |    | F-42 = 133                    | IP 地址 4 部分中的第 4 部分                  |
|    |    | F-43 = 255                    | 子网掩码4部分中的第1部分                       |
|    |    | F-44 = 255                    | 子网掩码4部分中的第2部分                       |
|    |    | F-45 = 128                    | 子网掩码4部分中的第3部分                       |
|    |    | F-46 = 0                      | 子网掩码4部分中的第4部分                       |
|    |    | F-47 = 172                    | 网关4部分中的第1部分                         |
|    |    | F-48 = 16                     | 网关4部分中的第2部分                         |
|    |    | F-49 = 21                     | 网关4部分中的第3部分                         |
|    |    | F-50 = 101                    | 网关4部分中的第4部分                         |
|    |    | F-57 = 1                      | 启用 插座                               |

#### Socket 服务器功能检查

| 背景    |    | 如果想要测试插座服务器功能性,可以使用国家<br>设备测量和自动化探测器。可在 <u>www.ni.com</u> 这<br>一NI网站上使用这一程序,可通过搜索VISA<br>运行时间引擎页面,或者在下列网址:<br>http://www.ni.com/visa/中下载。 |
|-------|----|----------------------------------------------------------------------------------------------------|
| 要求    |    | 操作系统: Windows XP, 7, 8                                                                                                    |
| 功能性检测 | 1. | 运行 NI 测量和自动化探索(MAX)程序。使用<br>Windows,按下:<br>Start>All Programs>National<br>Instruments>Measurement & Automation                            |
|       |    | <text><section-header></section-header></text>                                                                                            |

2. 从配置面板进入;

*My System>Devices and Interfaces>Network Devices* 

3. 按下 Add New Network Device>Visa TCP/IP Resource...

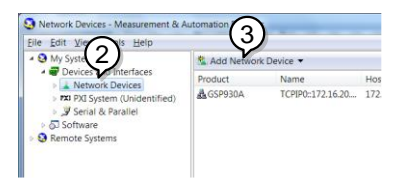

4. 从弹出的窗口中选择 Manual Entry of Raw Socket

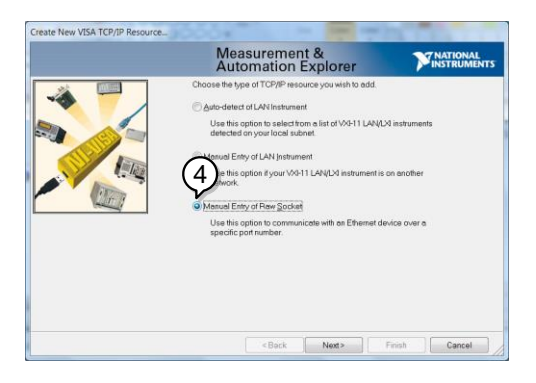

- 5. 输入 PSU 的 IP 地址和接口数字。接口数字固定 为 2268
- 6. 点击验证按钮
- 7. 弹出的窗口将会显示是否已经成功建立连接
- 8. 点击下一步

|                                                                                            | Measurement &<br>Automation Explorer                                                                                                    | INSTRUMENTS   |
|--------------------------------------------------------------------------------------------|----------------------------------------------------------------------------------------------------|---------------|
| It & Automate<br>Successfully opered a VISA session to<br>TCPPP0:172.16.22.134-2268:SOCKET | Exter the TCP/PF address of your VMA network resource<br>computer Source address of your VMA network resource<br>computer Source address of the device, or a<br>source of the device, or a<br>source of the device, or a<br>sourc | Vajudate      |
|                                                                                            | < Back Need >                                                                                                    | Finish Cancel |

9. 下一步配置 PSU 连接的别名(名称)。在这一举 例中,别名为: PSU\_DC1

10. 点击完成

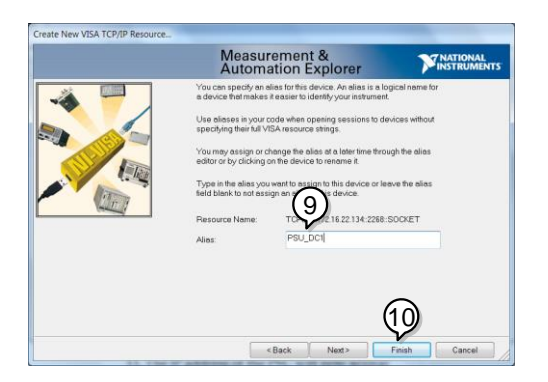

- 11.现在在配置面板上,在网络设备下将会出现 PSU 的 IP 地址。现在选择这一图标。
- 12. 单击 Open VISA Test Panel.

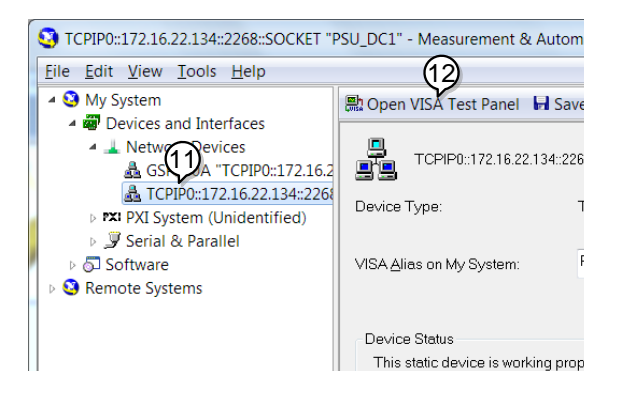

- 13. 单击 Configuration 按钮,
- 14. 单击 I/O Settings.
- 15.确保*启用终端字符*复选框已经选中,同时终端字符为\n (Value: xA)
- 16. 单击 Apply Changes.

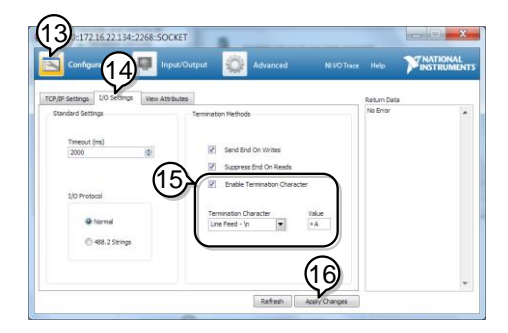

- 17. 单击 Input/Output 图标.
- 18. 如果没有准备好,则在*选择或输入命令*对话框中 输入. \*IDN?
- 19. 单击 Query 图标

20.\*IDN?查询将会在对话框中返回制造商、型号名称、序列号和固件版本。

GW-INSTEK, PSU40-

38,TW123456,T0.02.20131205

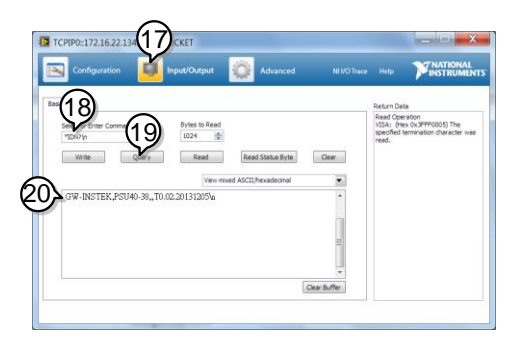

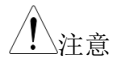

关于更多信息,请查看编程手册,可在GW Instek 网站@ <u>www.gwinstek.com</u>上查看。

# FAQ

- 电源多长时间需要校准一次?
- OVP 电压比预计的触发更早怎么办?
- 可以将多根电缆线接在一起从而进行输出接线吗?
- 精确度与规格不匹配怎么办?

电源多长时间需要校准一次?

PSU 必须由授权的服务中心至少每两年进行一次校准。关于校准详 情,请询问当地经销商或者 GWInstek 网站 www.gwinstek.com / marketing@goodwill.com.tw

#### OVP 电压比预计的触发更早怎么办?

在设定 OVP 电压时,请将来源于负载电缆线的压降考虑在内。由于 OVP 水平是从输出端子而不是负载端子处设定的,负载端子处的电 压可能会稍微低一些。

可以将多根电缆线接在一起从而进行输出接线吗?

可以。如果单个电缆线的电容不足,可以将多个电缆线放在一起使用 (并联)。但是,耐压性同样也要考虑在内。确保将电线扭在一起, 处于相同的长度即可。

精确度与规格不匹配怎么办

确保在+20℃++30℃的环境下将设备通电达至少30分钟。这可以使设备稳定化从而符合规格要求。

关于更多详情,请询问当地经销商或者通过 GWInstek www.gwinstek.com / marketing@goodwill.com.tw 联系我们。

附件

## PSU 工厂默认设置

下列默认设置是电源的工厂配置设置。

关于如何返回工厂默认设置的信息,请查看第47页。

| 初始设置         | 默认设置      |                   |
|--------------|-----------|-------------------|
|              | Off       |                   |
| 锁定           | 0 (禁用)    |                   |
| 电压           | 0V        |                   |
| 电流           | 0A        |                   |
| OVP          | 1.1 X Vr  | ate               |
| OCP          | 1.1 X Ira | ate               |
| 常规功能设置       | 设置        | 默认设置              |
| 输出打开延迟时间     | F-01      | 0.00s             |
| 输出关闭延迟时间     | F-02      | 0.00s             |
| 模式转换速率选择 V-I | F-03      | 0 = CV 高速优先(CVHS) |
| 内电阻设置        | F-08      | 0.000Ω            |
| 泄放电路控制       | F-09      | 1 = ON            |
| 蜂鸣器打开/关闭控制   | F-10      | 1 = ON            |
| OCP 延迟时间     | F-12      | 0.1 sec           |
| 电流设置限制       | F-13      | 0 = OFF           |
| 电压设备限制       | F-14      | 0 = OFF           |

| 显示内存<br>恢复参数        | F-15 | 0 = OFF       |
|---------------------|------|---------------|
| 自动校准<br>并联控制        | F-16 | 0 =禁用         |
| 测量平均设置              | F-17 | 0 =低          |
| 警报恢复和输出状态           | F-18 | 0 =安全模式       |
| 锁定模式                | F-19 | 0:锁定面板,允许输出关闭 |
| USB / GPIB 设置       | 设置   | 默认设置          |
| 设置后 USB 速度          | F-22 | 2 =自动默认速度     |
| GPIB 地址             | F-23 | 8             |
| GPIB 启用/禁用          | F-24 | 1 =启用 GPIB    |
| SCPI 仿真             | F-26 | 0 = GW Instek |
| LAN 设置              | 设置   | 默认设置          |
| LAN 启用              | F-36 | 1 = ON        |
| DHCP                | F-37 | 1 = ON        |
| Socket 服务器启用/禁<br>用 | F-57 | 1 = 启用        |
| 网络服务器启用/禁用          | F-59 | 1 = 启用        |
| 网络密码 启用/禁用          | F-60 | 1 = 启用        |
| UART 设置             | 设置   | 默认设置          |
| UART 模式             | F-70 | 1 = RS232     |
| UART 传输速率           | F-71 | 7 = 115200    |
| UART 数据位            | F-72 | 1 = 8 位       |
| UART 奇偶性            | F-73 | 0 = 无         |
| UART 停止位            | F-74 | 0 = 1 位       |
| UART TCP            | F-75 | 0 = SCPI      |
| UART 地址             | F-76 | 30            |
| UART 多点控制           | F-77 | 0 = 禁用        |
| 开机配置设置              | 设置   | 默认设置          |

## **G**<sup>w</sup>INSTEK

| CV 控制    | F-90 | 0 = 开机配置           |
|----------|------|--------------------|
| CC 控制    | F-91 | 0 = 本地控制           |
| 通电时的输出状态 | F-92 | 0 = 安全模式 (始终关闭)    |
| 主/从配置    | F-93 | 0 = 独立             |
| 外部输出逻辑   | F-94 | 0 = 高启动            |
| 监控电压选择   | F-96 | 0 = 5V             |
| 控制范围     | F-97 | $0 = 5V[5k\Omega]$ |
| 外部输出控制功能 | F-98 | 0 = 关闭             |

| 触发输入和输出配置设<br>置 | 设置   | 默认设置          |
|-----------------|------|---------------|
| 触发输入脉冲宽度        | F100 | 0 = 触发由触发电平控制 |
| 触发输入操作          | F102 | 0 = None      |
| 接收触发时的输出状态      | F103 | 0 = OFF       |
| 在触发器上应用电压设<br>置 | F104 | 0 = 0V        |
| 在触发器上应用电流设<br>置 | F105 | 0 = 0A        |
| 调取内存号           | F106 | 1 = M1        |
| 触发输出脉冲宽度        | F120 | 0ms           |
| 触发输出电平          | F121 | 0 = LOW       |
| 触发源             | F122 | 0 = None      |

# 错误信息 & 信息

下列故障信息可能会出现在 PSU 屏幕上

| 错误信息               | 描述                         |
|--------------------|----------------------------|
| ОНР                | PSU中的主从面板过热保护              |
| OHP1               | PSU中主面板过热保护                |
| OHP2               | PSU中从面板过热保护                |
| ALM SENS           | 感应警报                       |
| HW OVP             | 硬件过压保护                     |
| AC                 | AC 故障                      |
| OVP                | 过压保护                       |
| OCP                | 过流保护                       |
| FAN FAIL           | 风扇故障                       |
| SHUT DOWN          | 强制关机                       |
| Err 001            | USB 大容量存储器不存在              |
| Err 002            | USB 大容量存储器中无(此类)文件         |
| Err 003            | 存储位置为空                     |
| Err 004            | 从 PSU 故障状态                 |
| Err 007            | 从属单元离线(多点模式)               |
| Err 004<br>Err 007 | 从 PSU 故障状态<br>从属单元离线(多点模式) |

| 常规信息    | 描述            |      |          |     |
|---------|---------------|------|----------|-----|
| MSG 001 | 输出外部控制。<br>动) | 输出关闭 | (F-94=0, | 高=启 |
| MSG 002 | 输出外部控制,<br>动) | 输出关闭 | (F-94=1, | 低=启 |
|         |               |      |          |     |

| 通信接口信息 | 描述 |  |
|--------|----|--|
|        |    |  |

| USB ON  | 后 USB 接口连接到电脑。       |
|---------|----------------------|
| USB OFF | 后 USB 接口从电脑上断开。      |
| MS ON   | 大容量存储器插入到前 USB 接口。   |
| MS OFF  | 大容量存储器从前 USB 接 口中拔出。 |

## LED ASCII 表字符集

使用下表可以读取 LED 显示信息

| 0             | 1             | 2             | 3             | 4      | 5             | 6             | 7      | 8             | 9          | А             | В      | С             | D        |
|---------------|---------------|---------------|---------------|--------|---------------|---------------|--------|---------------|------------|---------------|--------|---------------|----------|
| 0             | 1             | 2             | 3             | Ч      | 5             | 8             | 7      | 8             | 9          | 8             | Ь      | E             | d        |
| E             | F             | G             | Н             | Ι      | J             | Κ             | L      | М             | Ν          | 0             | Р      | Q             | R        |
|               |               |               |               |        |               |               |        |               |            |               |        |               |          |
| Ε             | F             | 6             | Н             | Ĺ      | J             | Ľ             | L      | ñ             | п          | 0             | ρ      | 9             | r        |
| <b>E</b><br>s | <b>F</b><br>T | <b>Г</b><br>U | <i>H</i><br>∨ | L<br>W | <b>ປ</b><br>× | <b>Υ</b><br>γ | L<br>Z | <b>n</b><br>( | <b>n</b> ) | <b>0</b><br>+ | ρ<br>- | <b>9</b><br>, | <i>ר</i> |

# PSU 规格

在 PSU 通电至少 30 分钟之后,应用下列规格

| 厽    | Ц | Ц |
|------|---|---|
| -111 | L | Ц |

| 型号                   |                | PSU     | 6-200   | 12.5-120 | 20-76 | 40-38   | 60-25   |
|----------------------|----------------|---------|---------|----------|-------|---------|---------|
| 额定输出电压<br>(*1)       |                | V       | 6       | 12.5     | 20    | 40      | 60      |
| 额定输出电流<br>(*2)       |                | А       | 200     | 120      | 76    | 38      | 25      |
| 额定输出功率               |                | W       | 1200    | 1500     | 1520  | 1520    | 1500    |
|                      |                |         |         |          |       |         |         |
| 型号                   |                | PSU     | 100-15  | 150-10   | 300-5 | 400-3.8 | 600-2.6 |
| 额定输出电压<br>(*1)       |                | V       | 100     | 150      | 300   | 400     | 600     |
| 额定输出电流<br>(*2)       |                | А       | 15      | 10       | 5     | 3.8     | 2.6     |
| 额定输出功率               |                | W       | 1500    | 1500     | 1500  | 1520    | 1560    |
| 恒压模式                 |                |         |         |          |       |         |         |
| Model                |                | PSU     | 6-200   | 12.5-120 | 20-76 | 40-38   | 60-25   |
| 线性调整(*3<br>)         |                | mV      | 2.6     | 3.25     | 4     | 6       | 8       |
| 负载调整(*4<br>)         |                | mV      | 2.6     | 3.25     | 4     | 6       | 8       |
| 纹波和噪音(<br>*5)        | р-р<br>(*6)    | mV      | 60      | 60       | 60    | 60      | 60      |
|                      | r.m.s.<br>(*7) | mV      | 8       | 8        | 8     | 8       | 8       |
| 温度系数                 | ( )            | ppm/ °C | 在 30 分转 | 中的热机后,   | 额定输出  | 电压的 100 | ppm/ °C |
| 遥感补偿电压               |                | V       | 1       | 1        | 1     | 2       | 3       |
| (単线)                 |                | •       | -       | 1        | -     | _       |         |
| (単线)<br>升压时间(*8<br>) | 额定负<br>载       | ms      | 80      | 80       | 80    | 80      | 80      |

| 降压时间(* <b>9</b><br>) | 额定负<br>载 | ms      | 10      | 50     | 50    | 80      | 80      |
|----------------------|----------|---------|---------|--------|-------|---------|---------|
|                      | 无负载      | ms      | 500     | 700    | 800   | 1000    | 1100    |
| 瞬时响应时间<br>(*10)      |          | ms      | 1.5     | 1      | 1     | 1       | 1       |
|                      |          |         |         |        |       |         |         |
| 型号                   |          | PSU     | 100-15  | 150-10 | 300-5 | 400-3.8 | 600-2.6 |
| 线性调节 (*3)            |          | mV      | 12      | 17     | 32    | 42      | 62      |
| 负载调节(*4)             |          | mV      | 12      | 17     | 32    | 42      | 62      |
| 纹波和噪音(*5)            | p-p      | mV      | 80      | 100    | 150   | 200     | 300     |
|                      | (*6)     |         |         |        |       |         |         |
|                      | r.m.s.   | mV      | 8       | 10     | 25    | 40      | 60      |
|                      | (*7)     |         |         |        |       |         |         |
| 温度系数                 |          | ppm/ °C | 在 30 分钟 | 中的热机后, | 额定输出  | 电压的 100 | ppm/ °C |
| 遥感补偿电压<br>(单线)       |          | V       | 5       | 5      | 5     | 5       | 5       |
| 升压时间(*8)             | 额定负      | ms      | 150     | 150    | 150   | 200     | 250     |
|                      | 载        |         |         |        |       |         |         |
|                      | 空载       | ms      | 150     | 150    | 150   | 200     | 250     |
| 降压时间 (*9)            | 额定负      | ms      | 150     | 150    | 150   | 200     | 250     |
|                      | 载        |         |         |        |       |         |         |
|                      | 空载       | ms      | 1500    | 2000   | 2500  | 3000    | 4000    |
| 瞬时响应时间               |          | ms      | 1       | 2      | 2     | 2       | 2       |
| (*10)                |          |         |         |        |       |         |         |

### 恒定电流模式

| 型号         |        | PSU     | 6-200   | 12.5-120 | 20-76 | 40-38   | 60-25   |
|------------|--------|---------|---------|----------|-------|---------|---------|
| 线性调节(*3)   |        | mA      | 22      | 14       | 9.6   | 5.8     | 4.5     |
| 负载调节 (*11) |        | mA      | 45      | 29       | 20.2  | 12.6    | 10      |
| 纹波和噪音      | r.m.s. | mA      | 400     | 240      | 152   | 95      | 75      |
| (*12)      |        |         |         |          |       |         |         |
| 温度系数       |        | ppm/ °C | 在 30 分钟 | 中的热机后,   | 额定输出。 | 电流的 100 | ppm/ °C |

## G≝INSTEK

PSU Series User Manual

| 型号         |        | PSU     | 100-15  | 150-10 | 300-5 | 400-3.8 | 600-2.6 |
|------------|--------|---------|---------|--------|-------|---------|---------|
| 线性调节(*3)   |        | mA      | 3.5     | 3      | 2.5   | 2.38    | 2.26    |
| 负载调节 (*11) |        | mA      | 8       | 7      | 6     | 5.76    | 5.52    |
| 纹波和噪音      | r.m.s. | mA      | 45      | 35     | 25    | 17      | 12      |
| (*12)      |        |         |         |        |       |         |         |
| 温度系数       |        | ppm/ °C | 在 30 分钟 | 中的热机后, | 额定输出  | 电流的 100 | ppm/ °C |

## 保护功能

| 型号        |      | PSU | 6-200     | 12.5-120  | 20-76    | 40-38  | 60-25  |
|-----------|------|-----|-----------|-----------|----------|--------|--------|
|           | 设置范围 | V   | 0.6 - 6.6 | 1.25 -    | 2 - 22   | 4 - 44 | 5 - 66 |
| 过压保护(OVP) |      |     |           | 13.75     |          |        |        |
|           | 设置精度 | V   | 0.06      | 0.125     | 0.2      | 0.4    | 0.6    |
| 法运行的(OCD) | 设置范围 | А   | 5 - 220   | 5 - 132   | 5 - 83.6 | 3.8 -  | 2.5 -  |
| 过流体护(UCP) |      |     |           |           |          | 41.8   | 27.5   |
|           | 设置精度 | Α   | 4         | 2.4       | 1.52     | 0.76   | 0.5    |
| 低压限制(UVL) | 设置范围 |     | 0 - 6.3   | 0 - 13.12 | 0 - 21   | 0 - 42 | 0 - 63 |

| 型号        |      | PSU | 100-15  | 150-10    | 300-5     | 400-3.8 | 600-2.6 |
|-----------|------|-----|---------|-----------|-----------|---------|---------|
| 过压保护(OVP) | 设置范围 | V   | 5 - 110 | 5 - 165   | 5 - 330   | 5 - 440 | 5 - 660 |
|           | 设置精度 | V   | 1       | 1.5       | 3         | 4       | 6       |
|           | 设置范围 | А   | 1.5 -   | 1 - 11    | 0.5 - 5.5 | 0.38 -  | 0.26 -  |
| 过流床扩(OCP) |      |     | 16.5    |           |           | 4.18    | 2.86    |
|           | 设置精度 | А   | 0.3     | 0.2       | 0.1       | 0.076   | 0.052   |
| 低压限制(UVL) | 设置范围 |     | 0 - 105 | 0 - 157.5 | 0 - 315   | 0 - 420 | 0 - 630 |

| 型号          |    | PSU | All models |
|-------------|----|-----|------------|
| 过温保护        | 操作 |     | 关闭输出       |
| (OHP)       |    |     |            |
| 错误感应连接      | 操作 |     | 关闭输出       |
| 保护(SENSE)   |    |     |            |
| 低 AC 输入保    | 操作 |     | 关闭输出       |
| 护 (AC-FAIL) |    |     |            |
| 关机(SD)      | 操作 |     | 关闭输出       |

| 功率限制   | 操作    | 过功率限制         |
|--------|-------|---------------|
| (POWER |       |               |
| LIMIT) |       |               |
|        | 值 (固定 | 约为额定输出功率的105% |
|        | 的)    |               |

### 模拟编程和监控

| 型号            | PSU | 所有型号                                                                  |
|---------------|-----|-----------------------------------------------------------------------|
| 外总电压控制输出电压    |     | 精确度和线性度:额定输出电压的±0.5%。                                                 |
| 外部电压控制输出电流    |     | 精确度和线性度:额定输出电流的±1%。                                                   |
| 外电阻控制输出电压     |     | 精确度和线性度:额定输出电压的±1%                                                    |
| 外电阻控制输出电流     |     | 精确度和线性度: 额定输出电流的±1.5%                                                 |
| 输出电压监控        |     | 精确度: ±1%                                                              |
| 输出电流监控        |     | 精确度: ±1%                                                              |
| 关机控制          |     | 使用 LOW (0V 至 0.5V) 或短路来关闭输出                                           |
|               |     | ٥                                                                     |
| 输出打开/关闭控制     |     | 可能的逻辑选择:                                                              |
|               |     | 使用 LOW(0V 至 0.5V)或短路来关闭输出                                             |
|               |     | , 使用 HIGH (4.5V 至 5V) 或开路来打开输                                         |
|               |     | 出。                                                                    |
|               |     | 值田 <b>UICU</b> ( <b>45V</b> 至 <b>5V</b> )                             |
|               |     | $(H H OH (4.5 V \pm 5 V) 或月昭不11月相山$<br>住田 LOW ( $OU = 5 V$ ) 式伝吻束 关闭经 |
|               |     | ,                                                                     |
|               |     | 出。                                                                    |
| 警报清除控制        |     | 使用 LOW (0V 至 0.5V) 或短路来清除警报                                           |
|               |     | 0                                                                     |
| CV/CC/ALM/PWR |     | 光耦合器开路集电极输出。                                                          |
| ON/OUT ON 指示灯 |     | 最大电压 30V,最大反向电流 8mA。                                                  |
| 触发输出          |     | 最大低电平输出 = 0.8V:                                                       |
|               |     | 最小高电平输出= 2V:                                                          |
|               |     | 最大源电流 = 8mA                                                           |
|               |     | 最大低电平输入电压 = $0.8V$ ·                                                  |
|               |     | 最小低电平输入电压 $= 2.0V$ .                                                  |
|               |     | 取 小 版 $- 1$ m / C $- 2.0V$ ;<br>星 士 反 向 由 $ - 2 m \Lambda$            |
|               |     | 取八区凹屯抓=0IIIA。                                                         |

## **G**<sup>w</sup>**INSTEK**

前面板

| 型号                                                       |        | PSU | 6-200  | 12.5-<br>120 | 20-76          | 40-38      | 60-25   |
|----------------------------------------------------------|--------|-----|--------|--------------|----------------|------------|---------|
| 显示屏,4位数<br>字                                             |        |     |        |              |                |            |         |
| 电压精度                                                     | 0.1% + | mV  | 12     | 25           | 40             | 80         | 120     |
| 电流精度                                                     | 0.2% + | mA  | 600    | 360          | 228            | 114        | 75      |
| 型号                                                       |        | PSU | 100-15 | 150-10       | 300-5          | 400-3.8    | 600-2.6 |
| 显示屏,4位数<br>字                                             |        |     |        |              |                |            |         |
| 电压精度                                                     | 0.1% + | mV  | 200    | 300          | 600            | 800        | 1200    |
| 电流精度                                                     | 0.2% + | mA  | 45     | 30           | 15             | 11.4       | 7.8     |
|                                                          |        |     |        |              |                |            |         |
| 型号                                                       |        | PSU | 所有型    | 号            |                |            |         |
| 指示灯                                                      |        |     | 绿色 LEI | D's: CV, CC  | C, V, A, VS    | R, ISR, DL | y, RMT, |
| 11/1/1                                                   |        |     | LAN, M | l, M2, M3    | , RUN, 输       | 出 ON       |         |
|                                                          |        |     | 红色 LEI | D's: ALM,    | ERR            |            |         |
| 按钮 锁定/本地(解锁)、PROT(ALM_CLR)、<br>(M1)、测试(M2)、设置(M3)、Shift、 |        |     |        |              | .)、功能<br>ft、输出 |            |         |

电压、电流 A型 USB 接头

| 旋钮     |
|--------|
| USB 接头 |

编程与测量(RS-232/485, USB, LAN, GPIB)

| 型号            |         | PSU | 6-200 | 12.5-120 | 20-76 | 40-38 | 60-25 |
|---------------|---------|-----|-------|----------|-------|-------|-------|
| 输出电压<br>编程精确度 | 0.05% + | mV  | 3     | 6.25     | 10    | 20    | 30    |
| 输出电流编程<br>精确度 | 0.2% +  | mA  | 200   | 120      | 76    | 38    | 25    |
| 输出电压编程<br>分辨率 |         | mV  | 0.2   | 0.4      | 0.7   | 1.3   | 2     |
| 输出电流编程<br>分辨率 |         | mA  | 6     | 4        | 2.5   | 1.2   | 0.8   |
| 输出电压测量<br>精确度 | 0.1% +  | mV  | 6     | 12.5     | 20    | 40    | 60    |

| 输出电流测量<br>精确度  | 0.2% +  | mA  | 400    | 240    | 152   | 76      | 50      |
|----------------|---------|-----|--------|--------|-------|---------|---------|
| 输出电压 测量<br>分辨率 |         | mV  | 0.2    | 0.4    | 0.7   | 1.3     | 2       |
| 输出电流测量<br>分辨率  |         | mA  | 6      | 4      | 2.5   | 1.2     | 0.8     |
|                |         |     |        |        |       |         |         |
| 型号             |         | PSU | 100-15 | 150-10 | 300-5 | 400-3.8 | 600-2.6 |
| 输出电压<br>编程精确度  | 0.05% + | mV  | 50     | 75     | 150   | 200     | 300     |
| 输出电流编程<br>精确度  | 0.2% +  | mA  | 15     | 10     | 5     | 3.8     | 2.6     |
| 输出电压编程<br>分辨率  |         | mV  | 3.4    | 5.2    | 10.2  | 13.6    | 20.4    |
| 输出电流编程<br>分辨率  |         | mA  | 0.5    | 0.34   | 0.19  | 0.13    | 0.09    |
| 输出电压测量<br>精确度  | 0.1% +  | mV  | 100    | 150    | 300   | 400     | 600     |
| 输出电流测量<br>精确度  | 0.2% +  | mA  | 30     | 20     | 10    | 7.6     | 5.2     |
| 输出电压 测量<br>分辨率 |         | mV  | 3.4    | 5.2    | 10.2  | 13.6    | 20.4    |
| 输出电流 测量<br>分辨率 |         | mA  | 0.5    | 0.34   | 0.19  | 0.13    | 0.09    |

## 输入特征

| 型号     |        | PSU | 所有型            | 号                  |            |          |  |
|--------|--------|-----|----------------|--------------------|------------|----------|--|
| 额定输入额定 |        |     | 100Vac -       | to 240Vac, 50Hz to | 60Hz, sing | le phase |  |
| 值      |        |     |                |                    |            |          |  |
| 输入电压范围 |        |     | 85Vac ~ 265Vac |                    |            |          |  |
| 输入频率范围 |        |     | 47Hz ~ 63Hz    |                    |            |          |  |
| 最大输入电流 | 100Vac | А   | 21             |                    |            |          |  |
|        | 200Vac | А   | 11             |                    |            |          |  |
| 浪涌电流   |        |     | ≪50A.          |                    |            |          |  |
| 最大输入功率 |        | VA  | 2000           |                    |            |          |  |
| 功率因数   | 100Vac |     | 0.99           |                    |            |          |  |
|        | 200Vac |     | 0.98           |                    |            |          |  |
|        |        |     |                |                    |            |          |  |
| 型号     |        | PSU | 6-200          | 12.5-120 20-76     | 40-38      | 60-25    |  |

| <b>G</b> <sup>w</sup> INSTEK |        |     |        |        | PSU Seri | es User | Manual  |
|------------------------------|--------|-----|--------|--------|----------|---------|---------|
| 效率 (*13)                     | 100Vac | %   | 76.5   | 82     | 83       | 84      | 84      |
|                              | 200Vac | %   | 79     | 85     | 86       | 87      | 87      |
|                              |        |     |        |        |          |         |         |
| 型号                           |        | PSU | 100-15 | 150-10 | 300-5    | 400-3.8 | 600-2.6 |
| 效率 (*13)                     | 100Vac | %   | 84     | 84     | 84       | 84      | 84      |
|                              | 200Vac | %   | 87     | 87     | 87       | 87      | 87      |
|                              |        |     |        |        |          |         |         |
| 型号                           |        | PSU | 所有型    | 号      |          |         |         |
| 保持时间                         |        |     | ≥20ms  |        |          |         |         |

## 接口性能

| 型号            | PSU | 所有型号                                                 |
|---------------|-----|------------------------------------------------------|
| USB           |     | A 类: 主机; B 类: 从单元; 速率: 1.1/2.0, USB 等级: CDC (通信设备等级) |
| LAN           |     | MAC 地址、DNS IP 地址、用户密码、网关 IP 地址、设备 IP 地址、子网掩码         |
| GPIB          |     | SCPI-1993, IEEE 488.2 服从接口                           |
| RS-232/RS-485 |     | 符合 EIA232D / EIA485 规格                               |

## 环境条件

| 型号   | PSU | 所有型号                |
|------|-----|---------------------|
| 操作温度 |     | 0°C to 50°C (*14)   |
| 储存温度 |     | -25°C to 70°C       |
| 操作湿度 |     | 20% to 85% RH; 无凝结  |
| 存储湿度 |     | 90% RH or less; 无凝结 |
| 高度   |     | 最大 2000m            |

一般规格

| 型号   |         | PSU | All models                                                                            |
|------|---------|-----|---------------------------------------------------------------------------------------|
| 重量   | 仅主单元    | kg  | ≤ 8.7kg                                                                               |
| 尺寸   | (W×H×D) | mm³ | 423×43.6×447.2                                                                        |
| 冷却   |         |     | 内风扇强制空气冷却                                                                             |
| EMC  |         |     | 符合规定 A 类测试和测量产品的欧洲 EMC 指令 2004/108/EC                                                 |
| 安全   |         |     | 符合欧洲低压指令 2006/95/EC,同时带有 CE 标志                                                        |
| 耐压性  |         |     | AC 至底盘: 1500Vac/1 分钟<br>AC 至输出端子: 3000Vac/1 分钟<br>输出端子至底盘:<br>Vout≤150V: 1000Vdc/1 分钟 |
|      |         |     | 150V <vout≤600v: 1="" 1500vdc="" td="" 分钟<=""></vout≤600v:>                           |
| 绝缘电阻 |         |     | 底盘和输出端子;底盘和 AC 输入; AC 输入和 输<br>出端子: 100MΩ 或更高 (DC 1000V)                              |

#### 注意:

| (*1)最大电压保证最大为额定输出电压的 0.2%。                    |
|-----------------------------------------------|
| (*2)最小电流保证最大为额定输出电流的 0.4%。                    |
| (*3)在85~132Vac或170~265Vac时,负载恒定。              |
| (*4)从无负载至全负载,恒定输出电压。在遥感中的感应点测量。               |
| (*5)使用 JEITA RC-9131B (1:1) 探头进行测量。           |
| (*6) 测量频带宽度为 10Hz 至 20MHz.                    |
| (*7) 测量频带宽度为 5Hz 至 1MHz.                      |
| (*8) 从额定电压的 10% 至 90%,使用额定的电阻负载。              |
| (*9) 从输出电压的 90% 至 10%,使用额定的电阻负载。              |
| (*10)使输出电压在其额定的输出电流从 10%至 90%进行负载变更时,使输出电压恢   |
| 复到额定输出 0.5%以内的时间。从额定输出的 10%至 100%的电压设定点。      |
| (*11)对于负载电压变更,等于单元电压额定值,恒定输入电压。               |
| (*12)对于 6V 型号,是在 2~6V 输出电压和完全输出电流时测量涟波的,对于其他型 |
| 号,则是在10~100%输出电压和完全输出电流时测量涟波的。                |
| (*13) 在额定输出功率上。                               |
|                                               |

# PSU 尺寸

PSU 6-200, PSU 12.5-120, PSU 20-76, PSU 40-38, PSU 60-25

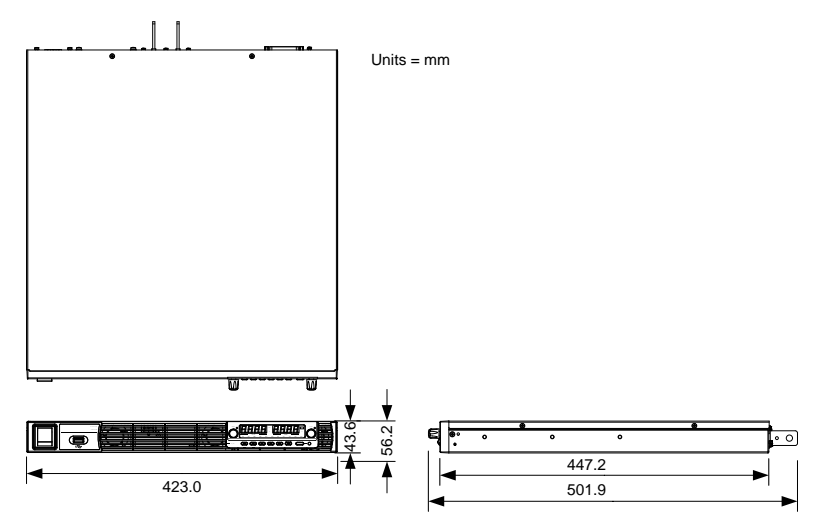

PSU 100-15, PSU 150-10, PSU 300-5, PSU 400-3.8, PSU 600-2.6

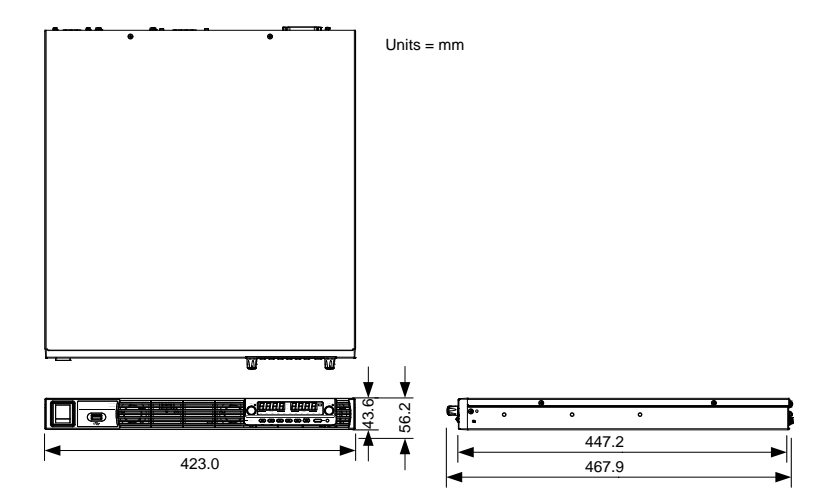

# Declaration of Conformity

We

#### GOOD WILL INSTRUMENT CO., LTD.

declare that the below mentioned product

**Type of Product:** Programmable DC Power Supply **Model Number:** PSU 6-200, PSU 12.5-120, PSU 20-76, PSU 40-38, PSU 60-25, PSU 100-15, PSU 150-10, PSU 300-5, PSU 400-3.8, PSU 600-2.6 are herewith confirmed to comply with the requirements set out in the Council Directive on the Approximation of the Law of Member States relating to EMC (2014/30/EU), LVD (2014/35/EU), WEEE (2012/19/EU) and RoHS (2011/65/EU).

For the evaluation regarding the Electromagnetic Compatibility and Low Voltage Directive, the following standards were applied:

| © EMC                                      |                                                                                            |                                                                        |  |  |
|--------------------------------------------|--------------------------------------------------------------------------------------------|------------------------------------------------------------------------|--|--|
| EN 61326-1 :<br>EN 61326-2-1:              | Electrical equipment for measurement, control and laboratory use — EMC requirements (2013) |                                                                        |  |  |
| Conducted and Radiated Emissions           |                                                                                            | Electrical Fast Transients                                             |  |  |
| EN 55011:2009+A1:2010                      |                                                                                            | EN 61000-4-4:2012                                                      |  |  |
| Current Harmonic                           |                                                                                            | Surge Immunity                                                         |  |  |
| EN 61000-3-2:2014                          |                                                                                            | EN 61000-4-5: 2014                                                     |  |  |
| Voltage Fluctuation                        |                                                                                            | Conducted Susceptibility                                               |  |  |
| EN 61000-3-3:2013                          |                                                                                            | EN 61000-4-6: 2014                                                     |  |  |
| Electrostatic Discharge                    |                                                                                            | Power Frequency Magnetic Field                                         |  |  |
| EN 61000-4-2: 2009                         |                                                                                            | EN 61000-4-8:2010                                                      |  |  |
| Radiated Immunity                          |                                                                                            | Voltage Dips/ Interrupts                                               |  |  |
| EN 61000-4-3:2006+A1:2008+A2:2010          |                                                                                            | EN 61000-4-11: 2004                                                    |  |  |
| Low Voltage Equipment Directive 2014/35/EU |                                                                                            |                                                                        |  |  |
| Safety Requirements                        |                                                                                            | EN 61010-1:2010 (Third Edition)<br>EN 61010-2-030:2010 (First Edition) |  |  |

#### GOODWILL INSTRUMENT CO., LTD.

No. 7-1, Jhongsing Road, Tucheng District, New Taipei City 236, TaiwanTel: <u>+886-2-2268-0389</u>Web: <u>http://www.gwinstek.com</u>Email: <u>marketing@goodwill.com.tw</u>

#### GOODWILL INSTRUMENT (SUZHOU) CO., LTD.

No. 521, Zhujiang Road, Snd, Suzhou Jiangsu 215011, ChinaTel: +86-512-6661-7177Fax: +86-512-6661-7277Web: http://www.instek.com.cnEmail: marketing@instek.com.cn

#### GOODWILL INSTRUMENT EURO B.V.

 De Run 5427A, 5504DG Veldhoven, The Netherlands

 Tel: +31-(0)40-2557790
 Fax: +31-(0)40-2541194

#### Email: sales@gw-instek.eu

# 索引

| Accessories 12                      |
|-------------------------------------|
| Alarm                               |
| description28                       |
| Analog connector                    |
| pin assignment123                   |
| Analog control                      |
| output control136                   |
| overview121                         |
| remote monitoring141                |
| resistance control – current        |
| output133                           |
| resistance control – voltage        |
| output131                           |
| shutdown control139                 |
| status monitoring144, 147           |
| voltage control – current output129 |
| voltage control – voltage output126 |
| ASCII table character set 201       |
| Bleeder control                     |
| description26                       |
| Build date                          |
| view49                              |
| Caution symbol5                     |
| CC and CV mode                      |
| description24                       |
| CC mode                             |
| operation60                         |
| Cleaning the instrument             |
| Configuration                       |
| LAN settings108                     |
| Normal function settings104         |
| normal function settings            |
| operation117                        |
| overview97                          |
| power on configuration operation119 |
| power on configuration settings.112 |
| script test settings89              |
|                                     |

| special function settings      | 117          |
|--------------------------------|--------------|
| System settings                | 111          |
| table                          | 97           |
| test function settings         | 90           |
| UAR1 settings                  | 110          |
| USB/GPIB settings              | 107          |
| Conventions                    | 46           |
| CV mode                        |              |
| operation                      | 57           |
| Declaration of conformity      | 211          |
| Default settings               | 197          |
| reset                          | 48           |
| Display diagram                | 18           |
| Display format                 | 201          |
| Disposal instructions          | 7            |
| EN61010                        |              |
| measurement category           | 6            |
| pollution degree               | 7            |
| Environment                    |              |
| safety instruction             | 7            |
| Error messages                 | 200          |
| Ethernet                       |              |
| interface                      | 186          |
| sockets                        | 189          |
| web server                     | 186          |
| FAQ                            | 195          |
| Front panel diagram            | 15           |
| Ground                         |              |
| symbol                         | 5            |
| Grounding                      | 33           |
| How to use the instrument      | 46           |
| Internal resistance            | 10           |
| description                    | 27           |
| Isolated applog control option | <i>21</i>    |
| current control gurrent cut    | 11<br>11+140 |
| current control – voltage outp | ut100        |
| current monitoring             | 162          |
| current monitoring             | 102          |

| overview149                         |
|-------------------------------------|
| pinout151                           |
| specifications150                   |
| voltage control – current output155 |
| voltage control – voltage output152 |
| voltage monitoring162               |
| Line voltage connection37           |
| List of features11                  |
| Marketing                           |
| contact                             |
| Messages                            |
| Model differences10                 |
| OCP level                           |
| Operating area description 23       |
| Operation considerations 30         |
| floating output 33                  |
| inrush current 30                   |
| pulsed loads 30                     |
| reverse current 31                  |
| Optional accessories 12             |
| Output terminal 42                  |
| Cover 44                            |
| grounding 34                        |
| load cables 43                      |
| OVP level 53                        |
| Package contents 12                 |
| Papel lock 62                       |
| Parallal aslibustica                |
| Parallel calibration                |
| Parallel mode                       |
| connection                          |
| operation                           |
| overview                            |
| Parallel operation                  |
| Power on/off                        |
| safety instruction6                 |
| Power sequence                      |
| Rack mount                          |
| description45                       |
| Rear panel diagram 20               |
| Recall setup64                      |
| Remote control                      |
| Ethernet configuration186           |
| Ethernet function check             |

| GPIB configuration 168            |
|-----------------------------------|
| GPIB function check 169           |
| interface configuration166        |
| local bus configuration 177, 180  |
| multi-unit configuration 177, 180 |
| multi-unit function check         |
| sockets configuration             |
| sockets function check            |
| UART configuration                |
| UART function check               |
| USD configuration                 |
| Contraction check                 |
| concretion 67                     |
| Pomoto conce connector            |
| Remote sense connector            |
| Kemote sense cover                |
| Save setup63                      |
| Series mode                       |
| Operation                         |
| overview                          |
| Series operation71                |
| Service operation                 |
| about disassembly6                |
| contact 196                       |
| Slew rate                         |
| description                       |
| Socket server function check 190  |
| Specifications202                 |
| System version                    |
| view49                            |
| Test script                       |
| Export93                          |
| Load91                            |
| overview                          |
| remove/delete test                |
| Run                               |
| UK power cord8                    |
| UVL level53                       |
| Voltage sense                     |
| operation67                       |
| Warning symbol5                   |
| Web server function check 187     |
| Wire gauge chart40                |
|                                   |